# EC21.com User's Manual Part1

## - CONTENTS -

| Chapter 1: Welcome your visit to EC21!                   |
|----------------------------------------------------------|
| 1.1 Services available for Free Members(Basic)           |
| 1.2 What are Trade OK and Trade PRO Membership Services? |
| 1.3 Why do you use EC21 Premium Membership?              |
|                                                          |

## 

2.1 Brief functions of Main Page Menu

- 2.2 Free Membership Registration
- 2.3 Access MyEC21 Page (Login Required)
- 2.4 How to modify "Company Profile"
- 2.5 Change your password

## Chapter 3: Promoting your company and Product information to potential buyers......page 17~40

- 3.1 Post your new Product information
- 3.2 Manage your new products' information
- 3.3 Post and manage new Selling Leads (for Supplier)
- 3.4 Post and manage new Buying Leads (for Buyer)
- 3.5 Search a Product
- 3.6 Promoting your Products with diverse online advertisements.

| onapter in other randomo of the basic of the basic of the | pter 4: Other functions contained in MyEC21 (Basic Services) | page 40~57 |
|----------------------------------------------------------------------------------------------------|--------------------------------------------------------------|------------|
|----------------------------------------------------------------------------------------------------|--------------------------------------------------------------|------------|

- 4.1 Joinning Trade Alerts
- 4.2 Add to "My Favorite"
- 4.3 View "My Advertising History"
- 4.4 Check "TradeVerify" status

Chapter5. How to Install and use "Skype Live Chat" .....page 45~46

# Part 2

## - CONTENTS -

## 

- 6.1 Searching from Buying Leads
- 6.2 Searching from Companies
- 6.3 How to write and send inquiries
- 6.4 Manage inquiries (My Inquiries)

## Chapter 7: Search buyers and managing inquires (an exclusive service for Trade OK/Trade PRO

| members only) | page 52~6 | 3 |
|---------------|-----------|---|
|---------------|-----------|---|

- 7.1 Searching for Buyers: Search buyer information for Premium members and send inquires
- 7.2 Managing My Buyers:
- 7.3 Managing Circular Letters: Register and manage your business proposals
- 7.4 Buyer Contact Lists: Save buyers' information
- 7.5 Customized Storefront

## Chapter 8: Special Services (exclusive services for Trade PRO members) ......page 64~67

8.1 My Private Showroom: Make a showroom and send product information only to a selected buyers.

- 8.2 Traffic Stats
- 8.3 Credit Report

# Chapter 1: Welcome your visit to EC21!

Since its establishment in 1997, EC21 has been continuously focused on providing a B2B marketplace to facilitate the exporting trades of SMEs. With the objective of creating a flourishing global market in partnership with enterprises all around the world, EC21 puts its utmost efforts on providing better services to customers, with a great vision to become a "Global Marketing Navigator".

Buyers who wish to purchase Products can easily search for reliable Products through EC21.com and the suppliers who wish to implement overseas marketing activities can also promote themselves to the world by posting their Product categories at EC21.com while performing marketing activities to the specified buyers found from "Search Buyers" services. Please find more details in the following contents from this manual.

## 1.1 Services available for Free Members(Basic)

If you join as a Free Member of EC21, following services will be provided.

1) Post and search for Selling Leads/Buying Leads: A maximum 20 Selling Leads can be posted.

X If you're a Free Member, you can search Buying Leads seven (7) days after registration is completed. However, if you convert your membership to a Premium member, you can search Buying Leads immediately after the registration is completed and will also be able to make quicker transaction offers to your buyer.

2) Post and search Product catalogues (Product catalogue): 15 Product catalogues can be posted in max.

**%** "Trade OK" members can post up to 50 Products and "Trade PRO" members can post up to

100 Products. In addition, the searching placements will be displayed in sequence of Trade PRO, Trade OK and Free Members.

- 3) Post and search Company Profiles (Company Directory)
- 4) Customized information services (Trade Alert)
- 5) Electronic catalogue provision for individual companies
- 6) Transaction data management (Inquiry)
- 7) Temporary storage of interesting information (My Favorite)
- 8) Live Messenger function

#### 1. 2 What are Trade OK and Trade PRO Membership Services?

Free Members can only use the Basic Services contained in EC21.com and might find it difficult to perform effective marketing activities due to the relatively low number of opportunities available for buyer contact. However, if you join the Premium Membership, the chance to successfully trade with buyers will be higher, due to the effective marketing approaches exclusively provided by EC21.com. Premium Services are classified into two categories; Trade OK and Trade PRO.

#### TRADE OK

1) Exclusive access to our Global Buyer Database provided for Premium members: Get exclusive access to an over 3 million member Global Buyers database and send your business proposal(s).

- 2) Post your Product(s): You can post up to 50 Products at no cost and may even extend your Post Products with additional cost. (USD 100 will be charged per additional 100 Products)
- 3) Post Selling Leads: A maximum 200 Selling Leads can be posted.
- 4) Top search functions: All searching results including posted Product information, trade leads and company profiles will be found on the top of 'Search Results'.
- 5) Apply for Trade Verify for free: If you apply for a company verification service (TradeVerify) it will be granted through Global CIS (The authentication mark will also be displayed from EC21 website and Search Result).

6) Premium Company Website: You can use variously designs to make your own website with premium website templates.

For further details of Trade OK Services, please refer to the following pages: http://www.ec21.com/html/ec/AW/PS\_Trade OK\_main.html

#### TRADE PRO

To achieve the best advertisement results beyond the benefits of Trade OK service, Trade PRO services can be provided at an additional Premium Services as follows.

- 1) Post Products: A maximum of 100 Products can be posted and an unlimited numbers of offerings can be posted.
- 2) Top search: Top search function is provided by placing the search result on a higher listing that Trade OK search.
- 3) Premium English website and e-Book: professional web designers will create your websites and e-Books.
- 4) Advertisement packages: We provide you an advertisement package services equivalent to approximately USD 1,000 dollars with three different approaches including keywords, categories and main page featured product advertisement.
- 5) Inquiry services into credit standing: "Credit Report" services will be provided (Quick-rate type, 3 times)

6) Private Showroom: Also, a "Private Showroom" function, which you can e-mail your Product information to only specified buyers, is provided.

## 1.3 Why do you use EC21 Premium Membership?

EC21 Premium Membership as Trade OK and Trade PRO are online overseas marketing tools produced for you to achieve the best effects with low cost. Buyers can quickly and easily find the right suppliers and if the supplier is joined to Premium Member, buyers will preferentially find the Premium Member first. Therefore, Premium Membership services are the optimized overseas marketing tool to give you the best support in enhancing your trade.

#### The best place to meet your buyer

Products of Premium Members will be found on the top of search results and you can promote your Products to more than 11 million buyers all around the world at the best location.

#### The first choice for the buyers

You can attract your buyers' interest through the top search of results of the Product category and will have higher chances to receive inquiries from the buyers. Compared to Free Members, you will have an approximately 5 times higher chance of getting inquiries if you've Trade OK join and 30 times higher chances if you're a Trade PRO member.

#### Exclusive access to the buyers

You can preferentially find the recent Buying Leads faster than Free Members and will be provided with exclusive services of "Buyer Search" only available for Premium members.

#### - Excellent visibility for your Products

Premium members will be exceptionally well exposed to buyers in terms of number of Post Products and the sequence of searches when comparing with Free Members. The Products exhibited on the Special Product Display will have an 8 times higher exposure in the Buyer Search Results than the Products of Free Members in the same category. In addition, Premium members will be provided with opportunities including keyword banners, category banners and featured Product advertisement, etc.

#### - Premium Company Website

You can build a Premium Company Website within a short time. By applying various website design templates along with advanced Menu registration, additional Menu generation, Company Profile and contact information, you can attract your buyer's interest even better.

#### - Statistics Analysis

The statistics related to inquiries that you've been receiving for last six months will be displayed as a graph.

#### - You can quickly gain buyers' trust.

More than 85% of the buyers prefer to have trades with verified companies; therefore, you can enhance your buyer's trust through additional verification process, "TradeVerify".

# **Chapter 2: Start EC21 Services**

# 2.1 Brief functions of Main Page Menu

 Classification of search information: Information searched and posted at EC21 can be classified into following four categories:

## Products, Selling Leads, Buying Leads and Companies

- Buy Now: The page provided for buyers to search Product information and Selling Leads by either keywords or categories.
- Sell Now: The page provided for suppliers to search Buying Leads by either keywords or categories.
- Product Category: Approximately 5,000 of subdivided categories are classified into 4 different stages.
- Featured Products: Products presented by either Premium members or Premium advertisers are mostly carried.
- Success Story: Success stories are published on a monthly basis. You can even find more successful cases in View Page.
- Regional Channel: Information can be also searched by countries (Country information, economic status, industrial information, posted Products by countries, TOP 20 countries, overall country information, etc.)

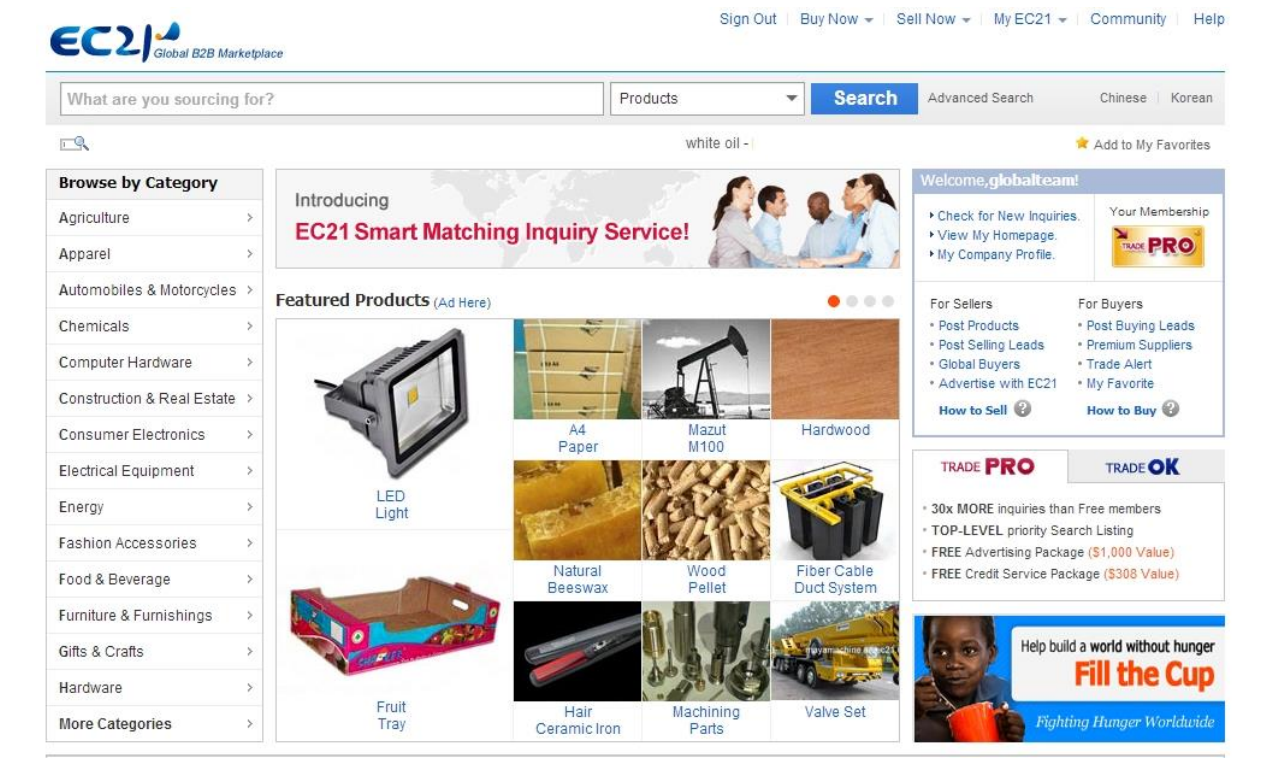

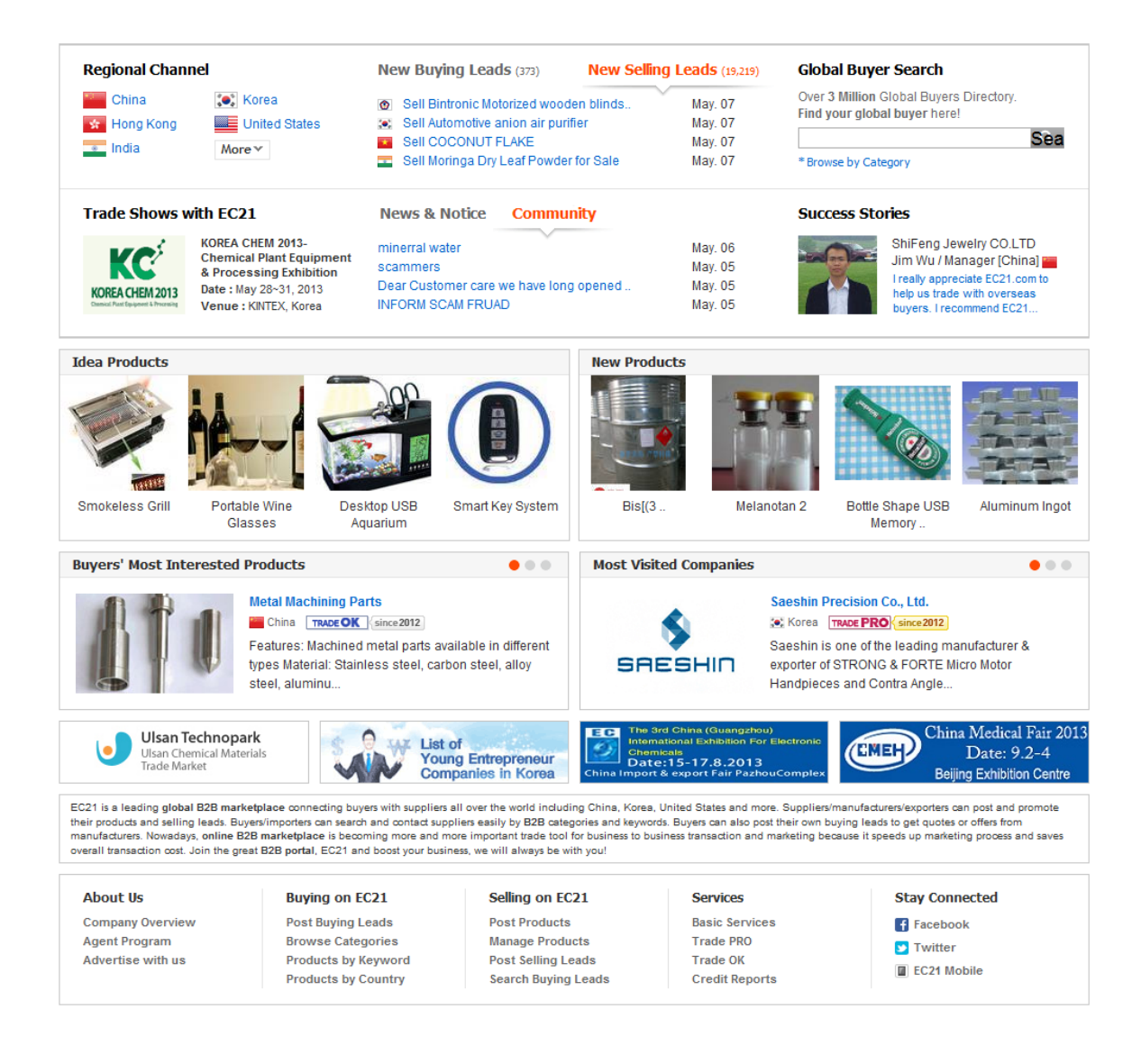

- Global Buyer Search: Inquires can be sent to buyers by searching Buyer Info posted in EC21. However, only Premium members can use this service.
- Idea Products: Unique and creative Product information is collected on a monthly basis. The registration fees are free of charge, Send your Product information to Idea Product Category in Contact Us page and administrator will post after making a selection.
- Notice / News: Important notices and news published by EC21 will be put on this page.
- EC21 Community: The most recent posted topics and unsolved issues will be displayed among the topics posted in EC21 Community. By simply joining to a member, anyone can use this Community.
- Relevant exhibitions: Exhibitions that EC21 has either participated or cooperated will be updated in this page.
- Premium Services: Premium Services provided by EC21 including Trade OK and Trade PRO are presented.
- Video Files of Products: Original and novel items among the video files of Products posted by EC21 members will be updated every two weeks.
- Popular Keywords: The keywords with the highest number of use at EC21 will be displayed. The larger

the font size, more frequent the word has been used.

- Post to Social Media: You can share information or bookmark at the social media such as Facebook, Twitter, Delicious, Google, etc.
- Favorite : EC21 will be added on your "My Favorites" when you click "Favorite"
- MyEC21: The page address will be stored in your "My Favorite Folder" in MyEC21 > Basic Services when you click "MyEC21".
- Multi-languages Services: This service is provided for the visitors who are not familiar with English. With 8 different languages displayed on the bottom of the site including Chinese simplified and traditional fonts, Korean, Japanese, Spanish, Russian, French and German, even the users from non-English speaking world can easily use the site.

## 2.2. Free Membership Registration

EC21 membership can be achieved by simply entering 10 items.

When you click "Join Free" on top of EC21.com, the membership registration page as following will be displayed.

| Free Membership F                 | Registration                                                                                          |                                                                                          |                             |                                        |
|-----------------------------------|----------------------------------------------------------------------------------------------------|------------------------------------------------------------------------------------------|-----------------------------|----------------------------------------|
| ome > Free Membership Registratio | n                                                                                                    |                                                                                          | Select Language : English 💌 | A                                      |
| tart Your Online                  | Business with EC                                                                                      | 21.com!                                                                                  | Or f Connect with Escabook  | You get                                |
| omplete the simple form befor     | w and become a nee member                                                                             | today!                                                                                   |                             | ~                                      |
| Select Your Country & A           | ccount Type                                                                                           |                                                                                          | * Required                  | Free                                   |
| * My Business Location :          | Guam                                                                                                  | ▼                                                                                        |                             | Homepage                               |
| * I am a :                        | V Buyer V Seller                                                                                      |                                                                                          |                             | 15                                     |
| Enter Your Contact Info           | rmation                                                                                               |                                                                                          |                             | Post 15 Products<br>& 20 Selling Leads |
| * Title :                         | ● Mr. 	◎ Ms.                                                                                          |                                                                                          |                             |                                        |
| * Full Name :                     | Robert                                                                                                |                                                                                          |                             | Subscribe<br>Trade Alert               |
| * Company Name :                  | ABC Trading Ltd.                                                                                      |                                                                                          |                             | Trade Alert by                         |
|                                   | Please follow general capitaliza                                                                      | tion rule.                                                                               |                             | dally / weekly                         |
| * Phone :                         | 1 671 - 436 - 7154<br>Please enter a valid phone num<br>The number you entered will be                | ber.<br>e a primary contact number on EC21.                                              | com                         | Real-Time Chat                         |
| Enter Your Email Addres           | s & Create Your Accour                                                                                | ıt                                                                                       |                             | with Live Messenger                    |
| * E-mail Address :                | abctrading@ec21.com                                                                                   | 1                                                                                        |                             |                                        |
|                                   | You may login with either your a                                                                      | assigned username or your e-mail ad                                                      | dress.                      |                                        |
| * Member ID :                     | abctrading12                                                                                          | is available.                                                                            |                             |                                        |
|                                   | 4-20 characters long in lowerca                                                                       | ise.                                                                                     |                             |                                        |
| * Create a Password :             | •••••                                                                                                 |                                                                                          |                             |                                        |
|                                   | 6-20 characters long.                                                                                 |                                                                                          |                             |                                        |
| * Re-enter Password :             | •••••                                                                                                 |                                                                                          |                             |                                        |
|                                   | By clicking the "Create My Acco<br>1. The Terms of Services and P<br>2. Receive emails relating to ev | unt" below, I agree to:<br>rivacy Policy of EC21.<br>rents, membership and services from | EC21.com                    |                                        |
|                                   |                                                                                                    |                                                                                          |                             |                                        |

# 2.3 Access MyEC21 Page (Login Required)

|                                                                                                    | Sign In   Join Free   Buy Now ়   Sell Now ↓   My EC21 ↓   Community   Help           |
|----------------------------------------------------------------------------------------------------|---------------------------------------------------------------------------------------|
| Sign In                                                                                                    |                                                                                       |
| Home > Sign In                                                                                                    |                                                                                       |
| Welcome to the World's Leading E for Buyers and Suppliers!                                                                                       | 2B Marketplace<br>Sign In                                                             |
| <ul> <li>World's Biggest Product Database</li> <li>More than 4,000,000 Different Products</li> </ul>                                             | Email Address or Member ID :<br>administrator                                         |
| <ul> <li>Business Information of More than 3 Million Buyers from 24</li> <li>Effective Trade Tools to Lead Your Company to Succeed in</li> </ul> | 45 Countries. Password :<br>n Global Business.                                        |
|                                                                                                    | Keep me signed in Sign In Sign up for free   Forgot Password? f Connect with Facebook |
|                                                                                                    |                                                                                       |

# MyEC21 Main Page

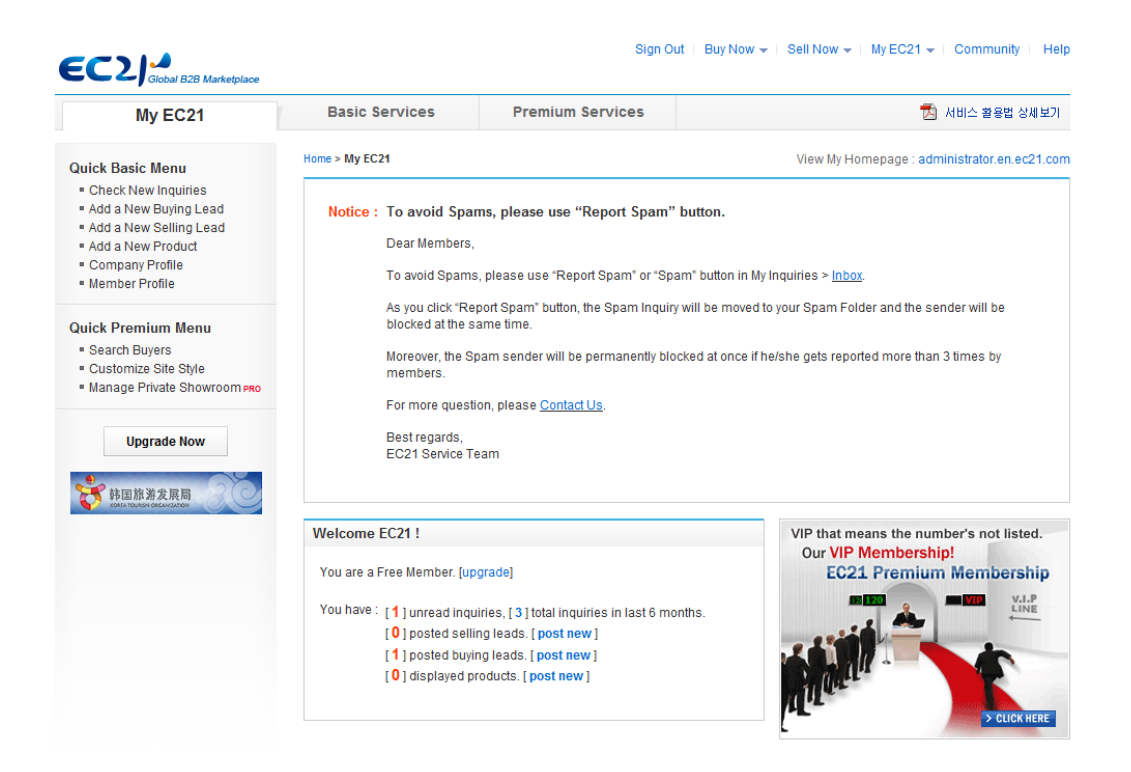

Note: The ID you enter will become your company's website address to be generated. (i.e. http:// member ID, en.ec21.com) The member's ID will also be indicated on the address of website. Therefore, choose an ID to represent your Company or Products if possible.

[Free Membership Registration]

| Free Membership F               | Registration                                                                                                    |                             |                                        |
|---------------------------------|----------------------------------------------------------------------------------------------------|-----------------------------|----------------------------------------|
| ome > Free Membership Registrat | on                                                                                                    |                             |                                        |
|                                 |                                                                                                    | Select Language : English 🔍 | As a Free member                       |
| Start Your Online               | Business with EC21.com!                                                                                                    |                             | You get                                |
| complete the simple form belo   | w and become a free member today!                                                                                                    | Or f Connect with Facebook  |                                        |
| Select Your Country & F         | ccount Type                                                                                                    | * Required                  |                                        |
| * My Business Location :        | Guam 💌 💌                                                                                                    |                             | Free<br>Homepage                       |
| * I am a :                      | 🗹 Buyer 🛛 Seller                                                                                                    |                             | 15                                     |
| Enter Your Contact Info         | rmation                                                                                                    |                             | Post 15 Products<br>& 20 Selling Leads |
| * Title :                       | ● Mr. ◎ Ms.                                                                                                    |                             |                                        |
| * Full Name :                   | Robert                                                                                                    |                             | Subscribe<br>Trade Alert               |
| * Company Name :                | ABC Trading Ltd.                                                                                                    |                             | Trade Alert by<br>daily / weekly       |
|                                 | Please follow general capitalization rule.                                                                                                    |                             | dully / Weekly                         |
| * Phone :                       | 1 671 - 436 - 7154<br>Please enter a valid phone number.                                                                                                    |                             | <b>.</b>                               |
|                                 | The number you entered will be a primary contact number on EC21.co                                                                                                    | m                           |                                        |
| Enter Your Email Addres         | s & Create Your Account                                                                                                    |                             | Real-Time Chat<br>with Live Messenger  |
| * E-mail Address :              | abctrading@ec21.com                                                                                                    |                             |                                        |
|                                 | You may login with either your assigned username or your e-mail addre                                                                                                    | 255.                        |                                        |
| * Member ID :                   | abctrading12 is available.                                                                                                    |                             |                                        |
|                                 | 4-20 characters long in lowercase.                                                                                                    |                             |                                        |
| * Create a Password :           | •••••                                                                                                    |                             |                                        |
|                                 | 6-20 characters long.                                                                                                    |                             |                                        |
| * Re-enter Password :           | •••••                                                                                                    |                             |                                        |
|                                 | By dicking the "Create My Account" below, I agree to:<br>1. The Terms of Services and Privacy Policy of EC21.<br>2. Receive emails relating to events, membership and services from EC | 21.com                      |                                        |

If you wish to add further information of your company, click MENU on Company Profile in MyEC21 page and enter mandatory items in English.

# Access to MyEC21

"MyEC21" provides an exclusive space for members combined with online marketing tools. This page is used as a tool for communication and trade management and also can be used to register and management new Products, inquiry exchanges and better understanding online activity performances.

If you click "MyEC21" located on the right hand top of EC21.com, you will be transferred to the "MyEC21" page where you can post and manage your own information.

Service Mannual 📆

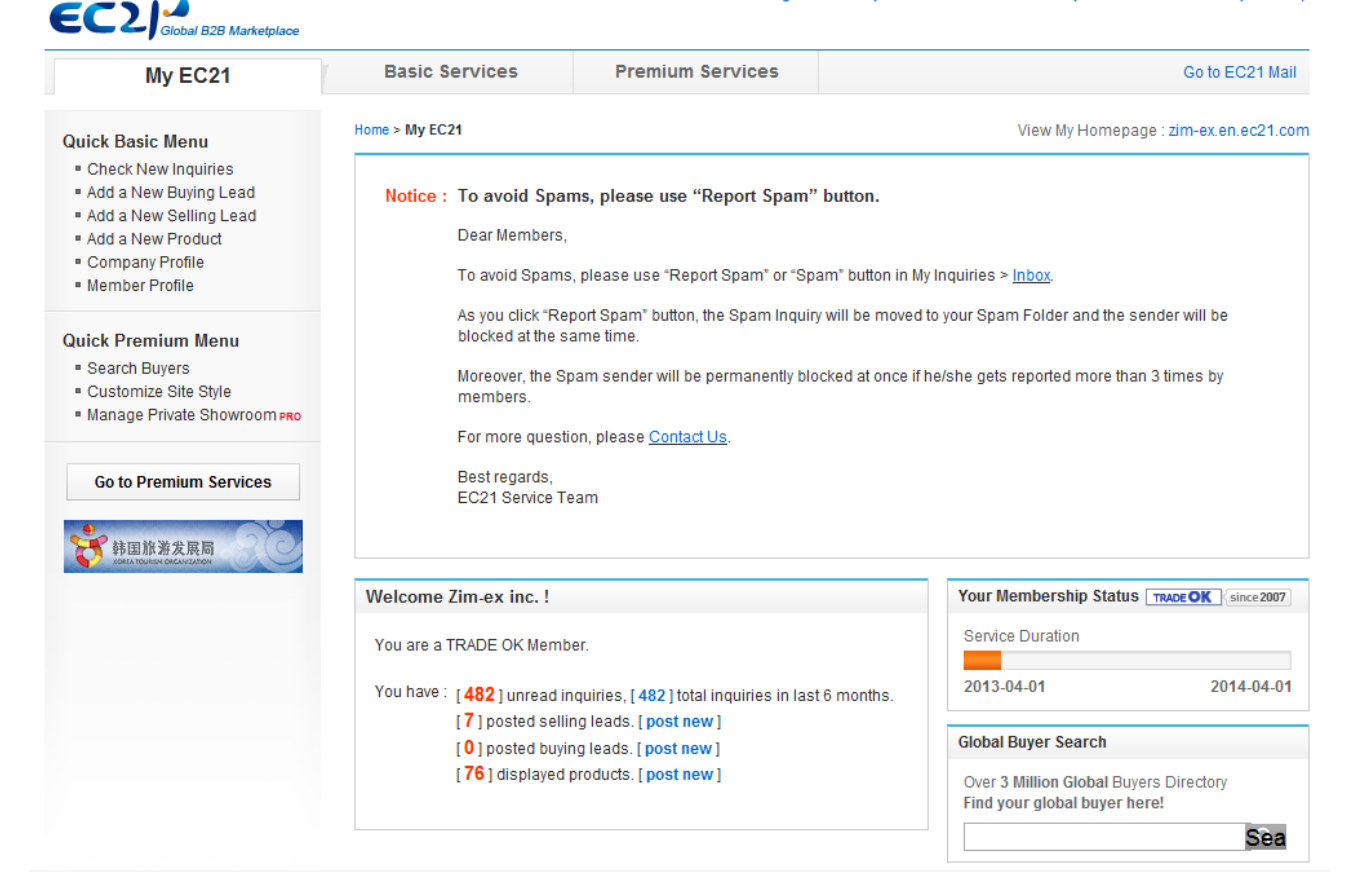

#### [MyEC21 Service Map]

All of services available from MyEC21 are displayed in Service Map on the bottom of MyEC21 page. Free Service Menus will be linked to Basic Services and Trade OK/PRO Service Menus will be linked to Premium Services.

#### My EC21 Service Map

| Basic Services                                                                    |                                                |                                                                                                 |                                                      |                                                                               |
|-----------------------------------------------------------------------------------|------------------------------------------------|-------------------------------------------------------------------------------------------------|------------------------------------------------------|-------------------------------------------------------------------------------|
| My inquiries                                                                      | My Buying Tools                                | My Selling Tools                                                                                | My Homepage                                          | My Accounts                                                                   |
| Inbox Add a New Buying Lead<br>Sent Box Manage Buying Leads<br>Saved Box<br>Draft | Add a New Selling Lead<br>Manage Selling Leads | Company Logo Company P<br>Social Networks Member Pro<br>Custom Domain Change Pas<br>Trade Alert | Company Profile<br>Member Profile<br>Change Password |                                                                               |
|                                                                                   | My Products                                    |                                                                                                 | Trade Alerts                                         |                                                                               |
| Contact List<br>Block List<br>Trash                                               |                                                | Add a New Product<br>Manage Products<br>Manage Groups                                           |                                                      | My Favorites<br>My Advertising History<br>TradeVerify Status<br>Credit Report |

#### **Premium Services**

| My Homepage                                                | My Buyer Marketing                                                                 | Special Services                                      | My Private Showroom                                                            |
|------------------------------------------------------------|------------------------------------------------------------------------------------|-------------------------------------------------------|--------------------------------------------------------------------------------|
| Customize Site Style<br>Manage Site Settings<br>Change URL | Search Buyers<br>Manage My Buyers<br>Manage Circular Letters<br>Buyer Contact List | My Inquiry Statistics<br>Special Circular Letters PRO | Manage Private Showroomero<br>Manage Private Productsero<br>My Contact Listero |

# 2.3.1 MyEC21 > Basic Services Menu

If you click Basic Services on the top of MyEC21 as follows, the list of Basic Services which Free Members can use will be displayed on the left side.

|         |                | Sign O           | ut   Buy Now →   Sell Now →   My EC21 → | Community Help        |
|---------|----------------|------------------|-----------------------------------------|-----------------------|
| My EC21 | Basic Services | Premium Services | •                                       | 📩 User Service Manual |
|         |                |                  |                                         |                       |

The following services will be included in Basic Services.

- 1) 'My Inquiries' to manage exchanged inquiries.
- 2) 'My Buying Tools' for buyers to post Buying Leads
- 3) 'My Selling Tools' for suppliers to post Selling Leads
- 4) 'My Products' for suppliers to post Product(s)
- 5) 'My Accounts' to manage Company Profile and personal profile modification, password changes, Trade Alert (customized automatic email services), My Favorites, Description of Advertisement Application and status of Trade Verify.

# 2.3.2 MyEC21 > Premium Services Menus

If you're a **Trade OK** member, not only Basic Services will be available, you can also use two types of MENUs displayed in blue box among Premium Services; **My Buyer Marketing and My Homepage** by simply logging in. Only the **Trade PRO** members, however, can use all services marked in orange colors, in other words, all functions available in the **Premium Services**.

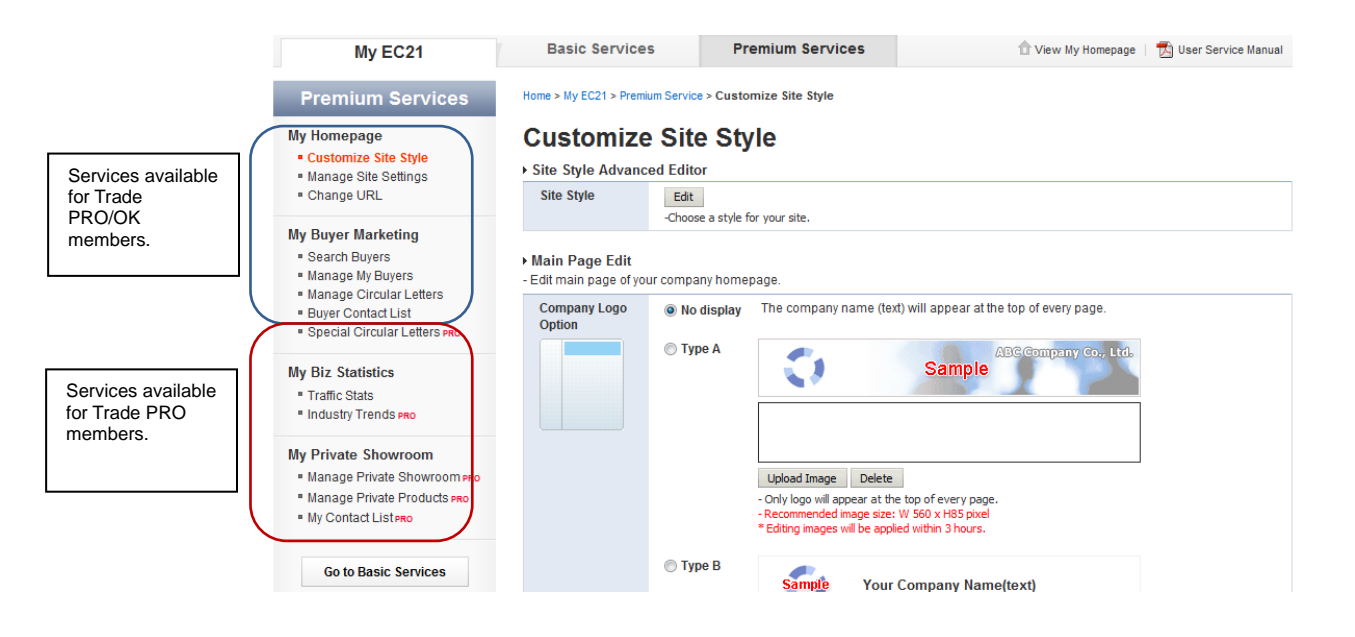

# 2.4. How to modify "Company Profile"

Your posted Company Profile will be searched from "Companies" on the Main Page of EC21.com and company name, type of business, information related to Product, service and other references will be provided all together. The buyer who visited your website from EC21 may evaluate trade possibilities and business credibility in accordance with the contents contained in your website; therefore, it is important to enter accurate and sufficient company information.

Company Profile can be modified at MyEC21 > Company Profile and MyEC21 > Member Profile.

## 2.4.1 Company Profile

Home > My EC21 > Basic Service > Company Profile

You can modify, delete and manage the type of business, country, company name, telephone number, fax number, address, business license number, Product category, company video file, website address, company description, keyword, form of business, business year, number of employees and annual turnover in the Company Profile. (The items marked with \* means mandatory)

| <ul> <li>Here you can edit or upo</li> </ul> | tate your company information                                                                                                    |
|----------------------------------------------|----------------------------------------------------------------------------------------------------|
| You must fill out each fie                   | eld in English. * means required fields.                                                                                                    |
| Wy Company Info.                             | * Required [ How to Post?                                                                                                    |
| lama*                                        | V Buver V Seller                                                                                                    |
| Company Name *                               | Please follow ceneral capitalization rule. Ex) Abc Co., 1td.                                                                                    |
| My Business Location *                       | Mexico                                                                                                    |
| Phone *                                      | Please do not use spaces or dashes. ex) 82-2-1234000X                                                                                           |
| ax                                           | Please do not use spaces or dashes. ex) 82-2-12340000                                                                                           |
| Street Address *                             | Please make sure you input full street address, including your street number.<br>You should not include the name of city, province, or country. |
| City *                                       |                                                                                                    |
| State/Province *                             |                                                                                                    |
| Postal Code                                  |                                                                                                    |
| Selling Categories<br>* For Sellers)         | Add Remove R<br>You can select up to 5 categories.                                                                                              |
| Buying Categories<br>* For Sellers)          | Add Remove R<br>You can select up to 5 categories.                                                                                              |
| Company Website URL                          | http://                                                                                                    |
| /ideo<br>embed code)                         | Attach Video                                                                                                    |
| Description *                                | - HTML not supported<br>- Withing - wall address is not allowed.<br>- Current (0 / 2000 ). Min. 100 characters.                                 |
| Keywords *                                   | EQ.                                                                                                    |
| Business Type *                              | Manufacturer                                                                                                    |
| 'ear Established *                           | 2007                                                                                                    |
| mployees Total *                             | Above 1000                                                                                                    |
| Annual Revenue *                             | Nore than 100,000,000                                                                                                    |

Post Cancel

## 2.4.2 Post your company profile

Buyers wish to find "reliable" suppliers. In this aspect, accurate and detailed information about the supplier including precise contact number, company information and certificates will give confidence to buyers. Often, buyers will confirm the existence of the company through telephone or e-mails and therefore, the contact information should be entered correctly. If you can provide correct, valid and abundant information to buyers, you will build up good confidence in your buyers. In particular, buyers might focus on reviewing the following areas among your company profile; therefore, please be cautious when writing your company profile.

#### $\sqrt{10}$ Company information, Product information and current export status

- Accurate and detailed company information (particularly your telephone number and e-mail address must be presented)
  The website address to provide more information to buyers
  Annual sales
  Certificates
  Company history
  Technology which the company owns
  Features of Products
  Current export status
- Ex) ABC.Co. Ltd is a manufacturer producing MP3 and small sized home electronic appliances. Since its establishment in 2000, the company has been achieving the best scores in the annual consumer evaluation and is acknowledged for its technology acquiring e-Trust certificate marks granted by National IT Industry Promotion Agency for the past 10 consecutive years. In addition, the company is also internationally recognized as an excellent enterprise in the area of Production and quality control obtaining ISO 9001 and 14001 as well as UL and CE certificates. Since its establishment, over 200 employees with specialized technologies and knowledge are working for the company and with 10 years of Production and export experiences, the company secures buyers in app. 20 countries including US. Japan and EU as its main exporting countries. If you're interested in Products, please feel free to contact us at anytime.

## 2.4.3 Upload your certificate

If you're a member of Trade OK / PRO, you can also get your buyer's trust by adding various Menus as certificate, awards history, map, company history and greetings from CEO at MyEC21 > Premium Services > Manage Site Setting.

- a. Certificates: You can post your company certificate or business license, etc.
- b. Location: Besides the address of headquarter, you can also post additional addresses such as factory, warehouse, R&D center, etc.
- c. Additional Menus: In addition to the certificate or address, other information such as the map, company history and greetings from CEO can be added.

# 2.4.4 Modify "Member Profile"

Name of the contact person, e-mail address and telephone number can be changed. You can also choose whether to receive the e-mail automatically sent by EC21.

Home > My EC21 > Basic Service > Member Profile

# **Member Profile**

#### ▶ My Member Profile

| Title      | *                                                                                 |                                                               |                                                                        |    |
|------------|-----------------------------------------------------------------------------------|---------------------------------------------------------------|------------------------------------------------------------------------|----|
| Full N     | Name *                                                                            | Jason                                                         |                                                                        |    |
| E-ma       | iil *                                                                             |                                                               |                                                                        |    |
|            |                                                                                   |                                                               |                                                                        |    |
| Alter      | nate E-mail                                                                       |                                                               |                                                                        |    |
|            |                                                                                   | Please enter the e-mail address other than your primar        | y e-mail address above.                                                |    |
| Phor       | 1e *                                                                              |                                                               |                                                                        |    |
|            |                                                                                   | Please do not use spaces or dashes. ex) 82-2-1234XX           | X                                                                      |    |
| Mobi       | ile Phone                                                                         |                                                               |                                                                        |    |
|            |                                                                                   | Please do not use spaces or dashes. ex) 8221234XXXX           |                                                                        |    |
| Com        | Company Name *                                                                    |                                                               |                                                                        |    |
|            | Please follow general capitalization rule. Ex) Abc Co., Ltd.                      |                                                               |                                                                        |    |
| Posi       | Position Title                                                                    |                                                               |                                                                        |    |
| Department |                                                                                   |                                                               | Check in the box to receive e-mails.                                   |    |
| Cuba       | rintian                                                                           |                                                               | - Inquiry Arrival Notice: An e-mail to inform a                        | an |
| Subs       |                                                                                   |                                                               | arrival of inquiry.                                                    |    |
| <b>V</b>   | Inquiry Arrival Notice     (I want to receive Inquiry arrival notice via e-mail.) |                                                               | - Newsletter: A regular newsletter sent on a monthly basis by EC21     |    |
|            | Newslettter<br>(I want to receive EC21 newsletters.)                              |                                                               | - Other Useful Information: Other beneficial information will be sent. |    |
| <b>V</b>   | Other Useful Informa<br>(I want to receive othe                                   | tion<br>r useful information like product approval notice, ev | vents, promotion, and etc from EC21.)                                  |    |
|            | Trade Alert<br>* To subscribe or uns                                              | ubscribe Trade Alert, please change your Frequen              | cy setting at Trade Alert menu.                                        |    |
|            |                                                                                   |                                                               |                                                                        |    |

Post Cancel

# 2.5 Change your password

Please use the Menu "MyEC21 > Basic Services > Change Password" if you wish to change your password.

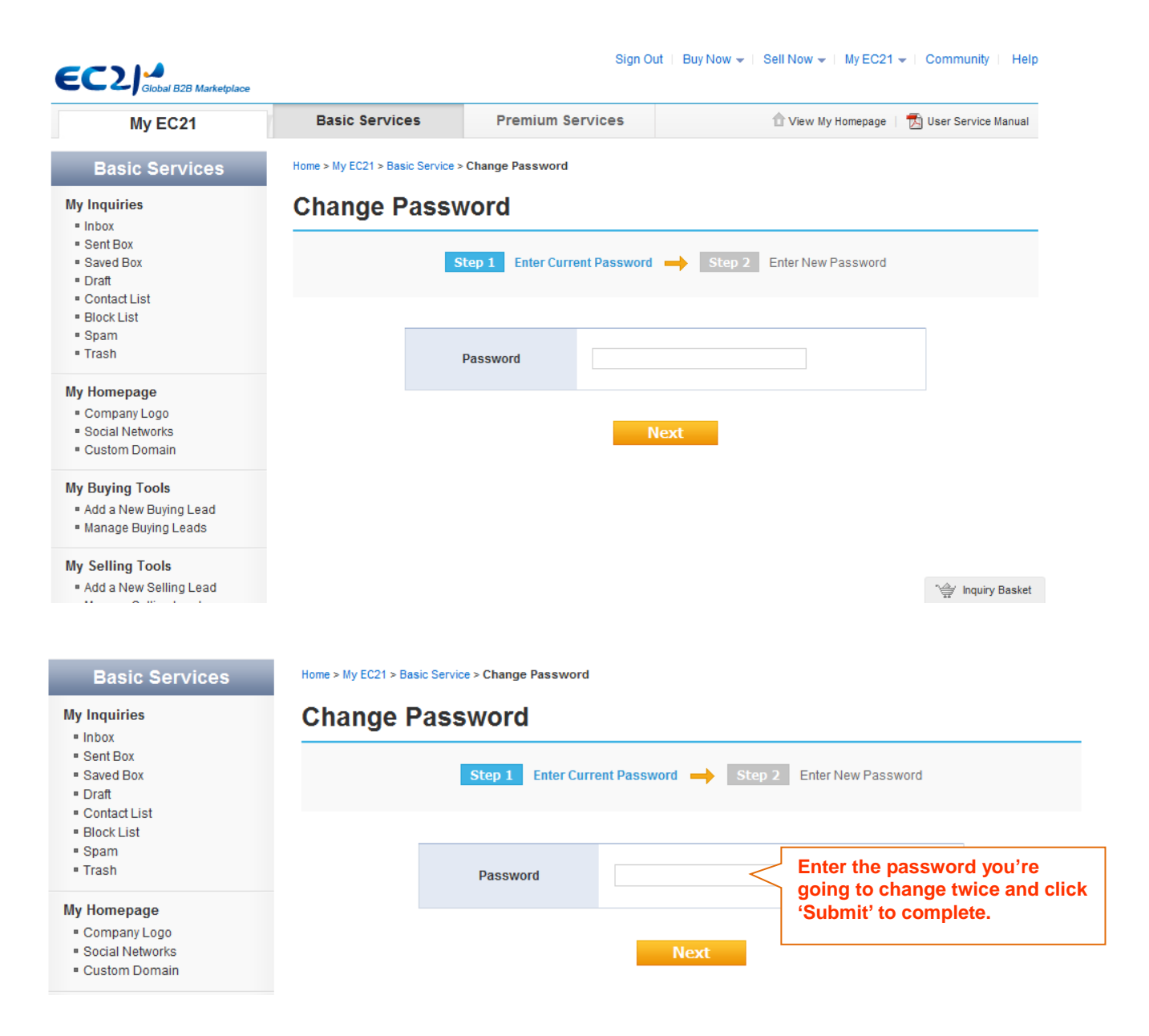

# Chapter 3: Promote your company and Product information to potential buyers

#### How to promote your Products to buyers and receive messages

Your company and Product information will be promoted to buyers through the following methods and you will receive inquiries from the potential buyers who are interested in your Product.

#### Step 1. Search

: Buyers will first search information either by keywords or categories from Products, Selling Leads, Buying Leads and Companies on the top of the main screen. The factors which attract buyers' attention will be the number of Products, linkage with search keywords, Premium Services (the top listing), etc.

#### Step 2. Click your Product on the search result pages.

: Buyers will then click on a viewed posted photo of the Product, Product name and Product description on the search result pages.

#### Step 3. "Send Inquiries' by the buyers

: Buyers will send Inquiries to Suppliers after viewing detailed Product descriptions, Product categories and the company's profile. If you're logged in with the Live Messenger, buyers may talk and send inquiries to suppliers right away. If you're posted as a supplier, keeping your state as on-line at Messenger at all times can help you to quickly move on to the next stage of your marketing activity by immediately responding to your buyer's inquiry.

## 3.1 Post your new Product information

You can post your new promotion items through **MyEC21 > Basic Services > Add a New Product** and also can easily classify your items into groups so that your visitor may find the items through Product Group functions. The more Products you post, the better chances that you will be exposed to your buyers and therefore, you will have higher chances to get inquiries.

If you become a Premium Member, you will secure the best Product display locations. Therefore, exhibiting larger number of Products as possible will increase your trade accomplishment chances.

Number of Products to be posted for Free Members: Max. 15 Number of Products to be posted for Trade OK Member: From 50 ~ Number of Products to be posted for Trade PRO Member: From 100 ~

## 3.1.1 Add a New Product (Posting a new Product)

The page to post a new Product will be displayed when you click MyEC21 > Basic Services > Add a New Product.

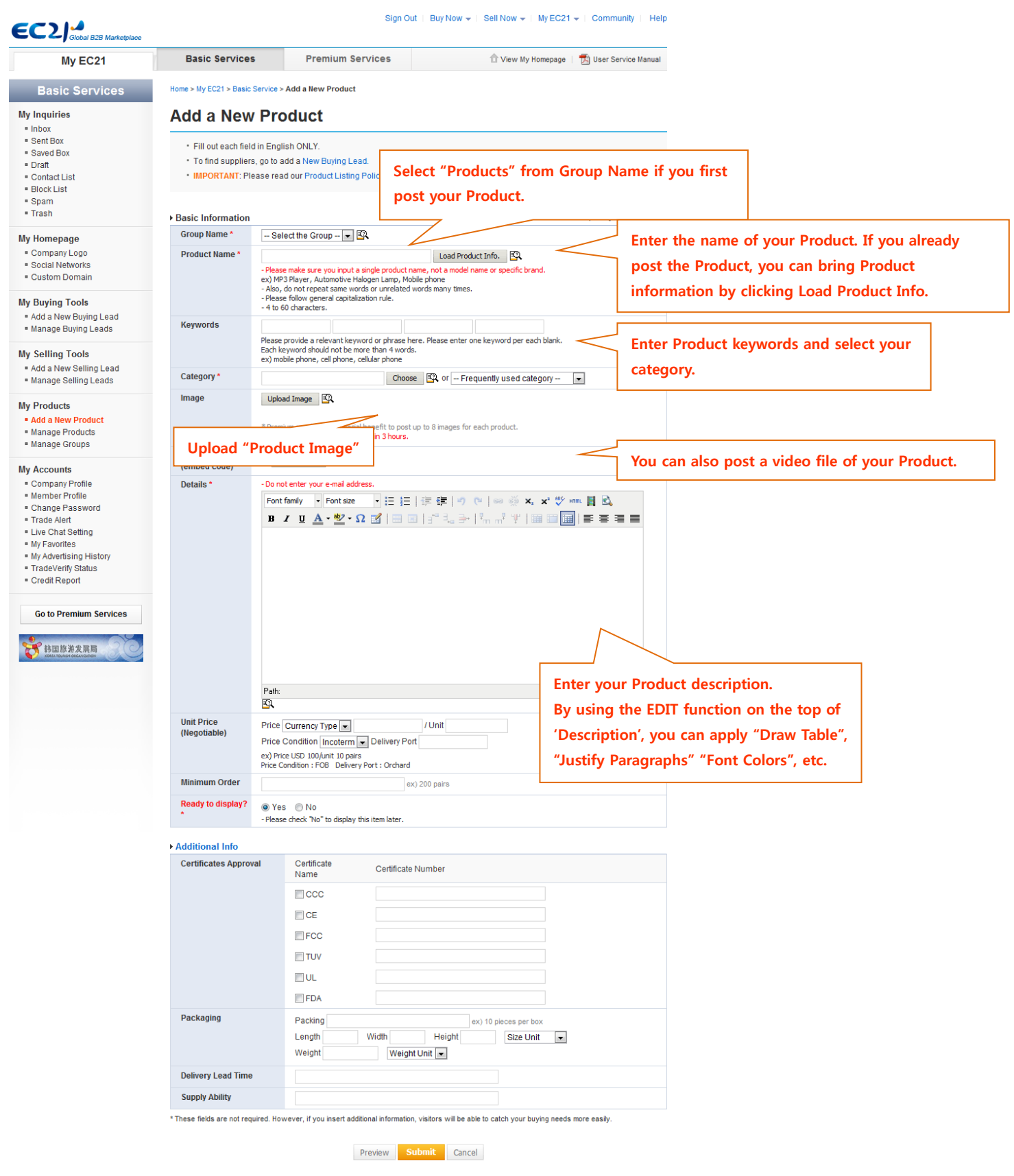

## 3.1.2 Post Products for efficient promotion

#### A. Please use only a clear and specific Product name to express features of your Product.

The words entered in Product Name are one of the most important criteria reflected on search results. Accordingly, it is recommended to use some general words that can be found by the other party. (E.g. MP3 Player, Automotive Halogen Lamp)

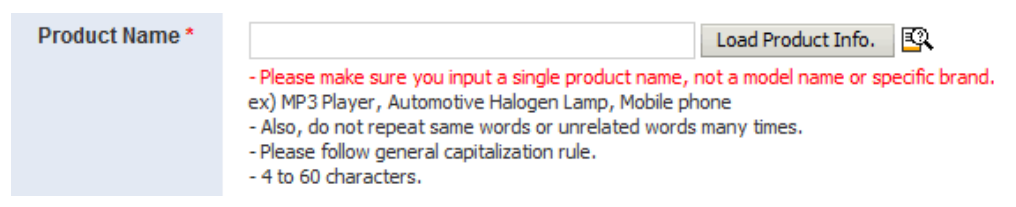

On the other hand, by entering a specified brand name or model name in the Product Name that is not well known to the other party may cause 'no matching results' from your search results. (e.g. bk 3789, st9345) The Product names containing accurate and highly linkable words show an app. 15% of higher chances in receiving clicks comparing to other cases.

Product Names can be entered from 4 letters to 60 letters and it is recommended to use only necessary words rather than putting too many words.

The following is an example of good and poor Product names to submit.

| Poor               | Common                 | Good                                                                                 |
|--------------------|------------------------|--------------------------------------------------------------------------------------|
| Bike               | Electric Bike          | 50cc Electric Mountain Bike                                                          |
| (not clear enough) | (Detailed and precise) | (Detailed and precise while indicating the<br>Product size and industrial standards) |

#### **B.** Enter relevant keywords

The second criteria to be reflected on search results next to Product Name will be keywords. Selecting the keywords, which have higher linkage with the Product, will help you to be displayed on the top page of buyer's search results while enhancing the percentage to be exposed to potential buyers looking for your Product.

Keywords can be entered up to 4 different types and 4 words in maximum can be entered per one keyword. (ex - mobile phone, cell phone, cellular phone, brand new mobile phone)

However, selecting the keywords which have no connection with your Product is not recommended even through you wish to post more keywords. The keyword which has no connection with your Product can cause damages on credibility of your company in terms of specialty.

| Keywords * |                                                                                                    | Solo |
|------------|----------------------------------------------------------------------------------------------------|------|
|            | <ul> <li>Please provide a relevant keyword or phrase here. Please enter one keyword per each blank.</li> <li>Each keyword should not be more than 4 words.</li> <li>ex) mobile phone, cell phone, cellular phone</li> </ul> | ct   |
|            |                                                                                                    |      |

the best keywords:

- ✓ Use a related Product name and synonym
- ✓ Correct spelling
- ✓ Avoid using special characters or symbols.
- ✓ Use the words specifying a Product name.

#### A comparison of Product keywords for "Fruits":

| Poor                                                                   | Common                      | Good                                                                                 |
|------------------------------------------------------------------------|-----------------------------|--------------------------------------------------------------------------------------|
| Fruits                                                                 | Dried Fruits                | Mixed Dried Fruits, Sun Dried Tomato, Sun Dried<br>Apricots, Sun Dried Fruits Sauces |
| Extremely a common name and more accurate information will be required | Somewhat accurate and clear | The name of the Product is accurate and clear                                        |

## Useful tips for adding keywords

Sign Out Buy Now - Sell Now - My EC21 - Community Help Search fruits Products ¥ Advanced Search Chinese Korean fruits shi fx3g - organic - polymer - 7 🚖 Add to My Favorites fruits **Global e-Marketplace** fruits and vegetables Your Membership Check for New Inquiries tradeKorea.com fruits fat reducing View My Homepage Find Top-class Trade Partners Here! TRADE PRO fruits vegetables My Company Profile fruits vegetables disinfection .... For Sellers For Buyers fruits and vegatables Post Products Post Buying Leads fruits and vegetables dehydration plants Post Selling Leads Premium Suppliers dried fruits Global Buyers Trade Alert Advertise with EC21 • My Favorite Construction & Real Estate How to Sell How to Buy Energy Saving Lamp **Consumer Electronics** Crude Polisher TRADE PRO TRADE OK Electrical Equipment Mobile Energy 30x MORE inquiries than Free members Phone Cases TOP-LEVEL priority Search Listing Fashion Accessories • FREE Advertising Package (\$1,000 Value) Motorcycle Print Food • FREE Credit Service Package (\$308 Value) Food & Beverage Head Additives

- You can view the recommended keywords by entering your keyword in the search bar of EC21.com website.
- Do not separate keywords combined with more than one word (ex: cotton candy -> cotton, candy)
   : Totally different search results can be displayed.
- Keywords do not distinct capital or small letters. ( i.e. mobile phone and Mobile Phone will be searched the same)
- Do not use a general model number as keywords (ex: k007)
- In general, keywords will be used in forms of the singular or the plural; however, if the system recognizes the word separately, (i.e.: machine and machinery) both keywords have to be entered.

#### C. Select categories

I

More than 1/3 of buyers search Products by category, therefore, it is recommended to select a highly relevant Product Category. The following pop-up screen will be displayed to select categories when you press 'Choose' button from 'MyEC21 > Basic Services > Add a New Product.'

You can either select an appropriate category after entering keywords from Category Search page or select the category from Category Browser page.

| Category *   | Choose 🕰 or                                                                                                    | Frequently used category 💌               |
|--------------|----------------------------------------------------------------------------------------------------|------------------------------------------|
| Image        | Upload Image                                                                                                   | Frequently used category<br>Canned Fruit |
|              |                                                                                                    | Casual Shoes<br>Other Auto Parts         |
|              | * Premium members get special benefit to post up to 8 imag<br>* Editing images will be applied within 3 hours. | Car Bumpers                              |
| Video        |                                                                                                    | Running Shoes                            |
| (embed code) | Attach Video                                                                                                   |                                          |

Once you select the category during the Post Products, it can be easily found from Frequently Used Category

< The below screen to be displayed by clicking 'Choose' button>

| Choose your category                                                                                                    |                                                        | Category Search   | Category Browser     | EC 21      |
|----------------------------------------------------------------------------------------------------|--------------------------------------------------------|-------------------|----------------------|------------|
|                                                                                                    |                                                        |                   |                      |            |
| mobile phone                                                                                                    | Search                                                 |                   |                      |            |
| Please insert a space after an each word. ex) mobile phone(O)                                                                            | Relevant categories will                               | l be automaticall | y searched when yo   | u enter    |
| After search, please "select" the best matching one or click its                                                                         | the Product keyword.                                   | Click 'Submit' l  | button after selecti | ng the     |
| Otherwise, you can harrow the categories using Category Brow                                                                             | best matching category                                 | y with your Produ | uct.                 |            |
| Matching Category Name                                                                                                    |                                                        | · ·               |                      |            |
| Telecommunications > Antenna > Mobile Phone Antenna                                                                                      | ı                                                      |                   |                      | A I        |
| Telecommunications > Mobile Phone A                                                                                                    | Phone Adapters                                         |                   |                      |            |
| Telecommunications > Mobile     When you select on                                                                                       | e category among category                              | aory section.     |                      |            |
| Telecommunications > Mobile the sub-section cate                                                                                         | egory will be displayed.                               | If you select     |                      |            |
| be displayed. Click 's                                                                                                    | ub-section, the categories submit' after selecting the | e category in     |                      | +          |
| Category of Matching Product the final class.                                                                                            | j                                                      |                   |                      |            |
| Telecommunications > Mobile rnones (44 %)                                                                                                |                                                        |                   |                      | <u>^</u>   |
| $\bigcirc$ Energy > Solar Energy Products > Solar Chargers (1%)                                                                          |                                                        |                   |                      | E          |
| Consumer Electronics > Chargers > Battery Chargers (1)                                                                                   | %)                                                     |                   |                      |            |
| O Consumer Electronics > Digital Batteries > Mobile Phone                                                                                | Batteries (1%)                                         |                   |                      |            |
| a                                                                                                    |                                                        |                   |                      | Ψ.         |
| Not satisfied with the results? Please <u>suggest a new category</u> to<br>We will appreciate any kinds of requests from members and suc | Submit<br>us.<br>agestions for new categories.         |                   |                      |            |
|                                                                                                    |                                                        |                   |                      | uta da u 🕅 |
|                                                                                                    |                                                        |                   | Close V              | S A        |

#### <The below screen displayed after selecting 'Category Browser'>

| Choose your category                                                                    |                                                                                                    | Category Search                                      | Category Browser                                       | EC21                    |
|-----------------------------------------------------------------------------------------|----------------------------------------------------------------------------------------------------|------------------------------------------------------|--------------------------------------------------------|-------------------------|
| You can narrow down the categorie<br>turns on. Choose your best catego<br>radio button. | es by clicking the most appropriate one after another every<br>ry that your items or business belongs to, by clicking the "S | next sub category list a<br>Submit" button at the bo | ppears until the "Submit"<br>ttom of the page after se | ' button<br>lecting the |
| Main Category                                                                           |                                                                                                    |                                                      |                                                        |                         |
| Agriculture                                                                             |                                                                                                    |                                                      |                                                        |                         |
| Apparel                                                                                 |                                                                                                    |                                                      |                                                        |                         |
| Automobiles & Motorcycles                                                               |                                                                                                    |                                                      |                                                        |                         |
| Business Services                                                                       |                                                                                                    |                                                      |                                                        |                         |
| Chemicals                                                                               |                                                                                                    |                                                      |                                                        |                         |
| Computer Hardware &<br>Software                                                         |                                                                                                    |                                                      |                                                        |                         |
| Construction & Real Estate                                                              |                                                                                                    |                                                      |                                                        |                         |
| Consumer Electronics                                                                    |                                                                                                    |                                                      |                                                        |                         |
| Electrical Equipment & Supplies                                                         |                                                                                                    |                                                      |                                                        |                         |
| Electronic Components &<br>Supplies                                                     |                                                                                                    |                                                      |                                                        |                         |
| Energy                                                                                  |                                                                                                    |                                                      |                                                        |                         |
|                                                                                         | 1                                                                                                    |                                                      |                                                        |                         |
| Not satisfied with the results? Pleas<br>We will appreciate any kinds of req            | Submit<br>se suggest a new category to us.<br>juests from members and suggestions for new categories.                        |                                                      |                                                        |                         |
|                                                                                         |                                                                                                    |                                                      | <u>Close N</u>                                         | Windoy Si A             |

#### D. Post Product Image(s)

The most effective and efficient method to show your Product information to buyers is to post Product Image. Buyers also prefer the Products provided with photos.

In addition, information posted together with the photos and description would be searched first than the ones without photos.

#### (How to post)

The following pop-up screen will be displayed by clicking 'Upload Image' button from 'MyEC21 > Basic Services > Add a New Product.'

| Image | Upload Image                                                                                                    |
|-------|----------------------------------------------------------------------------------------------------|
|       | <ul> <li>* Premium members get special benefit to post up to 8 images for each product.</li> <li>* Editing images will be applied within 3 hours.</li> </ul> |

#### Upload Image

EC 21

Click on the "Browse" button to select the image file and upload from the computer.
Browse
- recommended image size : 320\*320 Pixel
- JPG or GIF file Only
- limited file size : 300 KB

Select an image stored in your PC by pressing Browse button.

- The standard size of the image: 320 \* 320 pixel
- Types of file: Only JPG and GIF files
- The maximum capacity of the image: 300KB

- **File names: Only English or numbers** (Your image is not going to be uploaded if you use the names in special symbols, Korean or Chinese, etc)

- If the Browse button is not found, click Get Adobe Flash Player on the right side of <u>www.adobe.com</u> and download a new version of Flash Player.

## (Images comparison with the posted Products)

The Products completed with the registration will be shown from your website and Product search results. Examples of Product images – Can Cooler

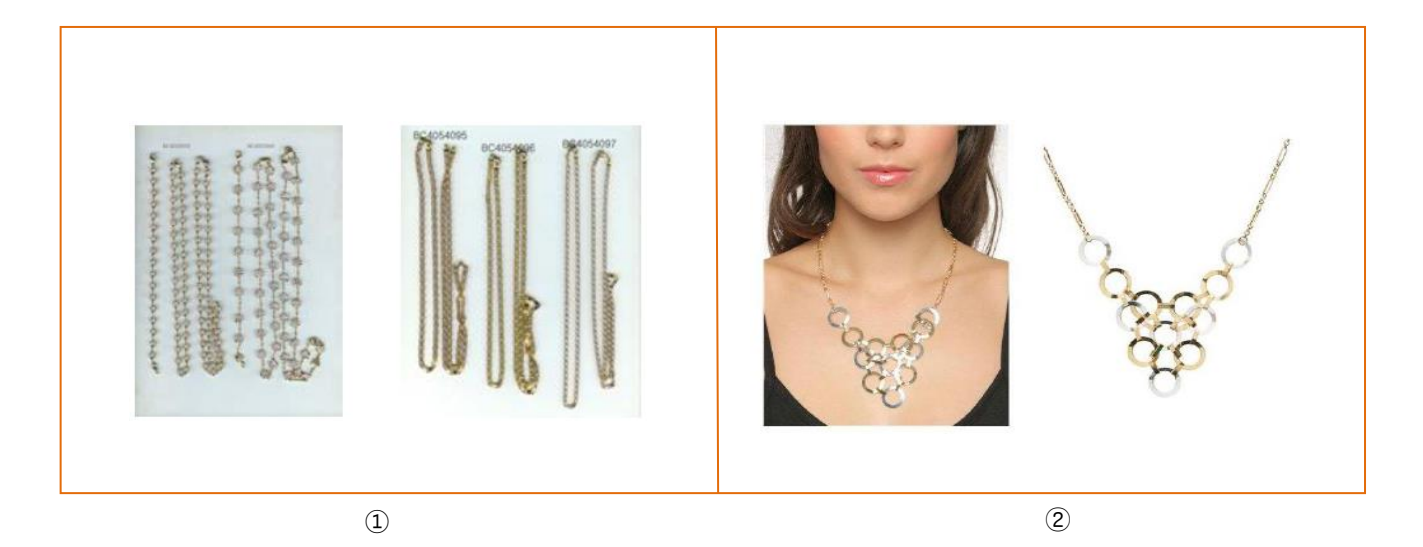

| Photo                | ٩                                                                                                    | 2                                                                                                    |
|----------------------|----------------------------------------------------------------------------------------------------|----------------------------------------------------------------------------------------------------|
| Background           | The texture of background is not even and rather dark, therefore, the Product is not stood out clearly.                                                        | The white background makes the image of the Product stand out clearly.                                            |
| Status of<br>Product | The Product looks to be wrinkled and seems<br>to be fallen behind with its specialty. You can't<br>tell the purpose of the Product by looking at<br>the image. | Product purposes and features can be easily<br>understood while demonstrating a clean-cut state and<br>specialty. |

#### E. Post the video file of the Product

If you post the video file of the Product together with Product image, you can deliver live Product information to your buyers. Your video file can be only posted when you have already post the video at Google Video, YouTube and Yahoo Video.

If you click "Attach Video" from the Post Products page at MyEC21 > Basic Services > Add a New Product, the pop-up window as follows will be displayed.

| ttach Video                                  | EC21                                                                                                    |
|----------------------------------------------|----------------------------------------------------------------------------------------------------|
| Post a new video                             | Select one from posted videos                                                                                |
| If you want attach the vi                    | ideo you already posted. Select one from posted videos.                                                      |
|                                              |                                                                                                    |
| Video Embed Code *                           | Preview                                                                                                    |
| exceed 540                                   | Enter 'Video Embed Code'                                                                                     |
|                                              | - Pistly upibas your video to dodgle vises; routube; of value video,                                         |
|                                              | Copy the Embed code (click here to see an example), and paste it here.<br>Click on Preview to see the video. |
| Video title *                                | (up to 50 c Enter 'Video Title'                                                                              |
| Tags *                                       | (up to 80 characters)                                                                                        |
|                                              | -Enter keywords related with the video. Separate work                                                        |
|                                              |                                                                                                    |
| ou can find "Emb                             | Close Window ⊠<br>Ded Code" as follows from the Video Hosting sites.)                                        |
| ou can find "Emb<br>• You Tube <sup>RR</sup> | Submit<br>Close Window ⊠<br>Ded Code" as follows from the Video Hosting sites.)<br>necklace ♀                |

While viewing an individual video on YouTube, look for the box to the right of the video window.

Loon

- Copy the embed code using right clicking your mouse.
- Paste the code into "Video Embed Code" text box on the EC21 video submission page (using Ctrl+v)

Copy embed code

Report playback issue Copy debug info Stats for nerds

## F. Post "Product Description"

Now, we're about to look at the registration process of Product description, which comes to the final stage of the Post Products page. The Product description will be displayed on the search results. Therefore, it is important to use proper sentences that the buyers would pay attention.

(The results found from Product Information after entering the keywords as Fruits)

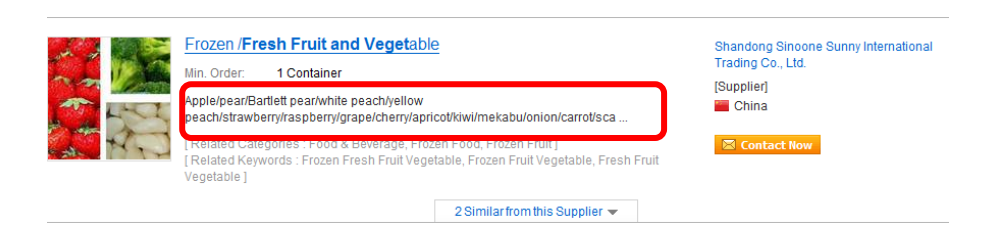

## (Post Products Page)

| Description *                                  | - Do not enter your e-mail address.<br>Font family 🔹 Font size 🔹 🗄 🗐 📰 👘 🔊 💓 🕬 🥯 🗙 🕸 📖                                      |
|------------------------------------------------|----------------------------------------------------------------------------------------------------|
|                                                | Β Ζ <u>Ψ</u> Α • <sup>ψ</sup> • Ω 🗹   Ξ Ξ   ∃ <sup>*</sup> F <sup>1</sup> 1 →   <sup>4</sup> m m <sup>2</sup> Ψ   Ξ Ξ Ξ Ξ Ξ |
|                                                | F-2.                                                                                                    |
| Ready to display? *                            | <ul> <li>Yes</li> <li>No</li> <li>Please check "No" to display this item later. F-3.</li> </ul>                             |
| Additional Info     * These fields are not req | F-4.<br>uired. However, if you insert additional information, visitors will be able to catch your products more easily.     |

## F-1.

By using EDIT function at top, you can change font sizes, colors, underbars, background colors, symbol insertion, table insertion, paragraph alignment, paragraph indention, spelling check and insert a video. If you click HTML, the HTML Source Window will be displayed, which you can immediately modify, delete or add your html sources.

## F-2.

Enter your Product description in English. Only accurate and detailed information will gain buyer's trust. The Product description should be entered within at least 100 letters.

## F-3.

If you select YES for "Ready to Display?", the search results will be displayed after passing the information registration and inspection.

If you select NO for "Ready to Display?", nothing will be shown on your search result or inspection regardless of information registration.

## F-4.

If you click "Additional Info", the screen to enter additional information of the Product will be opened as follows:

| Certificates Approval           | Certificate<br>Name      | Certificate Number                           | Post your certificate number in the                                                          |
|---------------------------------|--------------------------|----------------------------------------------|----------------------------------------------------------------------------------------------|
|                                 | CCC                      |                                              | event that the Product has a certificate.                                                    |
|                                 | CE                       |                                              |                                                                                              |
|                                 | FCC                      |                                              |                                                                                              |
|                                 | TUV                      |                                              |                                                                                              |
|                                 | UL                       |                                              |                                                                                              |
|                                 | FDA                      |                                              |                                                                                              |
| Packaging                       | Packing<br>Length        | ex) Width Height                             | 10 pieces per box       Packing unit, size, weigh         Size Unit       and unit should be |
| Delivery Lead Time              |                          | Weight Onit                                  |                                                                                              |
| Supply Ability                  |                          |                                              | Enter the possible delivery time                                                             |
| nese fields are not required. H | owever, if you insert ac | lditional information, visitors will be able | to catch you needs more easily.                                                              |
|                                 |                          |                                              | Enter the quantity that can be nessib                                                        |

Finally, your Product information can be posted by clicking the 'Submit' button.

With the same process, the Free Members can post up to 15 Products.

(Trade OK members can post 50 Products and can an additionally post 100 more items by paying extra \$100 dollars. Trade PRO members can post up to 100 items.)

The posted items will be displayed on the search results with an approval after passing the inspection.

The inspection takes approximately a day. Information completed with the inspection will also take about a day to reflect on the search engine.

# 3.2 Manage your new products' information

## 1) Manage Products

Your posted products' information can be modified, deleted and added from Manage Products. You can modify the contents of the product information by clicking EDIT. If you want to delete a product's information, Click 'Delete'. Designating the sequence of products can be done after clicking 'Move'.

| My Inquiries                                                              | Ма                                                                                                    | nage Products                      | ;                   |                    |                   |                    |                          |  |
|---------------------------------------------------------------------------|----------------------------------------------------------------------------------------------------|------------------------------------|---------------------|--------------------|-------------------|--------------------|--------------------------|--|
| Trade Inquiry Center     Saved Box                                        | Y                                                                                                    | our product(s) will be reviewed w  | ithin 24 hours and  | listed if approve  | 1.                |                    |                          |  |
| Contact List     Block List                                               | •                                                                                                    | "Pending" indicates your submis    | sion is being revie | wed. (Not Search   | hable on EC21)    |                    |                          |  |
| Spam                                                                      | "Approved" indicates your submission has been approved and currently listed. (Searchable on EC21)                                                                                                    |                                    |                     |                    |                   |                    |                          |  |
| Trash                                                                     | "Denied" indicates your submission has been rejected due to following reasons: See Restrictions                                                                                                    |                                    |                     |                    |                   |                    |                          |  |
| Escrow Protection Setting <a>1</a>                                        | <ul> <li>"Blocked" indicates your submission has been rejected and blocked by EC21 administrator due to following reasons: See<br/>Restrictions. Blocked products cannot be edited or reposted.</li> </ul> |                                    |                     |                    |                   |                    |                          |  |
| My Storefront                                                             |                                                                                                    |                                    |                     |                    |                   |                    |                          |  |
| <ul> <li>Storefront Setting</li> <li>Manage News &amp; Notices</li> </ul> | You h                                                                                                    | ave 5 products and 2 groups. ( Y   | our product postin  | g limit is exceede | ed by -4, you are | e not allowed to p | post products anymore. ) |  |
| My Buying Tools                                                           | Currei                                                                                                    | ntly, your Storefront products are | displayed as 📋      | List View (Ch      | ange to Gallery   | View )             |                          |  |
| Add a New Buying Lead<br>Manage Buying Leads                              |                                                                                                    | Group / Product                    | image               | Status ?           | Display 🥐         | Date 🥐             | Action                   |  |
|                                                                           |                                                                                                    | Products                           |                     | Approved           | Yes               | 2016/04/06         | Add a new product        |  |
| My Selling Tools                                                          |                                                                                                    |                                    |                     |                    |                   |                    |                          |  |
| Manage Selling Leads                                                      |                                                                                                    | Test                               |                     | Approved           | Yes               | 2017/03/29         | Edit Delete Move         |  |
| My Products                                                               |                                                                                                    |                                    | -                   |                    |                   |                    |                          |  |
| Add a New Product     Manage Products                                     |                                                                                                    |                                    | No Image            |                    |                   |                    |                          |  |
| <ul> <li>Manage Groups</li> </ul>                                         |                                                                                                    | TEST - Coca.I.NE                   | 60                  | Denied /           | Yes               | 2016/05/27         | Edit Delete Move         |  |
| My Accounts                                                               |                                                                                                    |                                    | ~                   |                    |                   |                    |                          |  |
| Company Profile     Member Profile                                        |                                                                                                    | test2kevin                         | No Image            | Approved           | Yes               | 2017/03/29         | Edit Delete Move         |  |
| Change Password     Trade Alert                                           |                                                                                                    |                                    |                     |                    |                   |                    |                          |  |
| Live Chat Setting                                                         |                                                                                                    |                                    | No Image            |                    |                   |                    |                          |  |
| <ul> <li>My Favorites</li> <li>My Advertising History</li> </ul>          |                                                                                                    | Test 2016                          | 60                  | Approved           | Yes               | 2017/03/29         | Edit Delete Move         |  |
| TradeVerify Status     Credit Report                                      |                                                                                                    |                                    |                     |                    |                   |                    |                          |  |
| - Gredit Report                                                           |                                                                                                    |                                    |                     |                    |                   |                    |                          |  |
| Go to Premium Services                                                    |                                                                                                    | Cell Phone Case                    | in the              | Pending            | No                | 2017/03/29         | Edit Delete Move         |  |

\* Status of your Post Products

Approved: The Product currently being exhibited after recieving an approval

Denied: The Product failed to pass the inspection and the item has not been posted or displayed

**Pending**: The Product in a stand-by mode waiting for an approval (an approval will be given within 24 hrs after the inspection)

## 2) Manage Groups

Your Products can be classified into groups and put with the Menu buttons on the left of your website to be easily found by buyers. The group can contain up to 50 items.

The Product group can be posted from MyEC21 > Basic Services > My Products > Manage Products.

#### a. What is "Group Name"?

- The names of Product groups posted in the "Manage Groups" inside "My Products" Menu will be displayed. If a user posts various differing product types at EC21 website, the 'Group' function allows for a clear separation of posted products. This function will easily display the Product information to both registrant and searcher.

For example, if you created groups such as Shoes, Cosmetic or Fruits within the Manage Groups, you could post various product items to a group so that Sneakers, High Heels, Hiking Boots, etc would be under 'Shoes Group'. Under the 'Cosmetic Group', you could post various items such as Skin Care Products, Make-up items, Anti-wrinkle products while also posting other detailed items such as Grapefruit, Apple, Strawberry and Banana under 'Fruits Group'.

Home > My EC21 > Basic Service > Add a New Product

# Add a New Product

· Fill out each field in English ONLY.

- To find suppliers, go to add a New Buying Lead.
- IMPORTANT: Please read our Product Listing Policy.

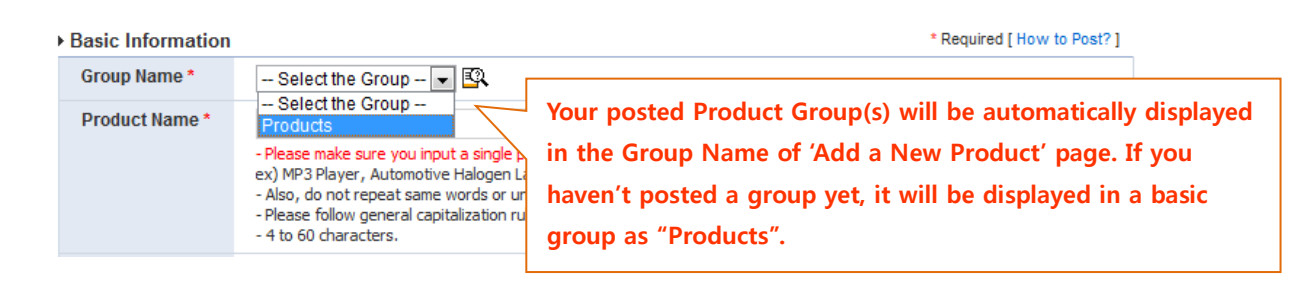

The posted group will be generated on the left side of the Main Page of your website.

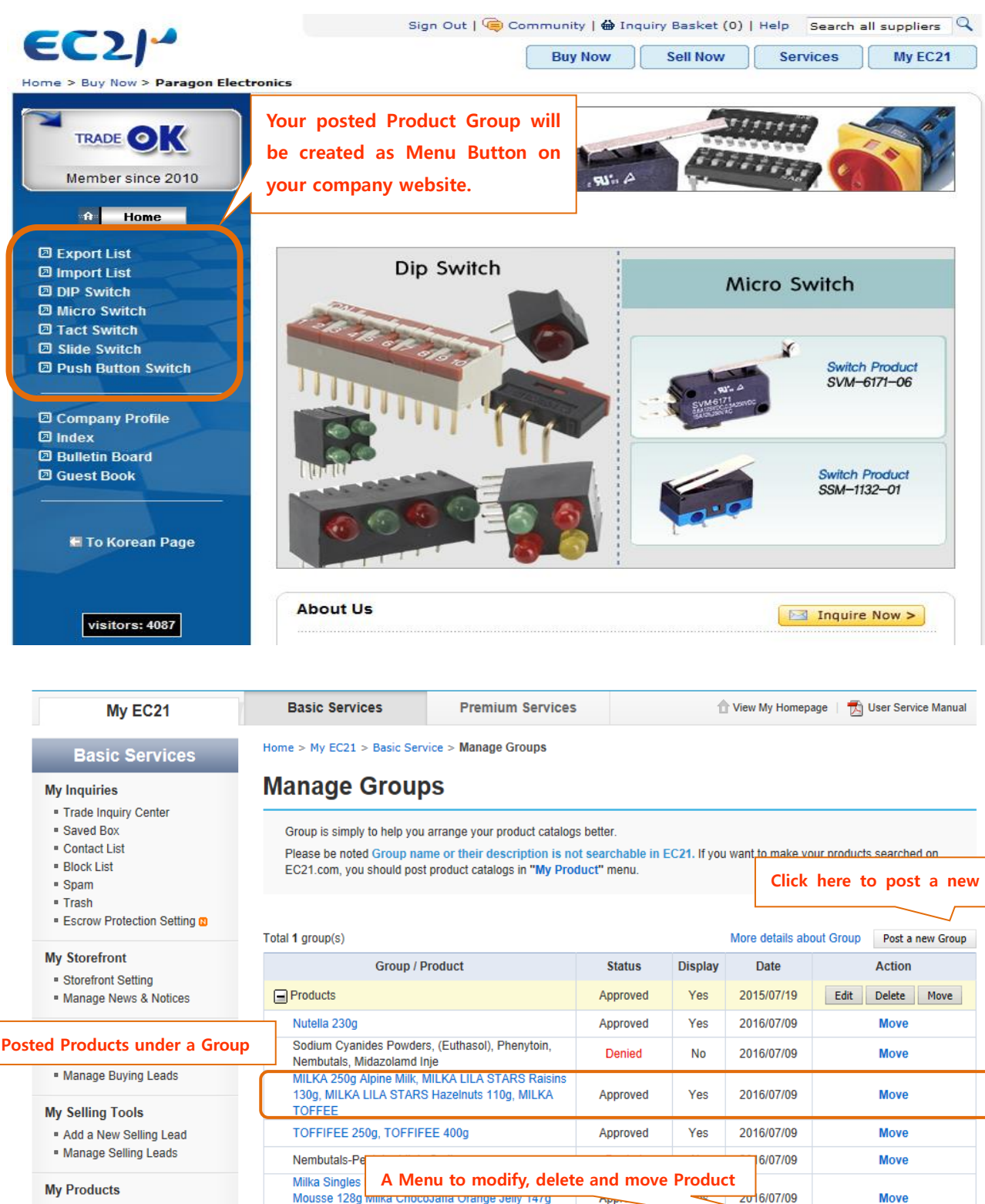

Add a New Product

Milka

Chocolate

Manage Products
 Manage Groups

If you post various Product items with different features, the group will tie those features to easily view them.

Approved

Yes

2016/07/09

Move

Bounty Chocolate Bar 57 G, Bounty Minis 198 Gr

The posted group will be marked by a Product Group button from your website, however, the Group Name and the contents posted in that Group will not be found from Search Page. The relationship between Product Group and Product Item will be as follows.

Groups will play a role in tying up products with the same features when you post different types of Products, but will not be reflected on the search result. Therefore, Product Catalogues must be posted if you want your Products to be discovered easily. (If you post Product Group only, no search result will be found by using keywords) Product Groups can contain up to 50 items.

#### More Details about Group EC214 Step 2) Product catalog Step 1) Group Group is a simply term repre-Product catalog is an actual senting multiple Items. product. All the information However you don't want to regisinserted in this field is fundater diverse products, you must mentally search-oriented. register group. More details about Group Total 5 group(s) Post a new Group Display Growp / Product Status Date Action WCM C Series Delete Move Yes 2001/02/23 Edit CHAIN STITCH QUILTER Approved Yes 2001/02/23 Move: KW C Series Yes 2001/02/23 Edit Delete Move COMPUTER QUILTING MACHING 2001/02/23 Approved Yes Move 🖃 KW A Series Yes 2001/02/24 Edit Delete Move Approved 2001/02/23 QUILTING MACHINE Yes Move

# 3.3 Post and manage new Selling Leads (for Supplier)

## **My Selling Tools**

If the supplier wants to posts selling information, My Selling Tools can be used. If you're a Free Member, you can post up to 20 items. If you're either a Trade OK or Trade PRO member however, you can post 200 items maximum or an unlimited number of items respectively.

If you're a Free Member, and post over 20 Selling Leads, the Selling Leads posted over 20 items will not be stored, the Display status will be automatically checked with NO and your posted Selling Leads will not be displayed in user search results.

## 1) Add a New Selling Lead

Home > My EC21 > Basic Service > Manage Selling Leads

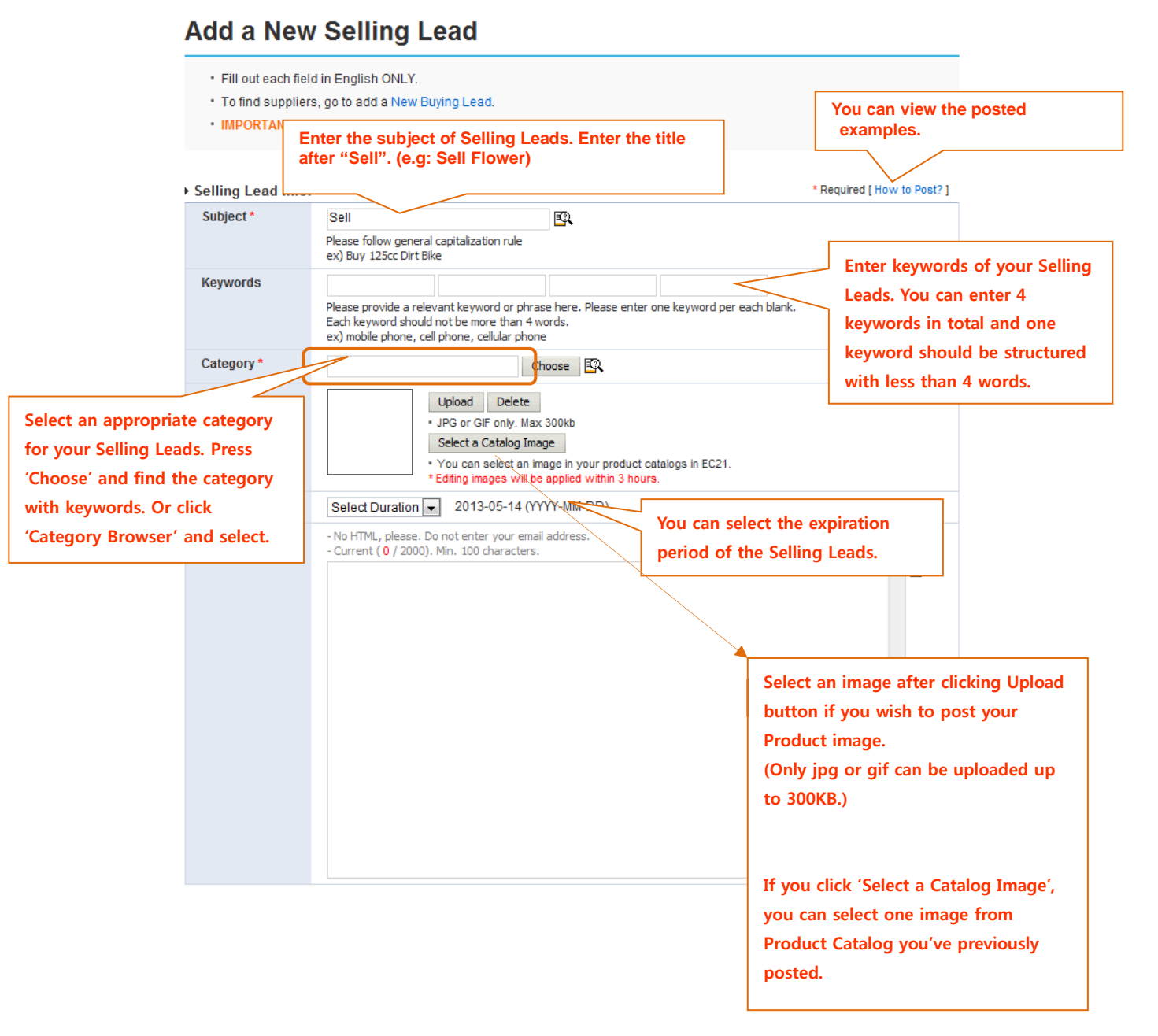

## 2) Manage Selling Leads

You can manage your posted Selling Leads information at this page. (Including Modify, Delete, Re-post, Post New, etc)

| Basic Services                   | Home >                                                                                                    | My EC21 > Basic Service > Mana       | ige Selling Leads       |                    |                                     |             |           |
|----------------------------------|----------------------------------------------------------------------------------------------------|--------------------------------------|-------------------------|--------------------|-------------------------------------|-------------|-----------|
| My Inquiries                     | Manage Selling Leads                                                                                                    |                                      |                         |                    |                                     |             |           |
| Trade Inquiry Center             | _                                                                                                    |                                      |                         |                    |                                     |             |           |
| Saved Box                        | Your selling lead(s) will be reviewed within 24 hours and listed if approved.                                                      |                                      |                         |                    |                                     |             |           |
| <ul> <li>Contact List</li> </ul> | "Pending" indicates your submission is being reviewed. (Not Searchable on EC21)      Id and surrantly listed. (Searchable on EC21) |                                      |                         |                    |                                     |             |           |
| Block List                       |                                                                                                    |                                      |                         |                    |                                     |             |           |
| Spam                             | Click                                                                                                    | Post New' to post new                | loode                   | and currently note |                                     |             |           |
| <ul> <li>Trash</li> </ul>        | CIICK                                                                                                    | Post New to post new                 | leaus.                  | o tollowing reaso  | ons: See Restrictions               |             |           |
| Escrow Protection Setting        |                                                                                                    |                                      |                         | locked by EC21     | 1 administrator due to following re | easons: See |           |
|                                  |                                                                                                    | estrictions. Blocked SellingLeads ca | annot be edited or repo | isted.             |                                     |             |           |
| My Storefront                    |                                                                                                    |                                      | Г                       |                    |                                     | _           |           |
| Storefront Setting               | Wh                                                                                                    | at's the difference from Product C   | atalogs?                | The date           | of posting your leads               |             |           |
| Manage News & Notices            |                                                                                                    |                                      |                         | ine date           | or posting your leads               |             |           |
|                                  |                                                                                                    |                                      | L                       |                    |                                     |             |           |
| My Buying Tools                  | Table 4                                                                                                    | Dell'es la sela                      |                         |                    |                                     |             |           |
| Add a New Buying Lead            | I otal 4                                                                                                    | Selling Leads                        |                         | TIS Re             | post Post New Repost Chec           | ked Delet   | e Checked |
| Manage Buying Leads              | No                                                                                                    | Subject                              | Status (D)              | Input Date         | Action                              | Repost      | Delete    |
|                                  | NO.                                                                                                    | Subject                              | Status (r)              | input Date         | Action                              | All         | All       |
| My Selling Tools                 | 4                                                                                                    | Sell cell phone case                 | Pending                 | 2017-03-29         | Edit Delete                         | N/A         |           |
| Add a New Selling Lead           |                                                                                                    |                                      |                         |                    |                                     |             |           |
| Manage Selling Leads             | 3                                                                                                    | Sell Bulldozer                       | Approved                | 2017-03-29         | Repost Edit Delete                  | N/A         |           |
| My Products                      | 2                                                                                                    | Sell LED street light                | Denied 🔔                | 2017-03-29         | Edit Delete                         | N/A         |           |
| - Add - New Desident             |                                                                                                    |                                      |                         |                    |                                     |             |           |
| Add a New Product                | 1                                                                                                    | Sell LED Audio                       | Approved                | 2017-03-29         | Repost Edit Delete                  | N/A         |           |

- Edit: Click EDIT when modifying and editing Leads information

- Delete: Click Delete aft3er checking the box on the next when deleting Leads information.

Repost: Use when you want to update the contents of Leads you've previously posted to today.
 Repost function will be displayed after 7 days from the completion of leads inspection. You will be exposed on the top of the search if you 'Repost' once a week.

# 3.4 Post and manage new Buying Leads (for Buyers)

## **My Buying Tools**

My Buying Tools can be used if the buyer posts buying information. There is no limit to the number of registrations, however, the items prohibited from Product Listing Policy may not be sought. (ex: drugs including cocaine, bones as ivory, illegal software, weapon, counterfeit money, etc)

## 1) Add a New Buying Lead

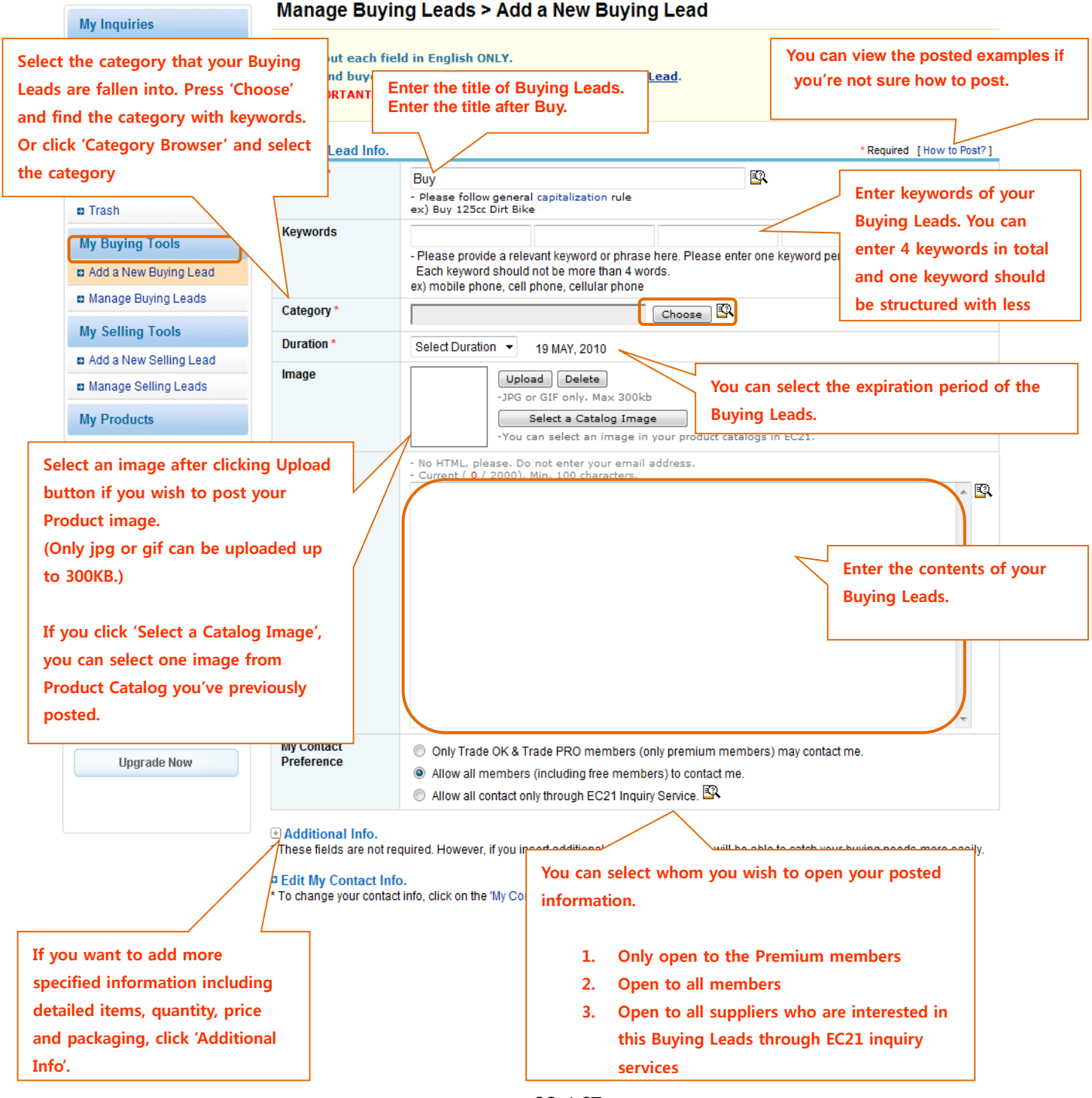

## 2) Manage Buying Leads

The registered Buying Leads can be modified and deleted, and new Buying Leads can be posted.

# Manage Buying Leads

Your buying lead(s) will be reviewed within 24 hours and listed if approved.

- Pending" indicates your submission is being reviewed. (Not Searchable on EC21)
- "Approved" indicates your submission has been approved and currently listed. (Searchable on EC21)
- " "Denied" indicates your submission has been rejected due to following reasons: See Restrictions
- "Blocked" indicates your submission has been rejected and blocked by EC21 administrator due to following reasons: See Restrictions. Blocked BuyingLeads cannot be edited or reposted.

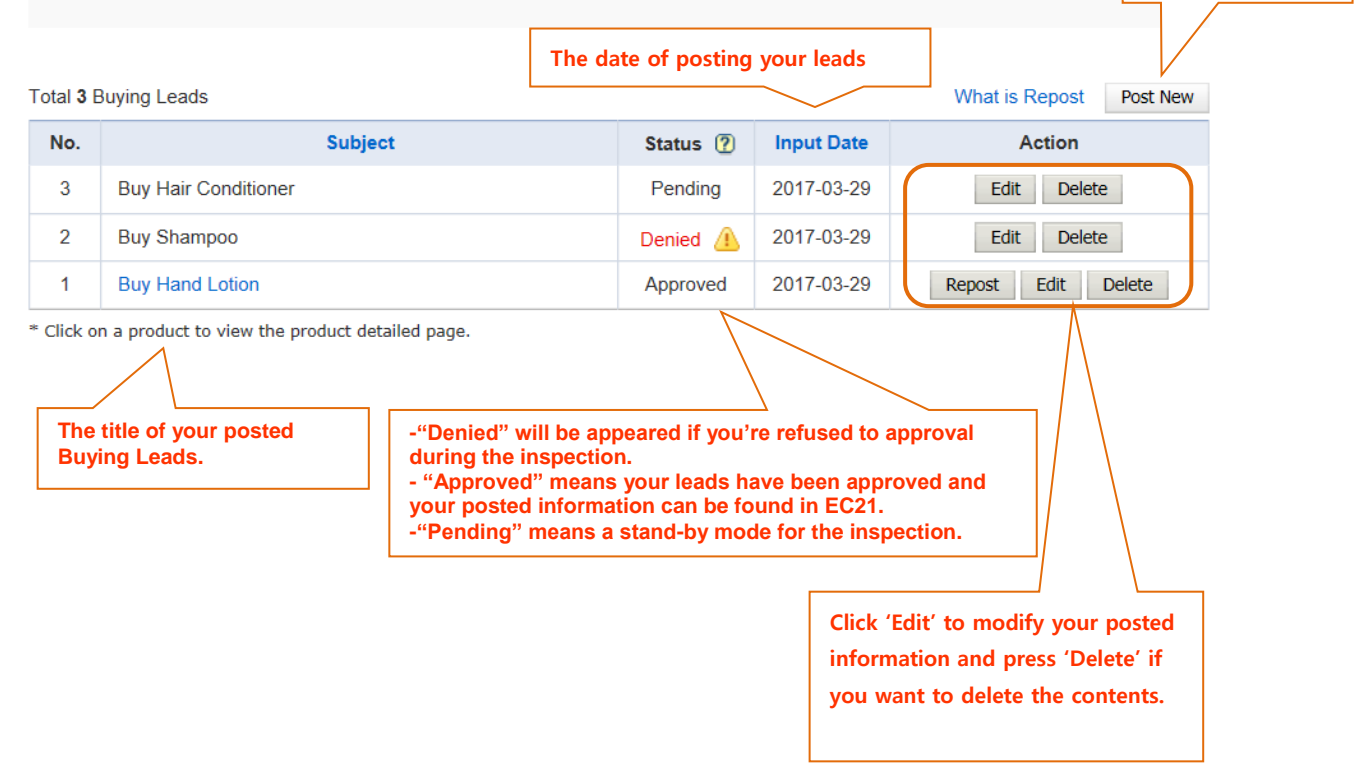

**Click 'Post New'** 

to post new leads.

# 3.5 Search a Product

# 3.5.1 Search a Products

The following search result page will be displayed after entering a keyword at the search box on the Main Page and clicking the "Search" by selecting Product.

## [List View]

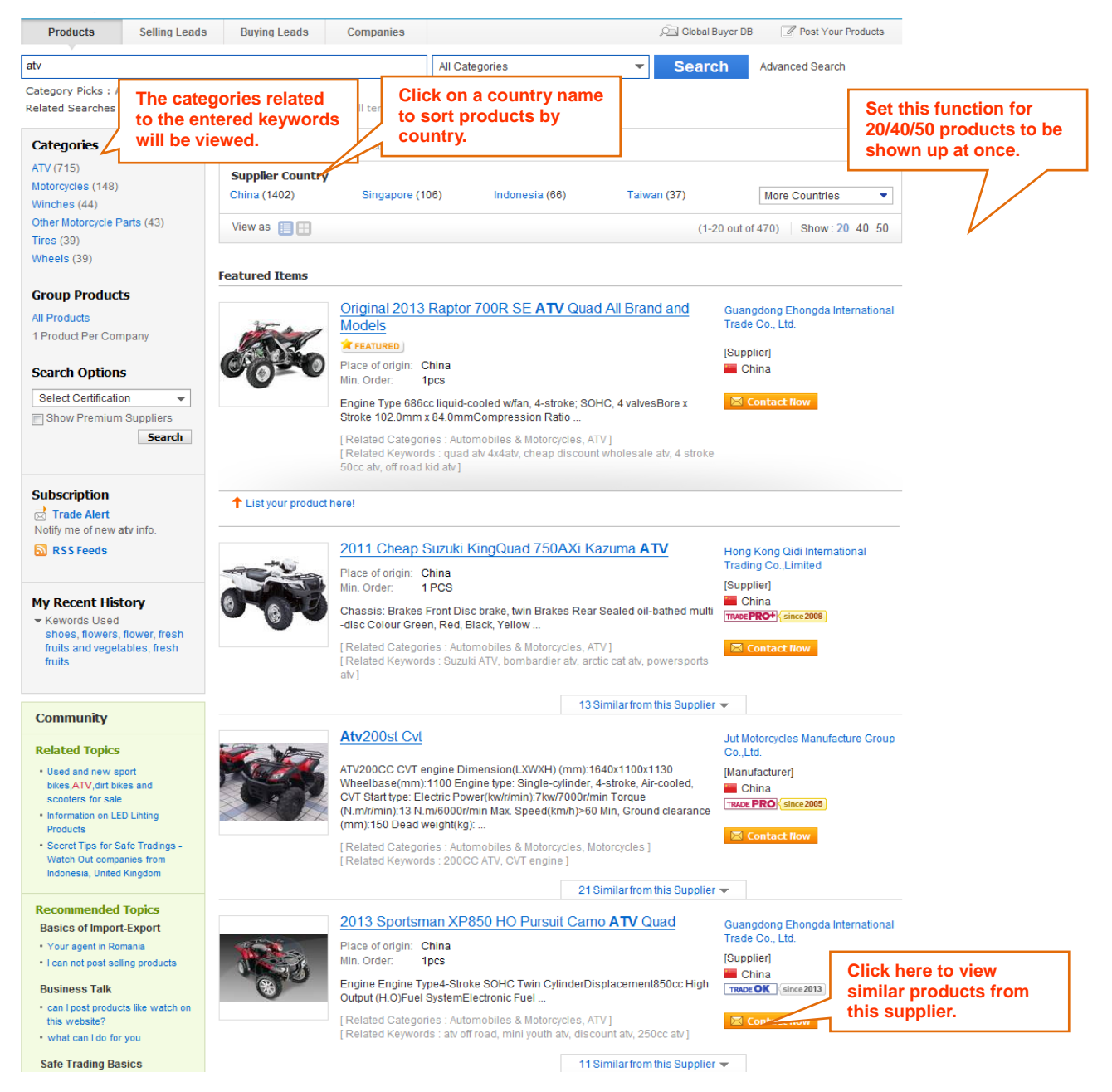

## [Gallery View]

See search result as a Gallery View. You only need to change the view type by clicking this button "
"
" on search result pages. Not only is this richer experience than the List View, it actually gives you more choices.

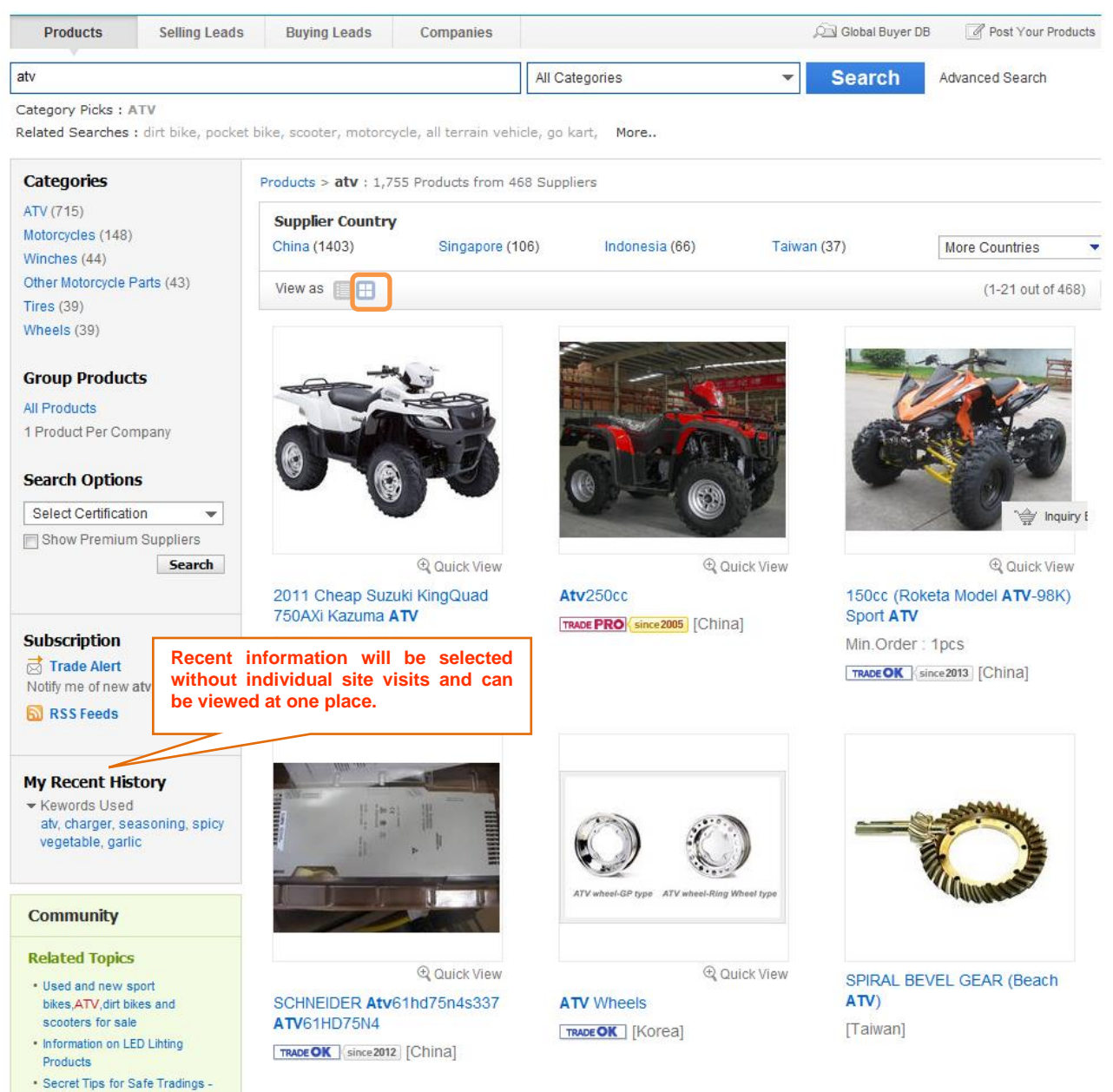

## [Quick View]

It is a quick preview feature. You will find a magnifier icon right under a product picture. If click, you can see quick information of the chosen product in a layered screen.

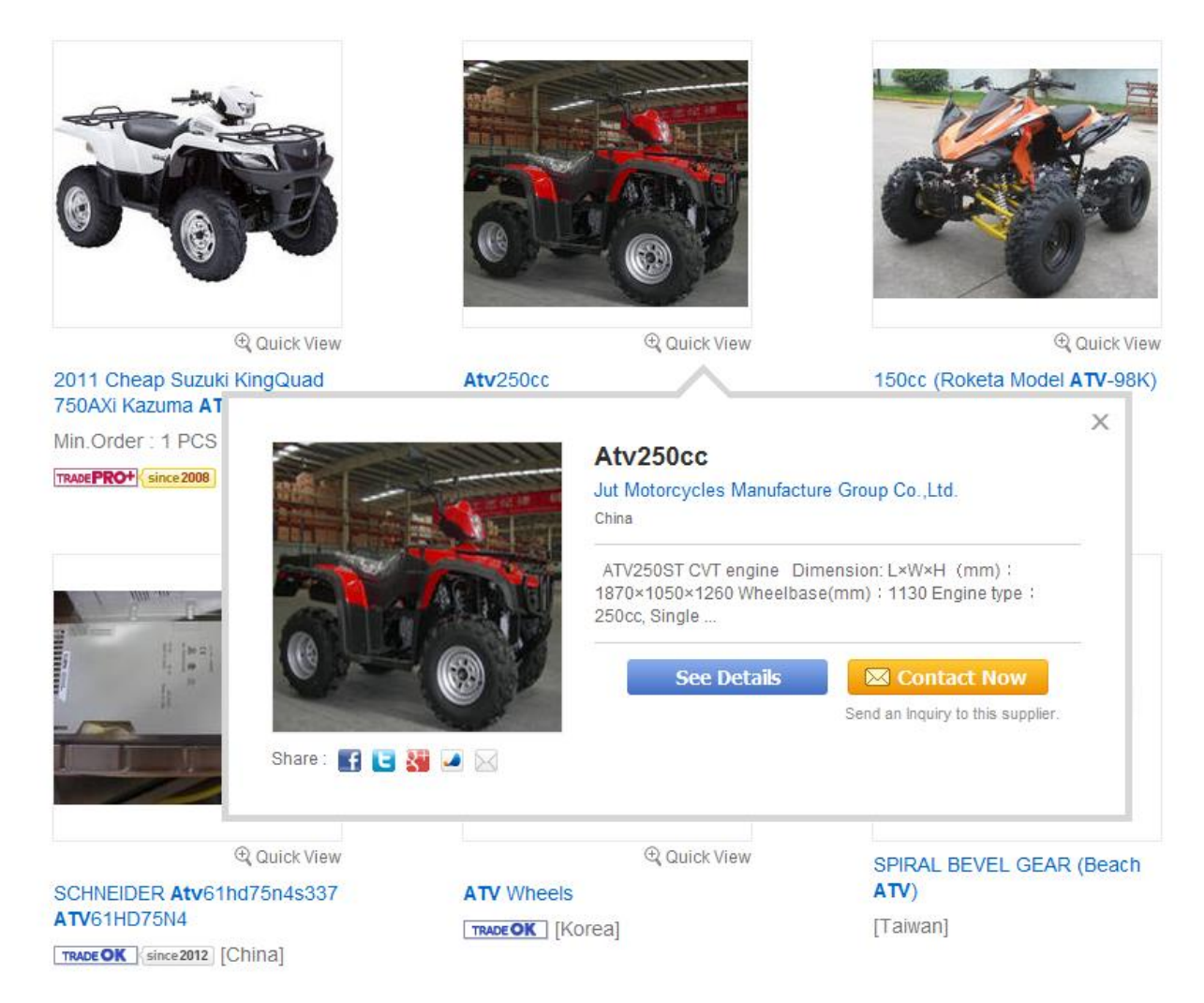

## [Product Details Page]

The detailed page viewed will be displayed by clicking Product Name from Search results Pages. The below Product details page is an example of entering a keyword 'atv' and clicking the title from the Search Result page.

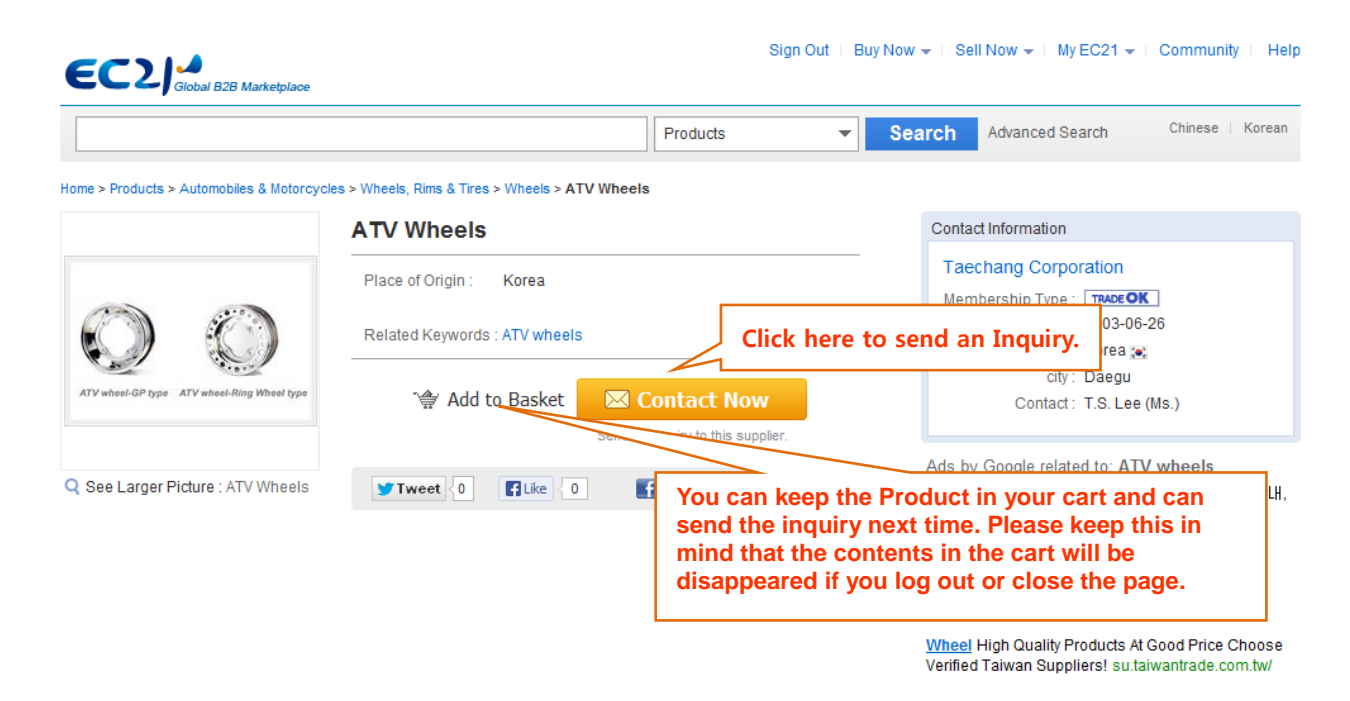

# 3.5.2 Search Selling Leads

The selling information posted at Selling Leads can be found from the initial screen as follows:

| EC2      | Global B2B Marketplace                                  |                            |   |        |                 |
|----------|---------------------------------------------------------|----------------------------|---|--------|-----------------|
| What are | you sourcing for?                                       | Products                   | - | Search | Advanced Search |
|          |                                                         | Products                   |   |        |                 |
|          | mazut m100 75 - 3 meo 2 oxo pce - hdpe granules - pvc f | <sup>0</sup> Selling Leads |   |        |                 |
|          |                                                         | Buying Leads               |   |        |                 |
|          |                                                         | Companies                  |   |        |                 |

- A. Enter a keyword in the Search Box.
- B. Select "Selling Leads".
- C. The search will be progressed by clicking the 'Search' button on the right.

The sequence of displaying the search result will be as follows;

- 1. Products of Trade PRO members among other Premium members will be displayed on the top
- 2. Information related to Trade OK members will be searched under the Trade PRO among Premium members
- 3. Then, the most recently posted information will be displayed in preference among Free Members. Information posted by Free Members will be displayed in the following sequence – Most recently posted information and in the order of Product title matching the searched keywords

\* Note: It is important to frequently update your posted Product information for higher listing on search results.

# 3.6 Promote your Products with diverse online advertisements

Providing top search results of Products is just one benefit premium members receive. They also receive range of beneficial diverse online advertisements specifically made for our members of Trade OK and Trade PRO. (Keyword Ad, Category Ad, Featured Ad, etc)

#### <Keyword/Category Ad on Search Result pages>

A vertical advertisement (A) viewed on the right from the search results when entering specified keywords and Top Listing (B) viewed on the top of search results.

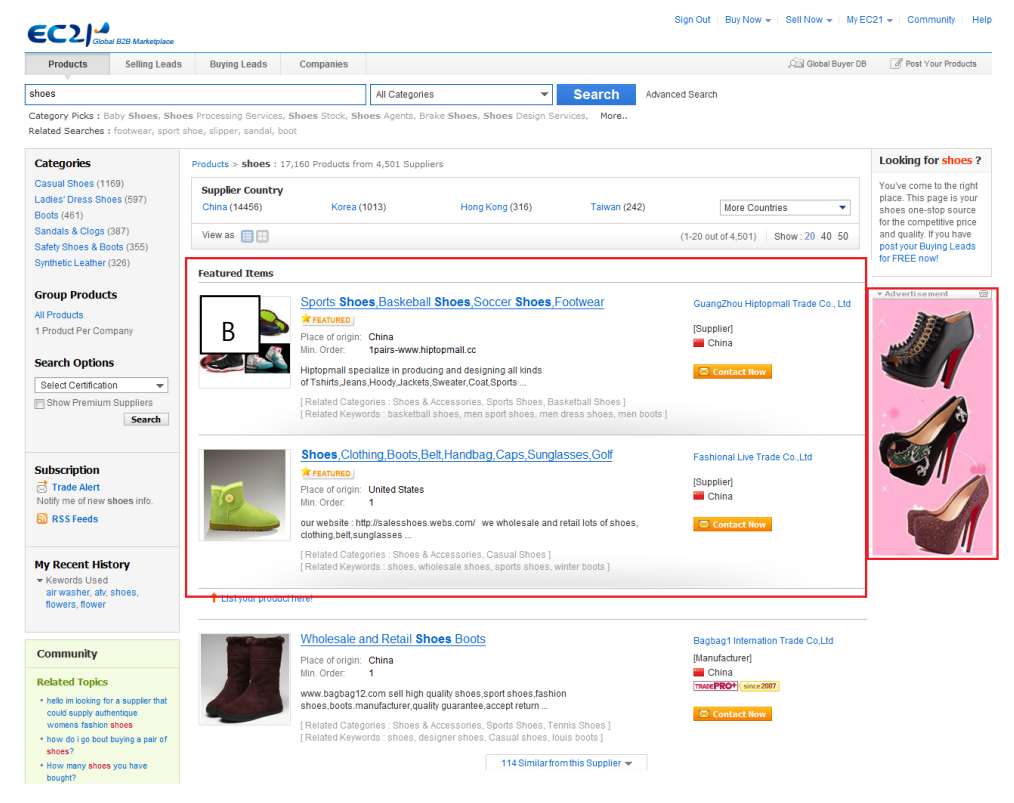

А

## <Featured Products Ad on the main page>

The Products will also be published on the Featured Ad page of Main Page at <u>www.ec21.com</u>

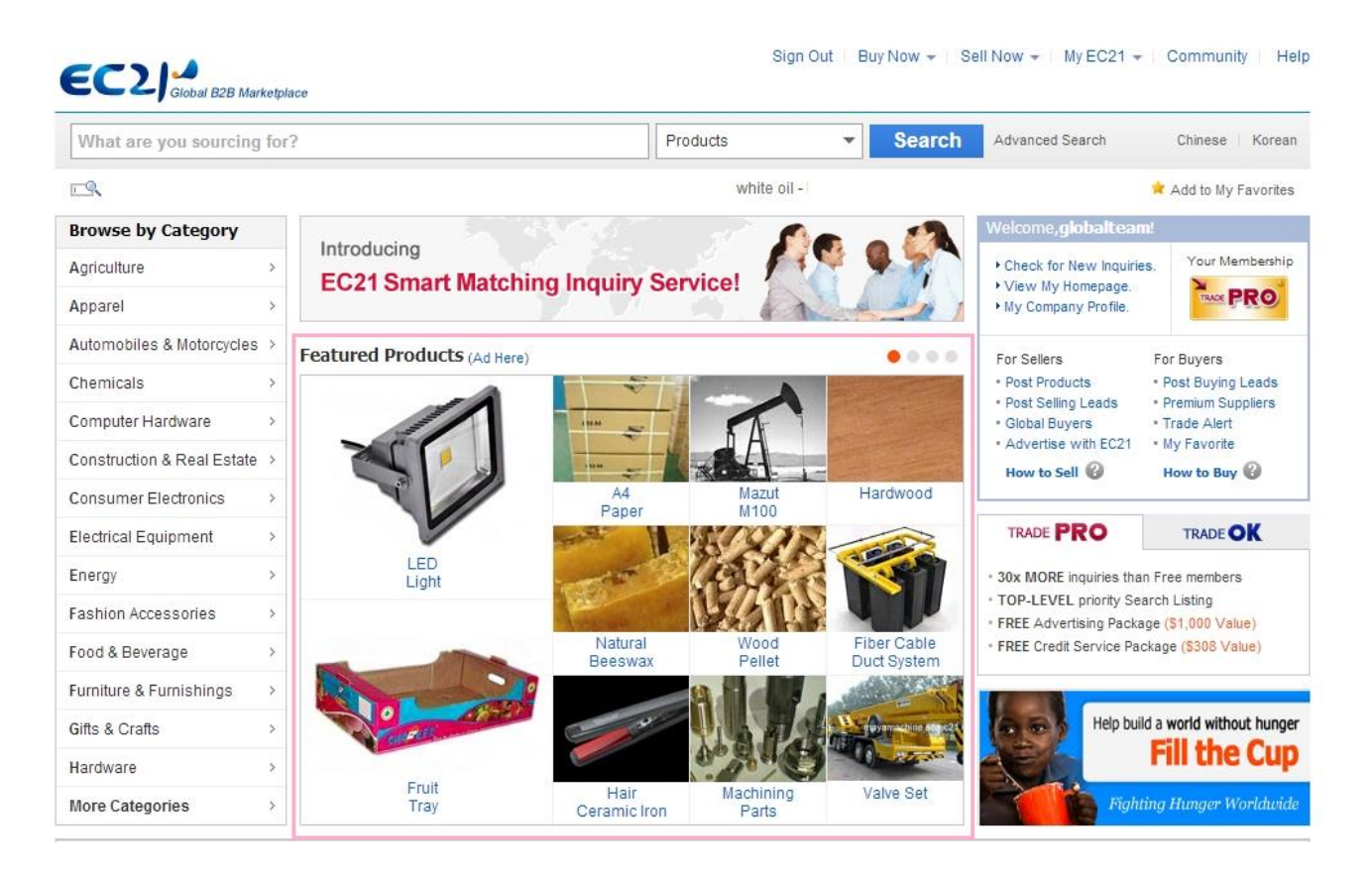

Plus, EC21 supports the Products of Premium members to be most efficiently promoted through various advertisements.

# Chapter 4: Other functions contained in MyEC21 (Basic Services)

# 4.1 Subscribe to Trade Alerts

Trade Alert are a customized function to receive information you wish to have in an e-mail.

Click 'Trade alert' and select your receiving cycle from 'Frequency'. If you wish to receive every day, select Daily. If you want to receive once a week, select Weekly.

If you want to discontinue the e-mails, select 'Un join' and press 'Submit' button.

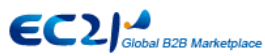

|                                                |                                                                                                    | Tremum Services                                                                                                    |                                                                                                    |
|------------------------------------------------|----------------------------------------------------------------------------------------------------|----------------------------------------------------------------------------------------------------|----------------------------------------------------------------------------------------------------|
| Home > My EC21 > E                             | asic Service >                                                                                                    | Trade Alert                                                                                                    |                                                                                                    |
| Trade Al<br>With Trade Al<br>that fit within s | ert<br>ert service, you<br>selected categ                                                                                                    | I can receive<br>ories your int<br>modified.                                                                                                    | address to receive can be checked and <sup>mail</sup>                                                                                                    |
| Frequency :                                    | © Daily ⊚                                                                                                    | Weekly OUnsubscribe Submit                                                                                                    | Select your e-mail receiving cycle.                                                                                                    |
| Add Keywords<br>To add keyword to              | Trade Alert, p                                                                                                    | lease enter keyword, check conten                                                                                                    | nt type, and press Add button.                                                                                                    |
|                                                |                                                                                                    | ex)plastic toy                                                                                                    | Contents Type Add Add Add Add Add Add Add Add Add Add                                                                                                    |
| Maximum 10 Keyv                                | vords<br>ert Preferen                                                                                                    | ces                                                                                                    | New Company                                                                                                    |
| Keyword                                        |                                                                                                    | Category                                                                                                    | Type                                                                                                    |
| toy                                            | • Health & I<br>• Toys >> P<br>• Toys >> E                                                                                                   | lledical >> Sex Products >> Sex To<br>lastic Toys<br>ducational Toys                                                                                                    | Edit Delete                                                                                                    |
|                                                | ·                                                                                                    | If you enter the l<br>categories autom<br>will be shown he                                                                                                    | keyword and press 'Add', the related<br>natically matched to your keyword<br>ere.                                                                                                    |
|                                                | Home > My EC21 > E Trade Al With Trade Al Your Trade Al Frequency : Add Keywords To add keyword to Maximum 10 Keyw Your Trade Al Keyword toy | Home > My EC21 > Basic Service ><br>Trade Alert<br>With Trade Alert service, you that fit within selected categ<br>Your Trade Alert are sent to: Frequency:  Daily  Frequency:  Daily  Frequency:<br>Add Keywords<br>Add Keyword to Trade Alert, p<br>Maximum 10 Keywords<br>Your Trade Alert Preference<br>Keyword<br>toy  + Health & I + Toys >> E<br>+ Toys >> E | Home > My EC21 > Basic Service > Trade Alert   Trade Alert Service, you can receive that fit within selected categories your in the e-mail a modified.   Your Trade Alert are sent to: tonyx@et21.com Change   Frequency:   Daily   Weekly   Unsubscribe   Submit   Add Keywords   Totade Alert Preferences   Keyword   It org is a categories of the set to to a set to to a set to to a set to to a set to to a set to the set to to a set to to a set to to a set to to a set to to a set to to a set to to a set to to a set to to a set to to a set to to a set to to a set to a set to to a set to a set t |

If you select the keyword with TOY and check all four items in Contents Type, all newly posted Buying Leads, Selling Leads, Product Info and Company Info fallen into TOY will be sent out in Trade Alert e-mail format.

E.g. If you enter the keyword with TOY and select Contents Type as New Buying Leads, information related to toys among newly posted Buying Leads will be e-mailed to you.

# 4.2 Add to 'My Favorite'

If you click the 'My Favorite' placed on the bottom of EC21 pages after logging in, The page will be added into your Favorites folder of your desktop.

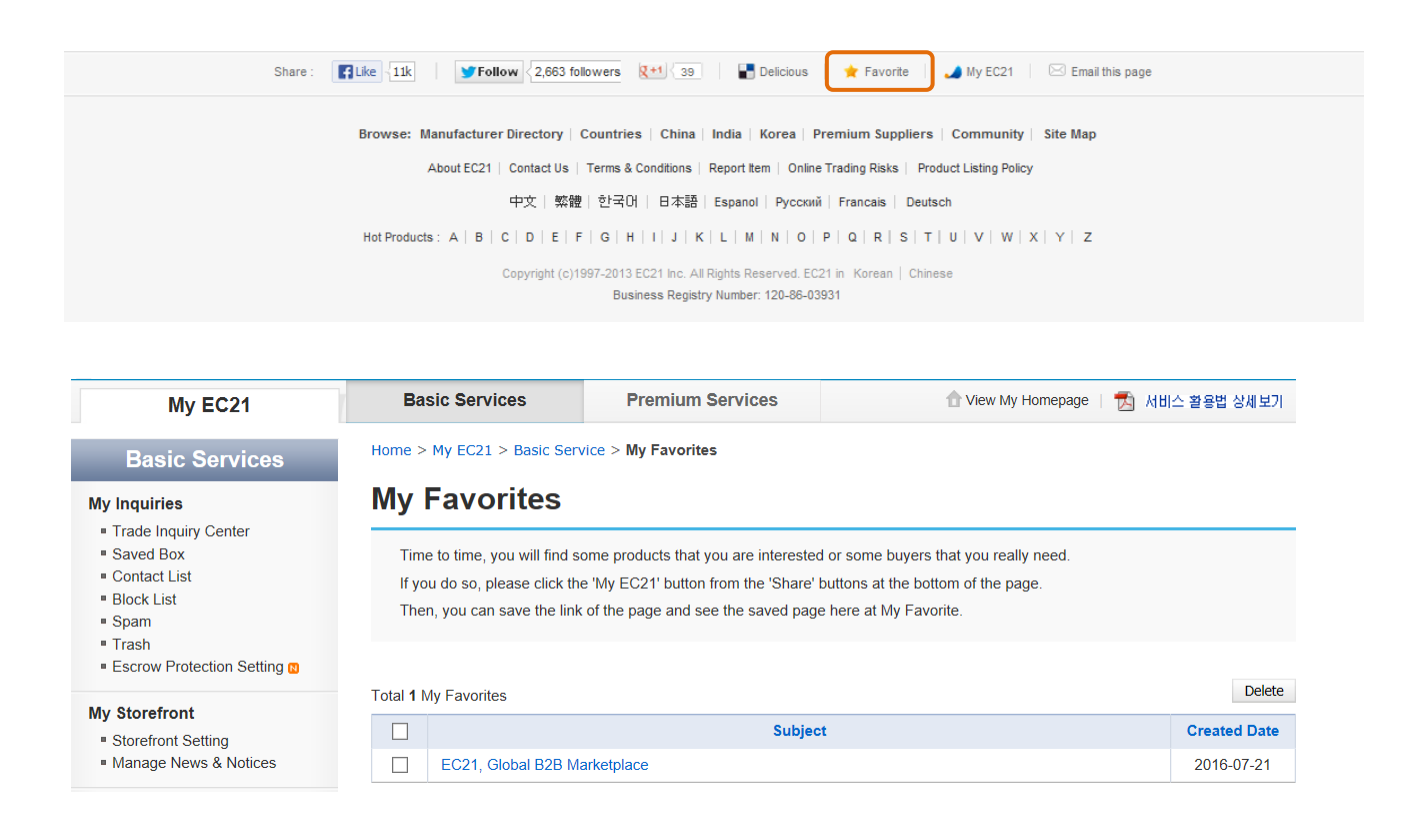

# 4.3 View "My Advertising History"

Various advertisement history, including your banner advertisement published at EC21, are stored in MyEC21 > Basic Services > My Advertising History. You can check your ad application process.

| My EC21                                                                   | Basic Services                     |                | Premium Services       |                               | Tiew My Homepage        |             |               |
|---------------------------------------------------------------------------|------------------------------------|----------------|------------------------|-------------------------------|-------------------------|-------------|---------------|
| Basic Services                                                            | Home > My EC21 > Ba                | asic Service > | My Advertising History |                               |                         |             |               |
| My Inquiries                                                              | My Adverti                         | sing H         | listory                |                               |                         |             |               |
| <ul> <li>Trade Inquiry Center</li> <li>Saved Box</li> </ul>               | ad Type                            |                |                        |                               | My Statu                |             |               |
| <ul> <li>Contact List</li> </ul>                                          | Keyword Search List                | Banner         | 1 valid 0 Expired      |                               |                         |             |               |
| <ul> <li>Block List</li> <li>Spam</li> </ul>                              | Keyword Search List                | Top Listing    | 1 valid 0 Expired      |                               |                         |             |               |
| <ul> <li>Trash</li> <li>Escrow Protection Setting ()</li> </ul>           | Advertisement Requ                 | iested 🗸       | ]                      |                               |                         |             |               |
| My Storefront                                                             | Types                              |                | Memo                   | Image                         | Period                  | Price (\$)  | My Status     |
| <ul> <li>Storefront Setting</li> <li>Manage News &amp; Notices</li> </ul> | Keyword Search<br>List Banner      |                |                        | <u>View Image</u>             | 2016-06-14 ~ 2017-06-15 | 0           | Posted        |
| My Buying Tools<br>• Add a New Buying Lead                                | Keyword Search<br>List Top Listing |                |                        | <u>View Image</u><br>[Change] | 2016-05-24 ~ 2017-05-24 | 0           | Posted        |
| Manage Buying Leads                                                       |                                    |                |                        |                               | А                       | dvertise my | products now! |

# 4.4 Check "TradeVerify" status

"TradeVerify" is an Authentication & Verification service provided to verify your company information and credit by the A&V Third parties (General credit evaluation will be based on investigation against other companies, however, TradeVerify is to verify your company information and credit.)

"TradeVerify" services will help you to enhance your creditability when pursuing business with new and unknown business entities.

- Does your company legally exist?
   With a verification related to legal existence of the business entities and applicant information, you can gain confidence from your buyers.
- 2. Generate a "TradeVerify" mark

A "TradeVerify" mark will be generated on your website, once the mark is generated, it will help the buyers to trust and pursue business with your company.

3. Reflect to search ranking

Your mark will be reflected to the search rank within the search result page of EC21. (However, the class of Premium members will not be changed.)

4. A&V Seal

. You can build up stronger credibility with A&V(Authentication & Verification)Seal granted by a third party.

Every EC21 member can apply for TradeVerify. In addition, a free TradeVerify service will be provided for Premium members once a year (Trade OK/PRO).

| My EC21                              | Basic Services                 | Premium Services     | 🕇 Viev     | v My Homepage   📩 | 서비스 활용법 상세보 |
|--------------------------------------|--------------------------------|----------------------|------------|-------------------|-------------|
| Basic Services                       | Home > My EC21 > Basic Service | > TradeVerify Status |            |                   |             |
| y Inquiries<br>9 Inbox<br>9 Sent Box | TradeVerify                    |                      |            |                   |             |
| Saved Box                            | TradeVerify Order Histor       | у                    |            |                   |             |
| Dratt     Contact List               | Order Date                     | Order Status         | A&V Result | Start Date        | Expiry Date |
| Block List<br>Spam                   | 2013/05/08                     | Completed            | Positive   | 2013/05/08        | 2014/05/09  |

A "TradeVerify" mark () will be indicated as follows from the search results.

#### <Results page of product or company searched> - TradeVerify mark is registrated

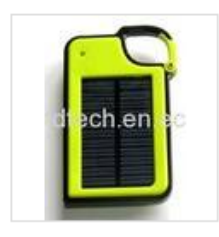

#### Solar Charger for Cell Phone SMC-001

1. Lithium polymer battery 1450mAh/3.7V 2. Shell: ABS+PC material 3. Solar panel: 5.5V/75mA 4. Adapter: AC/DC 5.0V 500mA 5. Output: USB 5.5V/500mA 6. Variety using: mobile phone, digital camera, ipod,iphone, psp,MP3,MP4 etc. 7. Certification:CE,RoHS Main accessories: 1. HL101 module x1 2. ...

[Related Categories : Energy, Solar Energy Products, Solar Chargers ] [Related Keywords : solar mobile charger, solar charger, solar panel, cell phone charger ]

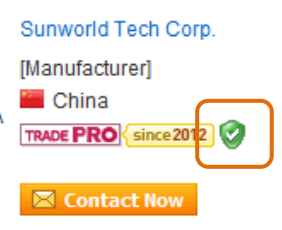

## <My Homepage>

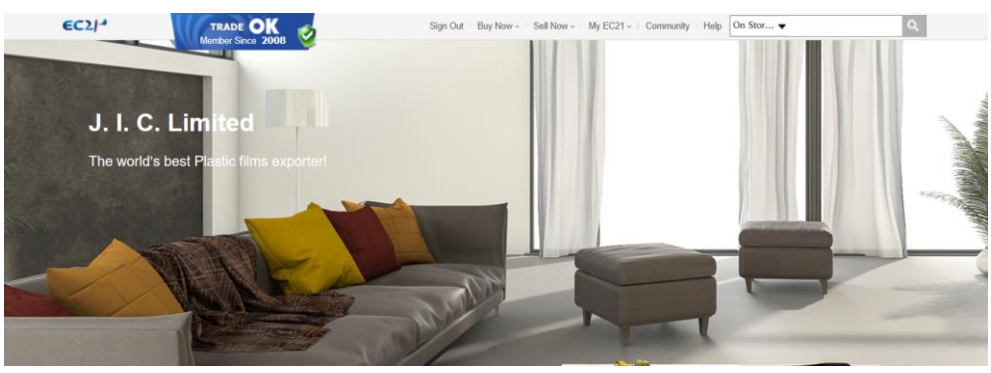

#### <Top ranking search results>

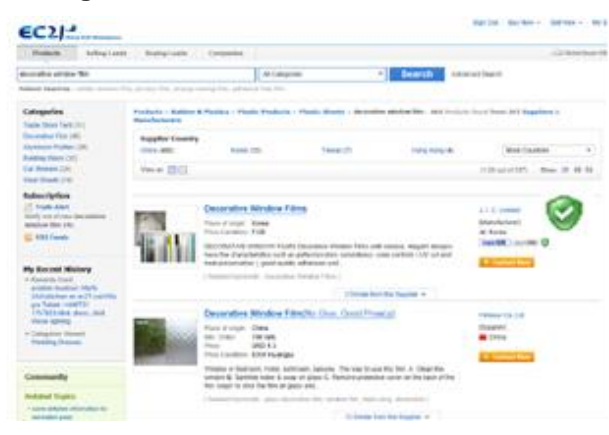

<A&V seal is registrated at the My homepage>

| Chemical Rev Hateriate            | [ TradeVerify ]                                                                                                    |                   |                   |                   |
|-----------------------------------|----------------------------------------------------------------------------------------------------|-------------------|-------------------|-------------------|
| > Disenced Saw Bades              |                                                                                                    |                   |                   |                   |
| >> Electrical Products            |                                                                                                    |                   |                   |                   |
| > Rooming and Plank               |                                                                                                    |                   |                   |                   |
| > Protes Vegetates                | And the second second se |                   |                   |                   |
| >> Machinery                      | Evering Rusinges and Ind                                                                                                    | Authenticated and |                   |                   |
| > Outdoor and Camping<br>Products | Evenasong Business and inde                                                                                                    | Global            | Authenticated and | Authenticated and |
| - Constant Dealling               | Bolonia and Americania diserif                                                                                                    | Distantination.   | SINOTRUST         | EE 21             |
| - TradeVenty C                    | Legal Representative SIA Jun                                                                                                    | Cate langed       |                   | ELZI              |
| - Selling Leads                   | Address Sm Proor                                                                                                    | 16 Oct. 2008      |                   |                   |
| <ul> <li>Buying Leads</li> </ul>  | Tel. 05-25-83                                                                                                    | Tear 1            |                   |                   |
| - Police                          | fax 025-025-0                                                                                                    |                   |                   |                   |
| - Guerat Book                     | All Registration No. 3200002 Million<br>Operation Duration                                                                                                    |                   |                   |                   |

For further details of Trade Verify, please refer to the following pages:

http://kr.ec21.com/khtml/ec/service/tradeverify.html

# Chapter 5: How to Install and use "Skype LiveChat"

It is now possible to chat with buyers and suppliers faster than ever!

Skype has more than six hundred million users. You can use skype to communicate with buyers/sellers in realtime. Using either your facebook ID or Window Live messenger account you can easily register for an account.

You can also send text messages directly from Skype. It's quick, simple and especially great value for texting abroad.

#### How to Install

## For Message Recipient

For Message Sender- Senders can chat with EC21 members instantly by clicking the "Skype Chat" button.-If don't have Skype messenger installed in your PC, click here to download Skype.

It's quick and easy to use!

• [1] Go to MyEC21 > Basic Services > Live Chat Setting and click "Download Skype" button to start Live Chat. (Skip this if already a Skype user.)

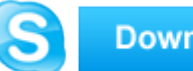

Download Skype

[2]Sign in to Skype with your Skype Name & password.

- \* You can also sign-in with your Microsoft account or Facebook account.
- \* You may need to install the latest version of Skype to sign-in with your MS or Facebook account.

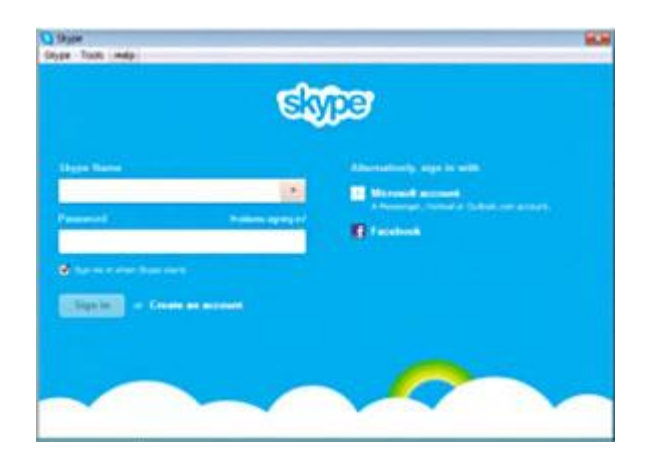

#### • [3] Connect Live Chat - Get a Live Chat button code

Enter Your "Skype Name" below exactly to show your presence and receive messages.

Enter your S

Forgotten your Skype Name? Not to worry, it's easy to <u>look up</u>. If you registered using your Microsoft or Facebook account, you can <u>look up your Skype Name</u> in two simple steps.

#### • [4] Updating your Skype privacy settings

Skype buttons let people easily contact you, wherever they are. However, since they are unlikely to be in your Contacts list, you will need to allow Skype to receive calls and instant messages from anyone.

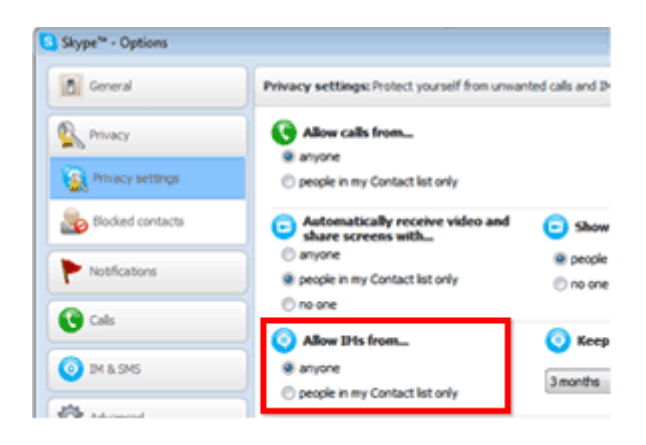

#### For Message Sender

-Senders can chat with EC21 members instantly by clicking the **"Skype Chat"** button. -If don't have Skype messenger installed in your PC, <u>click here to download Skype</u>. It's quick and easy to use!

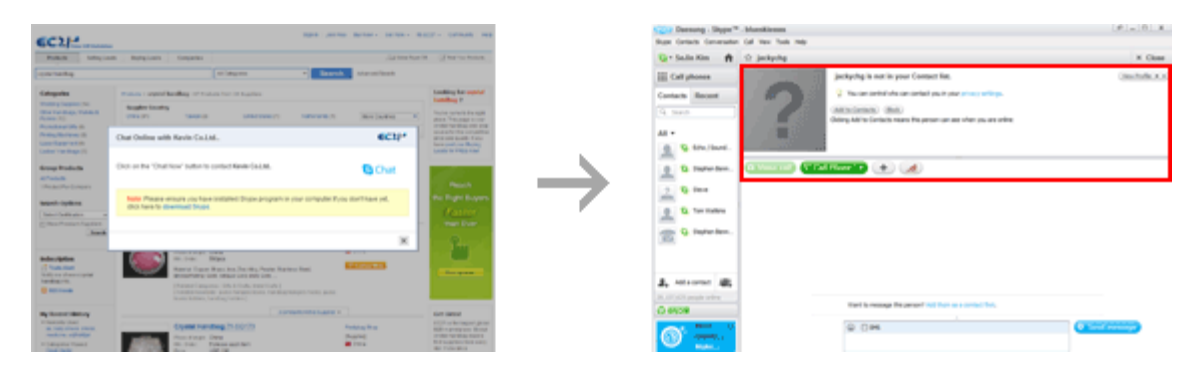

# Chapter 6: How to search for buyers

There are two ways in searching buyers.

## 6.1 Searching from Buying Leads

- 1) Enter a keyword of a buying item in the search box.
- 2) Select 'Buying Leads' (Buying Leads are buying offers registered by buyers) and click 'search' button on the right.

|          | l Enter a keyword        |                                  |                   |                    |                       |                         |
|----------|--------------------------|----------------------------------|-------------------|--------------------|-----------------------|-------------------------|
| 4        |                          | 2.                               | Select Buying Lea | ads <sup>(No</sup> | w ় ∣ Sell Now - ∣ My | EC21 - Community   Help |
|          | Global B2B Marketplace   |                                  |                   |                    |                       |                         |
| VVha     | at are you sourcing for? |                                  | Products          | Search             | Advanced Search       | Chinese   Korean        |
| <b>_</b> | lingerie - water alk     | alinizer - mobile phones - cow h | Selling Leads     |                    |                       | 📌 Add to My Favorites   |
|          |                          |                                  | Buying Leads      | 3. (               | Click Search          |                         |
|          |                          |                                  | Companies         |                    |                       |                         |

## 6.2 Searching from Companies

- 1) Enter a keyword in the Search Box and select 'Companies'.
- 2) Click 'Search Companies'.
- 3) Buyers will be searched when you select 'Select Business Type' to 'Buying Office' from the search results page.

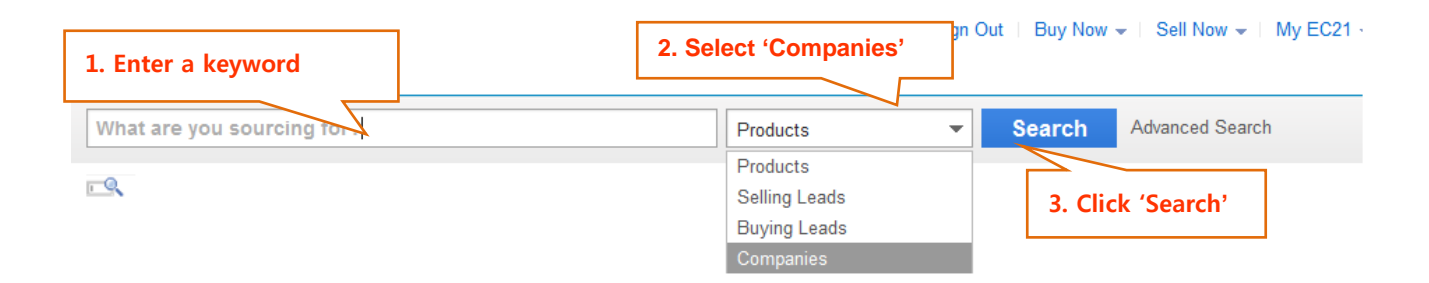

## [Search Options]

You can filter Buying Leads by posted dates. If you select 'Last 10 days', buying offers posted within 10 days will be listed up.

| Categories                        | Buyers > atv : 133 Buying Leads                                                                                                    |               |                                      |
|-----------------------------------|----------------------------------------------------------------------------------------------------|---------------|--------------------------------------|
| ATV (68)                          |                                                                                                    |               | (1-20 out of 133) Show : 20 40       |
| Motorcycles (16)                  |                                                                                                    |               | (· · · · · · · · · · · · · · · · · · |
| Go Karts (5)                      | Buy Honda ATV / Uty 420 To 500cc 4 Wd 3 May 2013                                                                                                    | Send an inqui | ry directly to a buyer.              |
| Durer writeers, runns & rires (4) |                                                                                                    |               |                                      |
| Flootrio Societaria (2)           | Only original Honda brand. Honda TRX 500; Honda TRX 420; Fourtrax 4 x 4 all models.                                                                                                    | _             |                                      |
| Electric Scoolers (3)             | other makes as spam and will not react, simply because we do not have a market for                                                                                                    | Netherlands   | Sontact Now                          |
| Buver Country                     | others. We export to Dominica; Albania;                                                                                                    |               |                                      |
|                                   | Bolides S.A.                                                                                                    |               |                                      |
| Dhited States (40)                |                                                                                                    |               |                                      |
| Jointa (9)                        | Buy ATV 150cc GV6 CVT Full Auto Dual A Arms EDA CARB of Arr                                                                                                    |               |                                      |
| adia (6)                          |                                                                                                    |               |                                      |
| Panada (5)                        | 2010                                                                                                    |               |                                      |
| Australia (4)                     | hello sir this is thapa and im from Nepal I wish to know the price of those atv (selected)<br>with shinning cost to khasa Nepal/Tibet, please kindly reply with more details, thank you | Canada        | Contact Now                          |
| More Countries                    | very much and have a nice                                                                                                    |               |                                      |
| More Countries +                  | own                                                                                                    |               |                                      |
| Search Options                    |                                                                                                    |               |                                      |
| Select Date 💌                     | Buy 2011-2013 NEW NAME BRAND- ATV. DIRT BIKES.                                                                                                    |               |                                      |
| Select Date                       | Motorcycles 2 Apr, 2013                                                                                                    |               |                                      |
| Show All                          | Hello, Please forward nurchase information for ATV's, Dirt Bikes, Motorcycles; c/o, lead                                                                                                |               |                                      |
| Last 2 days                       | time, Purchase methods, Product descriptions, Pics, Price lists of inventory, Delivered                                                                                                 | United States | Contact Now                          |
| Last 3 days 🗉                     | prices FOB Destination to US                                                                                                    |               |                                      |
| Last 5 days                       | Pta                                                                                                    |               |                                      |
| Last 7 days                       |                                                                                                    |               |                                      |
| Last 10 days                      |                                                                                                    |               |                                      |
| Lasi 20 days                      |                                                                                                    |               |                                      |

**X** Note: Free members can send inquiries seven (7) days after the registration of a Buying Leads.

(Premium members can send inquiries immediately to new Buying Leads.)

## 6.3 How to write and send inquiries

If you click Contact Now button from the search page, the below screen will open allowing you to write inquiries.

| Reminder for Buyers :<br>Be cautious with pre-paymen<br>To : | It by T/T or Western Union. Do not make pre-payment to any sellers unless you can fully trust the sellers. <u>More</u> | By clicking 'Save Message', you can save<br>the content of reply and can bring it again<br>when you use Lead Message for the port |
|--------------------------------------------------------------|----------------------------------------------------------------------------------------------------|----------------------------------------------------------------------------------------------------|
| Source :                                                     | Search - Product Catalogs                                                                                              | when you use Load message for the next                                                                                            |
| Cublect :                                                    |                                                                                                    | reply.                                                                                                    |
| Subject :                                                    | Regarding Original 2013 Raptor 700R SE A                                                                               |                                                                                                    |
| * Buying Item :                                              | ? — Category : ATV                                                                                                    |                                                                                                    |
| * Message :                                                  | Characters Remaining: 0 / 2000 (Min. 20) Save Message Load Message                                                     |                                                                                                    |
|                                                              | *                                                                                                    |                                                                                                    |
| Attach File :                                                |                                                                                                    |                                                                                                    |
| I want to receive :                                          | FOR prices for                                                                                                    | I (Max. 3MB)                                                                                                    |
|                                                              | Delivery time                                                                                                    |                                                                                                    |
|                                                              | Reference customers                                                                                                    |                                                                                                    |
|                                                              | Certification met                                                                                                    |                                                                                                    |
|                                                              | Country of origin                                                                                                    |                                                                                                    |
|                                                              | Request the recipient to send me a reply by 2013 - 05 - 22 -                                                           |                                                                                                    |

\* If you logged in and wrote an inquiry, all exchanging records of inquires will be kept in **My EC21 > My Inquiry**. However, if you do not log in and write and send an inquiry, relevant records will not be kept and you may have difficulties in managing your inquires in the future.

\* When you upload an image, **maximum size will be 3MB** and only jpg and gif files can be uploaded. The file names should be in English small letters and numbers. **The file names containing special symbols or in other languages** will not be uploaded.

\* Inquiries sent after logging in can be immediately forwarded, however, without log-in, a certain amount of time may be required until it arrives to the other party due to the inspection time.

## 6.4 Managing Inquires (My Inquiries)

All exchanged inquires can be checked and managed from My EC21 > Basic Services > My Inquiries

## 1) Trade Inquiry Center

All inquiries received will be stored in Trade Inquiry Center. If the other party send you an inquiry by viewing your company info, product info and leads info, the source will be indicated of which information was viewed to send an inquiry.

| All      | Ne         | gotiating        | Confirmed      | Funded to Es | crow Shipped           | Payment Released       |                                                   | Subject 🗸                      | Search                   |
|----------|------------|------------------|----------------|--------------|------------------------|------------------------|---------------------------------------------------|--------------------------------|--------------------------|
| 🝵 Delete | Ø Block    | Add to Contact   | List 🗎 Move to | Save Box     | Report Spam            |                        |                                                   | 2017-1 ~ 2017-6 🗸 🗌 Unread Inc | quiries   220 result (s) |
| 2        | Inquiry ID |                  | Partner        |              |                        | Subject                | Source                                            | Status                         | Last Updated             |
|          | IQ46021500 | 📕 de04104        | 1472           |              | Regarding Infant Form  | ula - Cow &Gate, Fr    | Infant Formula - Cow &Gate, Friso, Aptamil, N     | Nutrilon On going              | 2017-03-27               |
|          | IQ46021502 | 📕 de04104        | 1472           |              | Regarding Infant Form  | ula - Cow &Gate, Fr    | Infant Formula - Cow &Gate, Friso, Aptamil, N     | Nutrilon On going              | 2017-03-27               |
|          | IQ46020752 | 📑 us04105        | 797            |              | Looking for Poultry    |                        | Smart Matching                                    | On going                       | 2017-03-26               |
|          | IQ46020690 | 🚾 in04050-       | 467            |              | Looking for Aluminium  | Extrusion Scrap 6063   | Smart Matching                                    | On going                       | 2017-03-26               |
|          | IQ46020381 | 💼 flgpack        |                |              | COCOA POWDER           |                        | Company Directory                                 | On going                       | 2017-03-26               |
|          | IQ46020174 | <b>b</b> d03837  | 7100           |              | Regarding Aluminium    | Ubc Scraps, Aluminiu   | Aluminium Ubc Scraps, Aluminium Alloy Whe         | el Scra On going               | 2017-03-26               |
|          | IQ46018980 | 📻 cn04105        | 722            |              | Looking for Baby Food  | 1                      | Smart Matching                                    | On going                       | 2017-03-25               |
|          | IQ46017582 | <b>1</b> so04106 | 6004           |              | Re: Infant Formula - C | ow &Gate, Friso, Aptam | Infant Formula - Cow &Gate, Friso, Aptamil, N     | Nutrilon On going              | 2017-03-25               |
|          | IQ46017555 | so04106          | 6004           |              | Re: Infant Formula - C | ow &Gate, Friso, Aptam | [1] Infant Formula - Cow &Gate, Friso, Aptamil, N | Nutrilon On going              | 2017-03-25               |
|          | IQ46016775 | 📰 in04105-       | 446            |              | Looking for Compress   | or Scrap               | Smart Matching                                    | On going                       | 2017-03-24               |

Source classification: Product Catalog – When the buyer sent an inquiry by searching product Company Directory –When the buyer sent an inquiry by searching Company Trade Leads –When the buyer sent an inquiry by viewing Trade Leads registered by the seller Replied Inquiry -When the buyer sent a reply to the inquiry sent by the seller Smart Matching – When the EC21 suggest the potential buyers to member.

The detailed page indicated will be displayed by clicking a title on your Inbox page. If you wish to reply after reading an e-mail, you can write a reply by pressing Reply button.

## 2) Saved Box

After checking an inquiry received in the Inbox, you can for transferred a selected message to the Saved Box if you click 'Move to Saved Box'. The inquiry stored in Saved Box will be permanently kept, therefore, if you want to keep the message for long time, please move to this place.

| My EC21 Cl<br>Basic Services eli | ick 'Delete' to<br>minate a messag | e. in your 'Saved          | Box.                         |                                                 | The date the | hat the      |
|----------------------------------|------------------------------------|----------------------------|------------------------------|-------------------------------------------------|--------------|--------------|
| 🖾 My Inquiries                   | If you want to                     | quires to their original l | The message will be returned |                                                 | inquiry wa   | s exchanged  |
| Trade Inquiry Center             |                                    |                            | to the original location by  |                                                 |              |              |
| Saved Box                        | Delete Permanently                 | Restore                    | clicking 'Restore'.          |                                                 |              | 4 resul      |
| Contact List                     | Inquiry ID                         | Partner                    | subject                      | Source                                          | Status       | Last Updated |
| Block List                       | □ IQ45826866                       | 7091                       | product inqiry               | (PETIT FANCY)Hellow Anima                       | al On going  | 2017-01-18   |
| Spam                             |                                    |                            |                              |                                                 |              |              |
| Trash                            | Q45800413                          | 82824242                   | Looking for zh623 file bag   | Smart Matching                                  | On going     | 2017-01-10   |
| Escrow Protection Setting        | Q45790907                          | <b>pk04090144</b>          | Looking for TPU FILM         | Smart Matching                                  | On going     | 2017-01-07   |
|                                  |                                    |                            | E. and Mid. The call it and  | 1                                               |              |              |
| By Buying Tools                  | , 🗌 🔸 IQ45781900                   | <b>cn04089406</b>          | Looking for PPF              | Smart Matchi                                    | On going     | 2017-01-04   |
|                                  |                                    |                            | -<br> <br>                   | The source that<br>inquiry was sent<br>received | the<br>or    |              |

## 3) Contact List

If you check the received inquiry from Trade Inquiry Center and press 'Add to Contact List', your inquiry will be saved in Contact List.

|                                                                                                    | 5011                  |                                                                                             |                       |                          | du lo Contact List |
|----------------------------------------------------------------------------------------------------|-----------------------|---------------------------------------------------------------------------------------------|-----------------------|--------------------------|--------------------|
| om Mr Bruj Company Information                                                                                       | Negotiating           | Click "A                                                                                    | dd to Conta           | act List" if you         | want to keep       |
| 😰 k4leo.e@gmail.com                                                                                                  | Order Presses         | this cou                                                                                    | stact inform          | ation constate           | ,<br>Iv            |
| Pls email our purchase manager for specs &<br>quantity of product and further questions.<br>Email: k4leo.e@gmail.com | Make an Order Propo   |                                                                                             |                       |                          | ıy.                |
| Thanks                                                                                                    | Product .             |                                                                                             |                       |                          |                    |
| Regards                                                                                                    |                       |                                                                                             | * Quantity            | Measure Unit             | * Unit Price       |
| Buhaj<br>Manager,                                                                                                    |                       | (SHIELD) Shield<br>Standard Soft Acrylic<br>Color 250ml (Single<br>48color) / 500ml (Single | 0                     | ex:Kg, ton. pair         | US\$ <b>0</b>      |
| Tel: 00961 9 791375                                                                                                  |                       | 48color)                                                                                    |                       |                          | Prices : US \$ 0   |
| <ul> <li>Please send me FOB prices (for minimu m order).</li> </ul>                                                  | Shipping 🔿            |                                                                                             |                       |                          |                    |
| 2017-02-23   02:01 (GMT+9)                                                                                           | * Preferred Shipping  | Method                                                                                      |                       | $\checkmark$             |                    |
|                                                                                                    | * Preferred Trade Te  | erms                                                                                        | FOB                   | $\checkmark$             |                    |
|                                                                                                    | * Expected Date of    | shipping                                                                                    | The expected shipping | date(goods arriving)     |                    |
| Enter your reply Send                                                                                                | - Shipping carrier na | ame 👔                                                                                       | ex : FedEx Smart F    | Post, USPS Parcel select | Ground             |
|                                                                                                    | - Cost of shipping    |                                                                                             | US\$ 0.00             |                          |                    |

## 4) Block List

If you press 'Block' button from the Trade Inquiry Center, that information will be saved in the 'Block List'

If you wish to add to your Black List, enter either an e-mail address or member ID in the following blank and click 'Block' button.

| ou will not get mess<br>ou can add a new o                           | sages from follow<br>company to Block | The sender's email address will be indicated in Partner's ID if t<br>inquiry is not a member of EC21. If the sender is a member of | the sender of an<br>EC21, EC21 ID wi |
|----------------------------------------------------------------------|---------------------------------------|----------------------------------------------------------------------------------------------------|--------------------------------------|
| Unblock                                                              | $\leq$                                | be indicated for the sender.                                                                                                    |                                      |
| 1                                                                    | Blocked                               | Description                                                                                                    |                                      |
|                                                                      |                                       |                                                                                                    |                                      |
| MEMBER ID                                                            |                                       | in04071552                                                                                                    |                                      |
| d New Block<br>ote : Once you block a<br>E-mail Address              | sender, you will not                  | receive messages from him/her any more, and all messages from this sender will be permanently deleted.                             |                                      |
| d New Block<br>ote : Once you block a<br>E-mail Address<br>Member ID | sender, you will not                  | In04071552                                                                                                    |                                      |

\* Both e-mail address and member ID blocks individual members contained in the Black List, however, 'Country' has a function to block entire inquires coming from a specified country. If you select 'Country' and set countries to block, all inquires incoming from the set countries will be blocked and special caution is required to set 'Country'.

## 5) Trash

Information which 'Delete' has been used on, from Trade Inquiry Center will be all transferred to Trash Folder. The messages kept in Trash Folder will be automatically deleted every three month.

Home > My EC21 > Basic Service > Trash

## Trash

| Trash Can contains unwanted messages. It is automatically emptied every 90 days. |                              |         |  |        |      |  |  |  |  |  |
|----------------------------------------------------------------------------------|------------------------------|---------|--|--------|------|--|--|--|--|--|
|                                                                                  |                              |         |  |        |      |  |  |  |  |  |
|                                                                                  |                              |         |  |        |      |  |  |  |  |  |
|                                                                                  |                              |         |  |        |      |  |  |  |  |  |
| File File                                                                        | From/To                      | Subject |  | Source | Date |  |  |  |  |  |
|                                                                                  | No Data.                     |         |  |        |      |  |  |  |  |  |
| Page 1 of 1                                                                      |                              |         |  |        |      |  |  |  |  |  |
|                                                                                  |                              |         |  |        |      |  |  |  |  |  |
|                                                                                  | Trash Can 💌 Subject 💌 Search |         |  |        |      |  |  |  |  |  |

# Chapter 7: Search buyers and manage inquires (an exclusive service for Trade OK/Trade PRO members only)

Now you will see how to search buyers by utilizing the buyer DB of Premium members through MENU contained in Premium Services of My EC21.

## 7.1 Searching Buyers: Search buyer information for Premium members and send inquires

Are you looking for more information about your potential buyers? If you are, please use Search Buyers Menu. This service will provide buyers information from more than 60 sources, collected from exhibitions over years. Every month, approximately 1,000 buyers' data is updated and invalid information is being constantly filtered through regular validation activities.

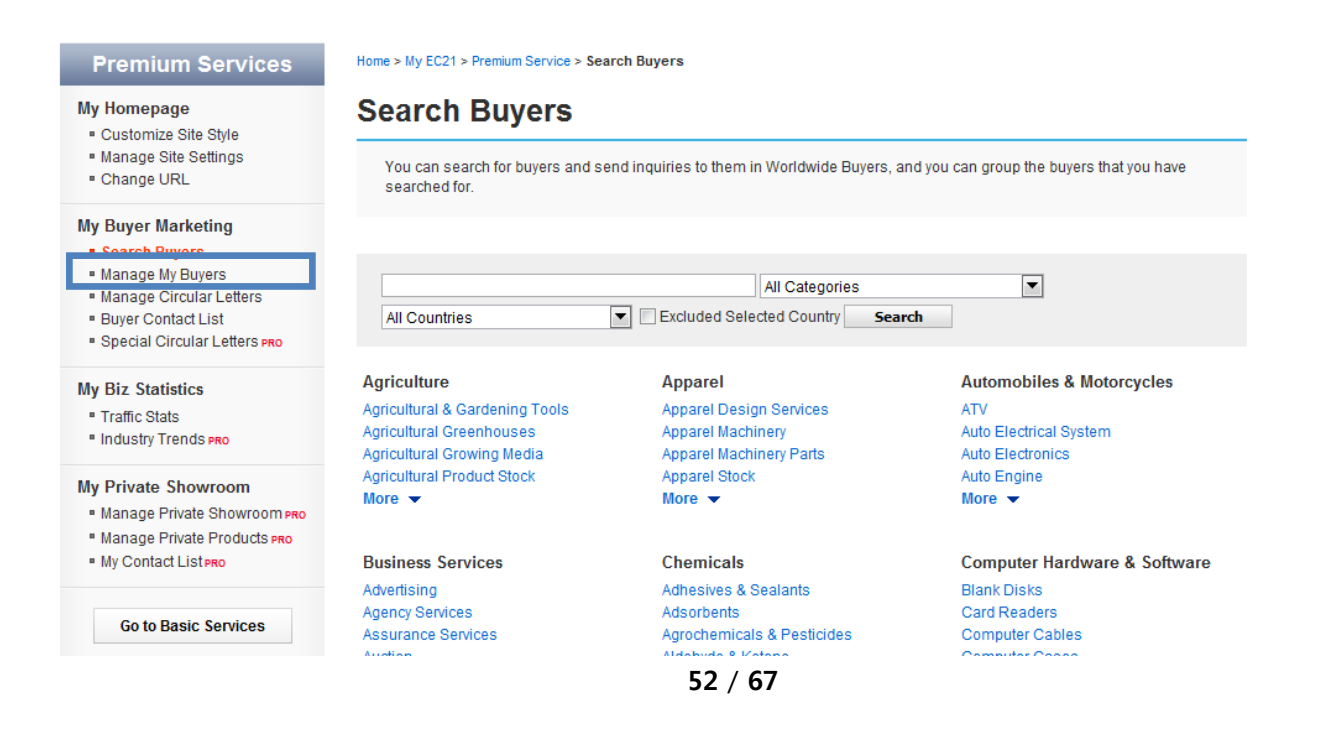

#### < Search Buyers>

If you enter a keyword of buyers in the search box located in Search Buyers page and press 'Search' button, the buyers matched with your keywords will be found. E.g. In case of searching 'yarn' (2,783 buyers in total)

< Send an inquiry to the buyer>

If you send an inquiry to the buyer after searching information, search the buyer by using keywords or categories and press 'Send Inquiry' after selecting a buyer to send a message.

| Home > My EC21 > Premium Service > Search Buye                                                                                            | ers                                                                    |                                    |
|----------------------------------------------------------------------------------------------------|------------------------------------------------------------------------|------------------------------------|
| Search Buyers                                                                                                    |                                                                        |                                    |
| You can search for buyers and send inqui<br>searched for.                                                                                 | ries to them in Worldwide Buyers, and you can group the                | buyers that you have               |
| All Countries                                                                                                    | All Categories                                                         |                                    |
| Send Inquire                                                                                                    | for yarn : 2,783 Buyers                                                | Srowse by Category                 |
| Select All                                                                                                    | You've sent 0 inquiries of 80 max per day, 0 inquiries of              | 800 max per month. (1~15 of 2,783) |
| BUYPOWER, SL Spain<br>Keyword : flame retardant filament ya<br>Category : Textiles & Leather Products<br>Contact Name : ELYMAR ESTEVEZ    | rn, spun yarn, filament yarn, DTY PTY, Azulene night crea<br>s > Fiber | ım                                 |
| Nountex Factory Egypt     Seyword: polyester metallic yarn, dye     Category: Apparel > Sewing Supplies     Contact Name: Khaled Nounou   | ed nylon, metallic <mark>yarn,</mark> thread<br>S                      |                                    |
| Kapur traders India<br>Keyword : filament yarn, viscose rayou<br>Category : Textiles & Leather Products<br>Contact Name : Rajat kapur     | n <mark>, yarn</mark> , knitting<br>s > Yarn                           |                                    |
| Madhuram Fincap Pvt. Ltd. Ind<br>Keyword : Polyester yam, yam<br>Category : Textiles & Leather Products<br>Contact Name : Shubham Agarwal | dia 👩<br>s > Yarn                                                      |                                    |

The following page is used to send an inquiry and will be displayed by pressing 'Send Inquiry'.

Enter your detailed message in English as accurate as possible in this page and then send it to a buyer. The buyers will receive numerous emails from sellers; therefore, an insincere business proposal will not attract buyers' attention.

| usiness Proposal                                                                                          |                                                             |                                                                                                 | [Load from Saved D |
|----------------------------------------------------------------------------------------------------|-------------------------------------------------------------|-------------------------------------------------------------------------------------------------|--------------------|
| Selected Buyer(s)                                                                                         | Total 0 buyer selected.                                     |                                                                                                 |                    |
| Subject                                                                                                   |                                                             |                                                                                                 |                    |
| Message<br>(No HTML tags)                                                                                 |                                                             | ~                                                                                               |                    |
| Attach Product Catalog(s)                                                                                 | Add (re) To add, at least one or more of your products must | t be already registered on MyEC21.                                                              |                    |
|                                                                                                    | Preview Send E                                              | -mail Cancel                                                                                    |                    |
|                                                                                                    |                                                             |                                                                                                 |                    |
| dd Your Product C                                                                                         | atalog                                                      | €C2/*                                                                                           |                    |
| dd Your Product C                                                                                         | atalog                                                      | €C2/-4                                                                                          |                    |
| dd Your Product C<br>lect up to 15 products from t                                                        | atalog                                                      | €C2/ª                                                                                           |                    |
| dd Your Product C                                                                                         | atalog<br>the following list:<br>Product Name               | EC2)                                                                                            |                    |
| dd Your Product C<br>lect up to 15 products from t<br>Id Cancel                                           | atalog<br>the following list:<br>Product Name               |                                                                                                 |                    |
| dd Your Product C         lect up to 15 products from t         id Cancel         Test         test2kevin | atalog<br>the following list:<br>Product Name               | دیگ ایک ایک ایک ایک ایک ایک ایک ایک ایک ایک                                                     |                    |
| dd Your Product C<br>lect up to 15 products from t<br>d Cancel<br>Test<br>test2kevin<br>Test 2016         | atalog<br>the following list:<br>Product Name               | Date Posted           2017/03/29           2017/03/29           2017/03/29           2017/03/29 |                    |

When you press 'Add', the list of registered products utilizing Basic Service Menu > My product functions, will be displayed. If you select one of them, the product description will be attached and sent together with your business proposal.

If you haven't registered any products in the My product Menu contained in Basic Service, you won't be able to send a business proposal.

In this regard, please register your product information by clicking Basic Service > My product > Add a new product Menu, even though it may seem tedious. Finally, check your information and press 'Send' button to complete your email.

The number of inquiries that you can send as a Trade OK and Trade PRO members will be as follows.

|                               | Trade OK     | Trade PRO    |
|-------------------------------|--------------|--------------|
| Per Day (Max.)<br>(24 Hrs.)   | 20 inquires  | 60 inquires  |
| Per Month (Max.)<br>(30 Days) | 300 inquires | 600 inquires |

- The maximum number of inquires that you can send as a **Trade OK members is 20** and the number of inquiries to send in a month will be 300 in total.

- The maximum number of inquires that you can send as a **Trade PRO members are 60** and the number of inquires to send in a month will be 600 in total.

\* If you send the business proposal to the same buyer for several times, we recommend you to modify the contents in some form, every time you send the proposal to attract your buyer's attention. Also, there's a limited number of proposal you can forward. Therefore, the best way to increase your business chances will be depending on how you find the buyers most suitable for your product features

|                                                                                 |                                                    |                                                |                                                                                                   |                                                                                                    | [Load from Saved Data]                                                    |  |
|---------------------------------------------------------------------------------|----------------------------------------------------|------------------------------------------------|---------------------------------------------------------------------------------------------------|----------------------------------------------------------------------------------------------------|---------------------------------------------------------------------------|--|
| * Selected Buyer(s)                                                             |                                                    | Total 1 buyer select                           | cted.                                                                                             |                                                                                                    |                                                                           |  |
| * Subject                                                                       |                                                    |                                                |                                                                                                   |                                                                                                    |                                                                           |  |
| * Message<br>(No HTML tags)                                                     |                                                    |                                                |                                                                                                   | Enter the contents of your business proposal                                                                                                    |                                                                           |  |
| * Attach Product Cat                                                            | alog(s)                                            | Add Del                                        |                                                                                                   |                                                                                                    | _                                                                         |  |
|                                                                                 |                                                    |                                                |                                                                                                   |                                                                                                    | Attack the medded                                                         |  |
|                                                                                 |                                                    | • To add, at least one o                       | r more of your products must be al                                                                | ready registered on MyEC21.                                                                                                    | catalogue to send togethe                                                 |  |
| My Information                                                                  |                                                    | • To add, at least one o                       | or more of your products must be al                                                               | ready registered on MyEC21.                                                                                                    | Catalogue to send togethe                                                 |  |
| Ay Information<br>Company Name                                                  | EC21 Inc.                                          | • To add, at least one o                       | r more of your products must be al                                                                | ready registered on MyEC21.                                                                                                    | Attach the product       catalogue to send togethe       [Modify My Info] |  |
| Ay Information<br>Company Name<br>Address                                       | EC21 Inc.<br>#501, Trade                           | * To add, at least one of                      | r more of your products must be al<br>Contact Point<br>ng, Kangnam-gu                             | ready registered on MyEC21.                                                                                                    | [Modify My Info]                                                          |  |
| My Information<br>Company Name<br>Address<br>Postal Code                        | EC21 Inc.<br>#501, Trade<br>318500                 | * To add, at least one of                      | r more of your products must be al<br>Contact Point<br>ng, Kangnam-gu<br>Country                  | Johan Korea                                                                                                    | Attach the product     catalogue to send togethe     [Modify My Info]     |  |
| Ay Information<br>Company Name<br>Address<br>Postal Code<br>Tel                 | EC21 Inc.<br>#501, Trade<br>318500<br>82-2-6000-66 | * To add, at least one of                      | r more of your products must be al<br>Contact Point<br>ng, Kangnam-gu<br>Country<br>Fax           | Interview of the second second | Attach the product     catalogue to send togethe     [Modify My Info]     |  |
| Ay Information<br>Company Name<br>Address<br>Postal Code<br>Tel<br>Mobile Phone | EC21 Inc.<br>#501, Trade<br>318500<br>82-2-6000-66 | • To add, at least one of<br>Tower, Samsung-do | r more of your products must be all<br>Contact Point<br>ng, Kangnam-gu<br>Country<br>Fax<br>Email | Johan<br>Korea<br>82-2-6000-6702<br>care@ec21.com                                                                                                    | Attach the product catalogue to send togethe [Modify My Info]             |  |

#### **Business Proposal Sample: How to Write Business Proposal**

Dear Sir/Madam,

Your name has been given by EC21.com as a reliable importers of Korean Silk Fabrics.

We are, therefore, writing you with a keen desire to have a business relationship.

In introducing ourselves to you we are pleased to state that we have been engaged in shipping Silk Fabrics of all descriptions all over the world, enjoying a good reputation for a good many years. Because of our excellent organization of conducting export businesses and close connections with the best sources of supply, we may state that should you favorably consider our proposal and favor us with inquiries for your specific requirements we are in a position to supply you with Al goods at competitive prices.

We are sending you separately a copy of our complete catalog in which we trust you will find some that would suit for your trade.

In regard to the terms of business, we make it our customs to trade on a Banker's Irrevocable Letter of Credit, under which we draw a draft at site. If you would care to deal with us on this basis, we shall be pleased to give you further details of business.

For any information respecting our standing and reputation, we are permitted to refer you to The Bank of Korea, Seoul.

We look forward to your early and favorable reply.

Yours very truly, Tom

## 7.2 Managing My Buyers

Buyers who you have discovered through 'Search Buyers,' can easily be managed by creating Groups based on different features. The following is an example saving buyers' information by creating different Groups based on products.

| My EC21                                                                 | Basic Services                                                             | Basic Services Premium Services |                    |            |             |  |  |  |
|-------------------------------------------------------------------------|----------------------------------------------------------------------------|---------------------------------|--------------------|------------|-------------|--|--|--|
| Premium Services                                                        | Home > My EC21 > Premium                                                   | Service > Manage My Buyers      |                    |            |             |  |  |  |
| My Homepage                                                             | Manage My Buyers                                                           |                                 |                    |            |             |  |  |  |
| Customize Storefront Change URL Social Networks Version Setting         | You can group the buyers from the list of buyers you have searched for.    |                                 |                    |            |             |  |  |  |
| My Buyer Marketing                                                      | Add Group You can create up to 200 Buyer Groups and add up to 2000 buyers. |                                 |                    |            |             |  |  |  |
| <ul> <li>Search Buyers</li> <li>Manage My Buyers</li> </ul>             |                                                                            | Group Name                      | Buyers in<br>Group | Date       | Action      |  |  |  |
| <ul> <li>Manage Circular Letters</li> <li>Buyer Contact List</li> </ul> | USA                                                                        |                                 | 8                  | 2015/02/02 | Edit Delete |  |  |  |
| Special Circular Letters PRO                                            | India                                                                      |                                 | 1                  | 2015/09/10 | Edit Delete |  |  |  |
| <ul> <li>veniled inquines</li> </ul>                                    | New Shoes 31 2016/06/07 Edit Delete                                        |                                 |                    |            |             |  |  |  |
| My Biz Statistics<br>Traffic Stats<br>Industry Trends PRO               |                                                                            | Page 1                          | 1 of 1 1           |            |             |  |  |  |

If you press Add to My Buyer button after searching buyers from 'Search Buyers' in No. 1 the buyer will be added to that group. You can manage your buyers in the Manage My Buyers page.

If you check in the box and press 'Add to My Buyer' after searching your buyers, the pop-up screen will be displayed. You can create a new Buyers Group from that screen or can save in the existing Group.

You can register up to 200 Groups and the members of both Trade OK and PRO can save up to 2,000 buyers in total.

## 7.3 Managing Circular Letters: Register and manage your business proposals

Did you find it troublesome to write a business proposal every time you send an inquiry to multiple buyers? Here's the function we offer you to easily send inquires through a 'Keep Loading' function after prewriting and saving your business proposal.

| My EC21                                                                      | Bas                                                        | ic Services                                   | Premium Services | Tiew My Homepage |            |  |  |  |
|------------------------------------------------------------------------------|------------------------------------------------------------|-----------------------------------------------|------------------|------------------|------------|--|--|--|
| Premium Services                                                             | Home > My EC21 > Premium Service > Manage Circular Letters |                                               |                  |                  |            |  |  |  |
| My Homepage  Customize Storefront                                            | Man                                                        | age Circu                                     | ar Letters       |                  |            |  |  |  |
| Social Networks                                                              | Add Delete                                                 |                                               |                  |                  |            |  |  |  |
|                                                                              |                                                            |                                               | Subje            | ct               | Date       |  |  |  |
| My Buyer Marketing                                                           |                                                            | Battery Thermal Ma                            |                  | 2016/06/07       |            |  |  |  |
| Search Buyers     Manage My Buyers                                           |                                                            | A proprietary liquid-cooling & heating system |                  |                  |            |  |  |  |
| Manage Circular Letters                                                      |                                                            | Trim Form System                              | 2016/05/11       |                  |            |  |  |  |
| Buyer Contact List     Special Circular Letters pro                          |                                                            | Laser Application System                      |                  |                  |            |  |  |  |
| <ul> <li>Verified Inquiries</li> </ul>                                       |                                                            | Test Handler                                  |                  |                  |            |  |  |  |
| My Dia Statiation                                                            |                                                            | TEST                                          |                  |                  | 2015/10/23 |  |  |  |
| Traffic Stats                                                                |                                                            | Inspection System                             |                  |                  |            |  |  |  |
| Industry Trends pro                                                          |                                                            | Sorting System                                |                  |                  |            |  |  |  |
| My Private Showroom                                                          |                                                            | Others                                        |                  |                  | 2015/10/15 |  |  |  |
| <ul> <li>Manage Private Showroom PRO</li> </ul>                              | EC21                                                       |                                               |                  |                  |            |  |  |  |
| <ul> <li>Manage Private Products pro</li> <li>My Contact List pro</li> </ul> |                                                            |                                               | Page 1 of 4      | 2 3 4 Next       |            |  |  |  |

The following screen will be displayed when you click 'Manage Circular Letter' and press 'Add' button.

Please fill in the format of your business proposal in order to send it to buyers. Remember, your information should always be specified and accurate as much as possible.

## Manage Circular Letters > Insert Business Proposal

#### Business Proposal

| * Subject                   |         |   |
|-----------------------------|---------|---|
| * Message<br>(No HTML tags) |         | 4 |
| * Attach Product Catalog(s) | Add Del |   |

The 'Title' of your business proposal which you just have registered will be displayed in the 'Circular Letter List' when you complete your registration.

#### An example of poor business proposal that is unlikely to gain buyer's confidence.

| Business Proposal           | Business Proposal            |  |  |  |  |  |  |  |
|-----------------------------|------------------------------|--|--|--|--|--|--|--|
| * Subject                   | Hello                        |  |  |  |  |  |  |  |
| * Message<br>(No HTML tags) | Hi, I can supply everything. |  |  |  |  |  |  |  |
| * Attach Product Catalog(s) | Add Del                      |  |  |  |  |  |  |  |

#### An example of good business proposal that is likely to gain buyer's confidence

Dear Sir/Madam,

Your name has been given by EC21.com as one of the reliable importers of Korean Silk Fabrics. We are, therefore, writing you with a keen desire to have a business connection with you.

In introducing ourselves to you we are pleased to comment that we have been engaged in shipping Silk Fabrics of all descriptions to all over the world enjoying a good reputation for a good many years. Because of our excellent organization for conducting export business and close connections with the best sources of supply, we may state that should you favorably consider our proposal and favor us with inquiries for your specific requirements we are in a position to supply you with Al goods at competitive prices.

We are sending you separately a copy of our complete catalog in which we trust you will find some that would suit for your trade.

In regard to the terms of business, we make it our customs to trade on a Banker's Irrevocable Letter of Credit, under which we draw a draft at sight. If you would care to deal with us on this basis, we shall be pleased to give you further details of business.

For any information respecting our standing and reputation, we are permitted to refer you to The Bank of Korea, Seoul.

We look forward to your early and favorable reply.

Yours very truly,

If your business proposal provides insufficient amount of information or contains email address in the message, it may be automatically transferred to the Spam Folder inside the Inquiry Box of the buyer due to the computer system. The business proposal should be accurately written in details. You can register up to 100 business proposals.

## 7.4 Buyer Contact List: Save buyers' information

All inquiries you send after searching buyers through 'Search Buyers' will be saved here. You can check buyer's information and your business proposals through 'Buyer Contact List'. Your data will remain here only for 6 months.

|                                                                              |                                              | Sign Out ∣ Buy Now - ∣ Sell Now - ∣ My EC21 - ∣ Community |                                                                |                                           |                                                                                     |                   |             |  |  |
|------------------------------------------------------------------------------|----------------------------------------------|-----------------------------------------------------------|----------------------------------------------------------------|-------------------------------------------|-------------------------------------------------------------------------------------|-------------------|-------------|--|--|
| My EC21                                                                      | E                                            | Basic Se                                                  | rvices Prem                                                    | ium Services                              | 👚 View My Homepage 📗 🔂 서비스 활용법 상세보                                                  |                   |             |  |  |
| Premium Services                                                             | Home                                         | > My EC                                                   | 21 > Premium Service > <b>B</b> t                              | Service > Buyer Contact List              |                                                                                     |                   |             |  |  |
| My Homepage                                                                  | Bu                                           | yer (                                                     | Contact List                                                   |                                           |                                                                                     |                   |             |  |  |
| Customize Storefront  Change URL Social Networks Version Setting             | H                                            | ere you ca<br>Your mess                                   | an manage the contact list of<br>sages will be saved for 6 mor | worldwide buyers t<br>aths only. Please s | to whom you have sent inquiries via EC2<br>ave any important information to your co | 21.com<br>mputer. |             |  |  |
| My Buyer Marketing                                                           | Delete 60 available/day, 600 available/month |                                                           |                                                                |                                           |                                                                                     |                   |             |  |  |
| <ul> <li>Manage My Buyers</li> </ul>                                         |                                              | NO.                                                       | Buyer name                                                     | Country                                   | Subject                                                                             | Date              | Mail Status |  |  |
| Manage Circular Letters  Manage Circular Letters  Special Circular Letters   |                                              | 2555                                                      | SALEH M. AL-HAKBANI<br>EST.,                                   | Saudi Arabia                              | We are a flange manufacturer in South Korea.                                        | 2017-04-06        | Requested   |  |  |
| Verified Inquiries                                                           |                                              | 2554                                                      | Rainer Wendland<br>Elektro Grosshandel f.<br>Schiffahrt        | Germany                                   | We are a flange manufacturer in South Korea.                                        | 2017-04-06        | Requested   |  |  |
| My Biz Statistics<br>Traffic Stats<br>Industry Trends PRO                    |                                              | 2553                                                      | MIDSTEEL PIPELINE<br>LIMITED                                   | United<br>Kingdom                         | We are a flange manufacturer in South Korea.                                        | 2017-04-06        | Requested   |  |  |
| My Private Showroom                                                          |                                              | 2552                                                      | Plainsman<br>Manufacturing                                     | Canada                                    | We are a flange manufacturer in South Korea.                                        | 2017-04-06        | Requested   |  |  |
| <ul> <li>Manage Private</li> <li>Showroom pro</li> </ul>                     |                                              | 2551                                                      | SENIOR FLEXONICS<br>CANADA LIMITED                             | Canada                                    | We are a flange manufacturer in South Korea.                                        | 2017-04-06        | Requested   |  |  |
| <ul> <li>Manage Private Products pro</li> <li>My Contact List pro</li> </ul> |                                              | 2550                                                      | Engineering &<br>Maintenance Solutions                         | Australia                                 | We are a flange manufacturer in South Korea.                                        | 2017-04-06        | Requested   |  |  |

# 7.5 Customized Storefront: How to design your storefront

Customizable storefronts are a service that all the Trade OK and Trade PRO members can utilize by selecting from either the skin collection templates, or through a customization wizard which allows you to directly design every aspect of your storefront.

You can also add content or change the layout of your Main Page. This option can be found at "My EC21 > Premium Service > My Homepage > Customize Storefront "

| My EC21                                                                                                    | Basic Services                                                                     | Premium Services                                                                                          | 👚 View My Homepage 👘 📆 서비스 활용법 상세보                                                                                                    |  |  |  |  |  |
|----------------------------------------------------------------------------------------------------|------------------------------------------------------------------------------------|----------------------------------------------------------------------------------------------------|----------------------------------------------------------------------------------------------------|--|--|--|--|--|
| Premium Services                                                                                                    | Home > My EC21 > Premiun                                                           | n Service > Customize Storefron                                                                           | nt                                                                                                    |  |  |  |  |  |
| My Homepage                                                                                                    | Customize Storefront                                                               |                                                                                                    |                                                                                                    |  |  |  |  |  |
| Customize Storefront     Change URL     Social Networks     Version Setting                                               | Here you can customize y<br>collection or design yours<br>Also you can add content | your Storefront by selecting among<br>elf from beginning to the end.<br>or change layout of your Main Pag | g skin My Storefront<br>http://gsbcwoojinind.en.ec21.com/<br>ge. Go to EC21 Customize Storefront →                                                                                                    |  |  |  |  |  |
| My Buyer Marketing                                                                                                    |                                                                                    |                                                                                                    |                                                                                                    |  |  |  |  |  |
| Search Buyers Manage My Buyers Manage Circular Letters Buyer Contact List Special Circular Letters PRO Verified Inquiries |                                                                                    | ec34                                                                                                    | Alarite Santania and a second and a second a   |  |  |  |  |  |
| My Biz Statistics                                                                                                    |                                                                                    |                                                                                                    | Mater Products Motion Program Antibility of the strain processor Antibility of the strain processor Antibility of the strain Program Antibility of the strain Program   |  |  |  |  |  |
| <ul> <li>Industry Trends PRO</li> </ul>                                                                                   | Add Co                                                                             | ntent                                                                                                    | If The related plane at some dipolation is a summer tage 1.0 model     Image: Some distance       Realing Barner     Image: Some distance and some distance and some distance and some distance distance and some distance distance distan                                                            |  |  |  |  |  |
| My Private Showroom                                                                                                    | Add content such<br>Top 5 Products, F                                              | as Rolling Banner,<br>ITML, Images, Videos,                                                               | proteiners<br>Content Content Processes and a second process of the second products and and the second products and and the second products and and the second products and and the second products and and the second products and and the second products and and the second products and and the second products and the second products and the seco |  |  |  |  |  |
| Manage Private Showroom PRO     Manage Private Products PRO                                                               | Product set, etc.                                                                  | on Main Page.                                                                                             | Downloadable Content Mathematica Statistics                                                                                                    |  |  |  |  |  |
| My Contact List PRO                                                                                                    |                                                                                    | Addressed: Submany (see                                                                                   |                                                                                                    |  |  |  |  |  |
| Go to Basic Services                                                                                                    |                                                                                    |                                                                                                    | No.1         And Participations         Image: Control of the control of the control                                             |  |  |  |  |  |
|                                                                                                    |                                                                                    |                                                                                                    |                                                                                                    |  |  |  |  |  |

Click the "Go to EC21 Customize Storefront"

## 7.5.1 Select Skin

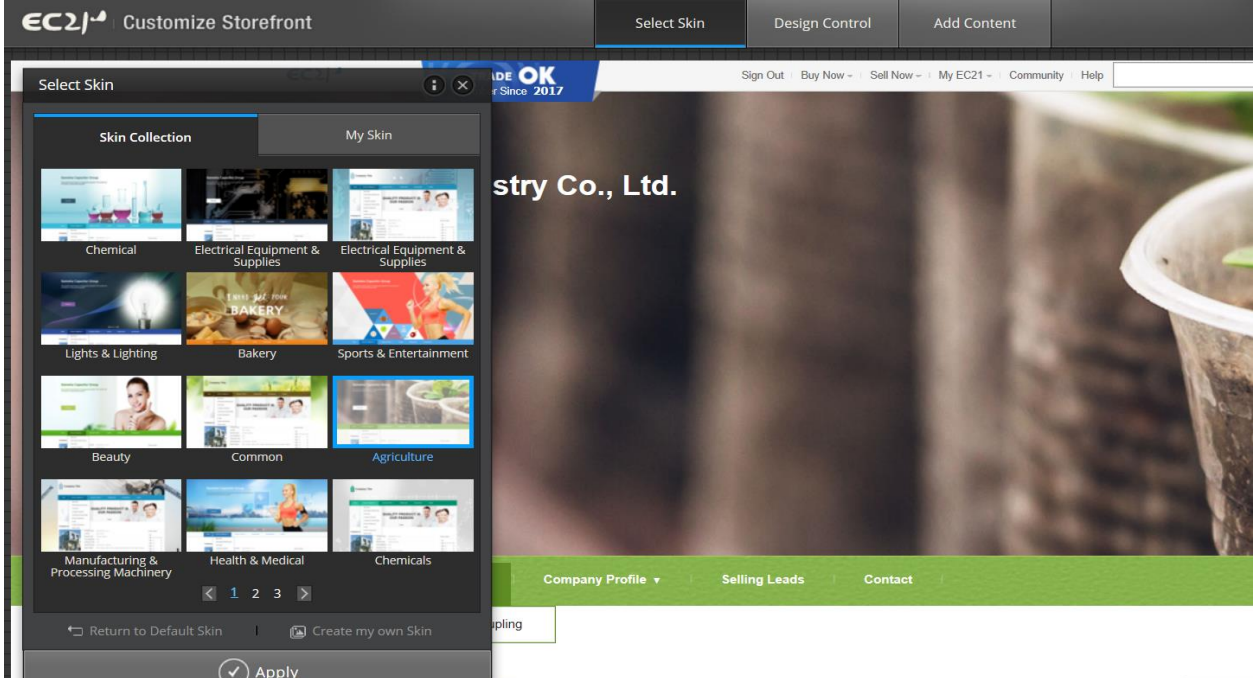

Skin Collection offers you a total skin package. You simply just click once for changing your Storefront Skin. My Skin is where your saved skins from Design Control are stored. You can also select your own saved skin as your Storefront skin.

## 7.5.2 Design Control

| EC2/- Customize Storefro | ont           |                  | Select          |                 | Design Control          | Add Content          |                    |                | Stage Lay        | out Setting   |
|--------------------------|---------------|------------------|-----------------|-----------------|-------------------------|----------------------|--------------------|----------------|------------------|---------------|
|                          |               | and the          | - And           | - the           | a malats Million i      | alt f                | Design Control 🛛 🗙 | Designed Image | Color            | Direct Upload |
|                          | Home          | Products + Con   | npany Profile 🔻 | Selli           | ing Leads Cont          | tact                 | Background 🕨       |                |                  | 1             |
|                          |               | Dynamic Coupling |                 |                 |                         |                      | Company Title      |                |                  | Tas           |
|                          | Company Intr  | oduction         |                 |                 |                         |                      | Menu Bar 🔋         |                |                  | 9             |
|                          |               | Cc               | ompany Name     | Woojin Ind      | dustry Co., Ltd.        |                      | Content Box        |                | Voide Tudiéou    | - Car         |
|                          |               | Lo               | cation          | #59-1, Siu      | idong-gil, Gasan-myeon, | Pochen-si,, Gyeonggi |                    |                |                  |               |
|                          | 111           | Ca               | ountry/Region   | Korea           |                         |                      |                    | CONT OF        |                  | 202           |
|                          | 1011          | Ye               | ear Established | 1991            |                         |                      |                    |                |                  | 200           |
|                          | Man -         | Er Ar            | nployees I otal | 1-5<br>USD 1.00 | 0.001 - 2.000.000       |                      |                    |                | 110              | 0.00          |
|                          | Membe         | TOT EC21 M       | ain Products    | coupling        |                         |                      |                    | A.             | 1                | . 6.6         |
|                          |               | La               | ist Login Date  | Mar 22. 20      | 017                     |                      |                    |                | 16               | N. 6.         |
|                          |               | c                | ontact Now      | S Skyr          | e Chat                  |                      | T                  | 1X)            |                  | 1             |
|                          |               |                  |                 |                 |                         |                      |                    | -              |                  | 4             |
| 186                      | Main Product  |                  |                 |                 |                         |                      |                    | X              |                  | +             |
|                          | manifificadee |                  |                 |                 |                         |                      |                    |                | 🕅 <u>1</u> 2 3 🕅 |               |
|                          | 1             |                  |                 |                 |                         |                      |                    |                |                  |               |

You can select other colors or even upload a photo to be the background of the title and menu bar areas, through accessing the EC21 Design Control menu.

There are four key options which control your Storefront design.

- 1. Background Area Here you can add an image or change the color.
- 2. Company Title Area In this area you can add your company or promotional product information to your background banner.

3. Menu Bar Area – Which allows you to change the menu bar to a designed image/color/ or your own image (990x50).

4. Contents Box Area – Where you can change the color of content boxes.

Once you have finished all the design changes, please click the Apply button to save. You also can always select 'Undo All' if you don't like the new version that you have created.

## 7.5.3 Add Content

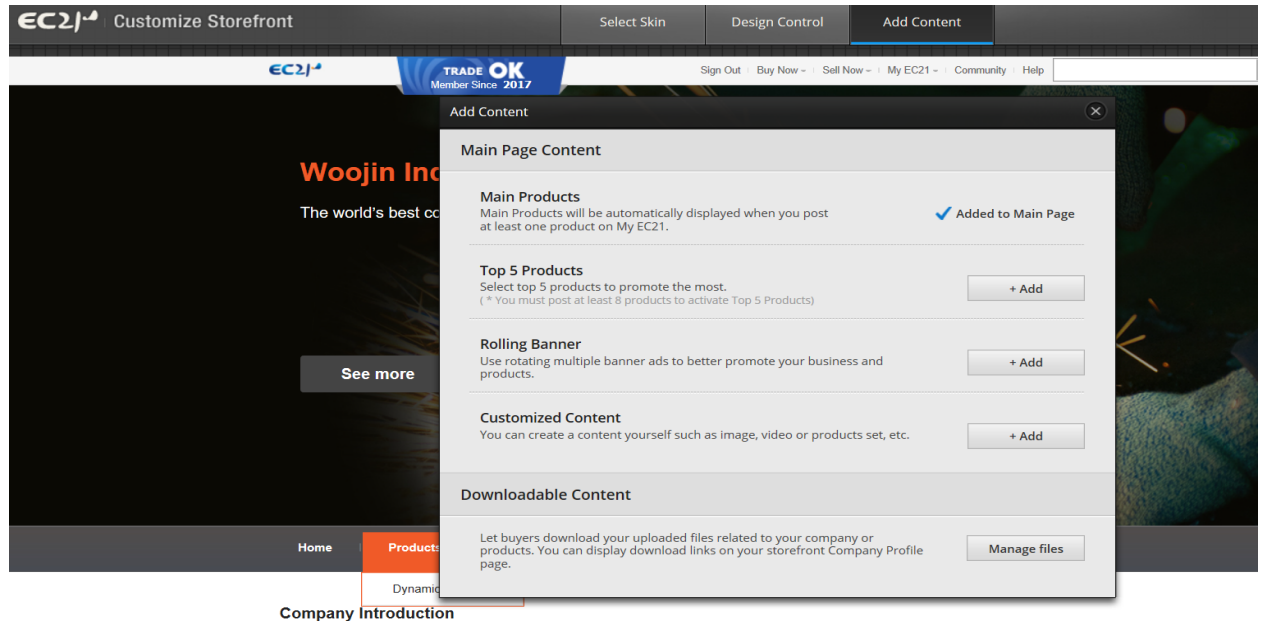

You can add a variety of main page content to your main page, such as main products, top 5 products, a rolling banner or even customized content. Also you can post downloadable content relating to your company or products. Displaying download links on your storefront Company Profile page is also an available option through the customization menu.

## 7.5.4 Page Layout Setting

| EC2J <sup>-4</sup> Customize Storefront | Select Skin Design Control Add Content | Page Layout Setting |
|-----------------------------------------|----------------------------------------|---------------------|
| EC2/ <sup>2</sup> TRAI                  | DE OK<br>Since 2017                    |                     |
|                                         | Company Title                          |                     |
|                                         | Menu Bar                               |                     |
|                                         | Rolling Banner                         | <u>.</u>            |
|                                         | Company Introduction                   | save                |
|                                         | Main Products<br>[Gallery Mode]        |                     |
|                                         | Selling Leads                          |                     |
|                                         | Footer                                 |                     |

The page layout can be rearranged by dragging and also deleting unnecessary sections.

Modifications can be made to the Main Products section relating to the three types of category modes previously chosen.

# 8.1 My Private Showroom: Make a showroom and send product information only to a selected buyers.

'Private Showroom' provides a function to send product information to a limited number of targeted buyers when you do not wish to show your valuable information to everyone. This function is especially useful when you want to present new products to the specified buyers.

Click "Create Private Showroom" from "Manage Private Showroom" and enter the name and description of Showroom.

#### 8.1.1 Manage Private Showroom

| My EC21                                                                                    | Basic Services                                                 | Premium Servic                  | es       |            | View My Homepage | 🔁 서비스 활용법 상세보기          |
|--------------------------------------------------------------------------------------------|----------------------------------------------------------------|---------------------------------|----------|------------|------------------|-------------------------|
| Premium Services                                                                           | Home > My EC21 > Premium Service >                             | Manage Private Showroo          | m        |            |                  |                         |
| My Homepage                                                                                | Manage Private                                                 | Showroon                        | n        |            |                  |                         |
| <ul> <li>Customize Site Style</li> <li>Manage Site Settings</li> <li>Change URL</li> </ul> | You are authorized to create 1<br>Now you have 0 private showr | 0 private showrooms.<br>oom(s). |          |            |                  |                         |
| My Buyer Marketing                                                                         |                                                                |                                 |          |            |                  |                         |
| <ul> <li>Search Buyers</li> <li>Manage My Buyers</li> </ul>                                |                                                                |                                 |          |            |                  | Create Private Showroom |
| <ul> <li>Manage Circular Letters</li> <li>Buyer Contact List</li> </ul>                    | Showroom/Pro                                                   | duct                            | Product  | Display    | Act              | ion                     |
| <ul> <li>Special Circular Letters pro</li> <li>Verified Inquiries</li> </ul>               |                                                                |                                 | No Showr | oom Exists |                  |                         |
| My Biz Statistics                                                                          |                                                                |                                 |          |            |                  |                         |
| <ul> <li>Traffic Stats</li> </ul>                                                          |                                                                |                                 |          |            |                  |                         |
| Industry Trends PRO                                                                        |                                                                |                                 |          |            |                  |                         |
| My Private Showroom                                                                        |                                                                |                                 |          |            |                  |                         |
| Manage Private Showroom PRO                                                                |                                                                |                                 |          |            |                  |                         |
| <ul> <li>Manage Private Products PRO</li> </ul>                                            |                                                                |                                 |          |            |                  |                         |
| My Contact List pro                                                                        |                                                                |                                 |          |            |                  |                         |

## **Create Private Showroom**

| * Showroom name        | Brand New Mobile Phone                                                                                                    |  |  |  |  |  |  |
|------------------------|----------------------------------------------------------------------------------------------------|--|--|--|--|--|--|
|                        | (2-20 characters)                                                                                                    |  |  |  |  |  |  |
| * Showroom description | Dear Buyer,<br>We'd like to introduce our brand new<br>mobile phone to you.<br>Please refer to the detailed<br>information and contact us for any<br>inquiry.<br>Best Regards |  |  |  |  |  |  |
|                        | (167 / 2000 characters max )                                                                                                    |  |  |  |  |  |  |
|                        | Save Reset                                                                                                    |  |  |  |  |  |  |

#### 8.1.2 Manage Private products

Register the products at Showroom by moving to 'Manage Private products; Menu. The page to enter product Information will be displayed when you click "Post new product'. Register your product name, description and image in a sequence.

#### Manage Private Products

Home > My EC21 > Premium Service > My Contact List

| You are authorized to post 100 Private products.<br>Now you have 0 private product(s). |         |         |                    |  |  |  |  |  |
|----------------------------------------------------------------------------------------|---------|---------|--------------------|--|--|--|--|--|
| Showroom/Product                                                                       | Product | Display | Action             |  |  |  |  |  |
| New Mobile Phone                                                                       | 0       | Yes     | Post a new product |  |  |  |  |  |

#### 8.1.3 My Contact List

Enter the contact information of targeted buyers to receive product Information of Showroom in "My Contact List".

Enter the name, company name and email address of the buyers to receive this information by pressing 'Add a new buyer".

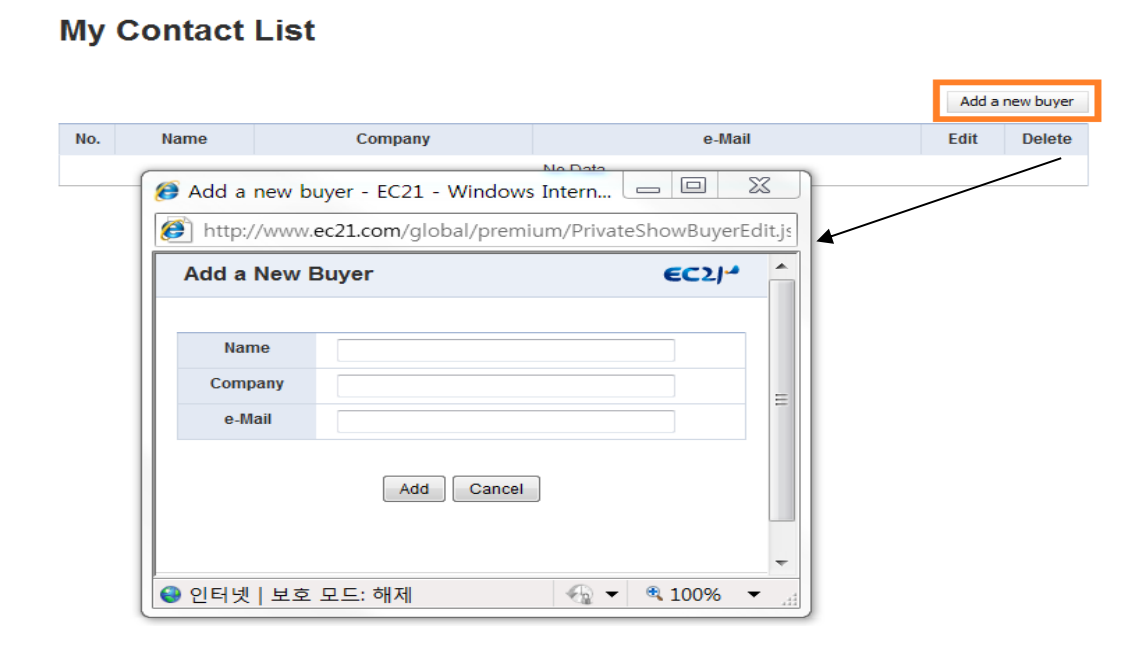

Return to the "Manage Private Showroom" menu again and click "Send to Buyer" to forward product Information contained in the Showroom to applicable buyers.

## Manage Private Showroom

| You are authorized to create 10 private showrooms.<br>Now you have 1 private showroom(s). |   |     |               |      |      |        |  |  |
|-------------------------------------------------------------------------------------------|---|-----|---------------|------|------|--------|--|--|
| Create Private Showroom                                                                   |   |     |               |      |      |        |  |  |
| Showroom/Product Product Display Action                                                   |   |     |               |      |      |        |  |  |
| New Mobile Phone                                                                          | 0 | Yes | Send to Buyer | View | Edit | Delete |  |  |

A pop-up screen will be displayed when you click "Send to Buyer". Recheck the name of buyers and press 'Send' button to forward the Showroom to target buyers.

#### 8.2 Traffic Stats

Check which of your products have the biggest impression!

Trade PRO members can see Traffic Statistics and Industry Trends in My EC21. It provides members with insights of marketing strategy at the same time.

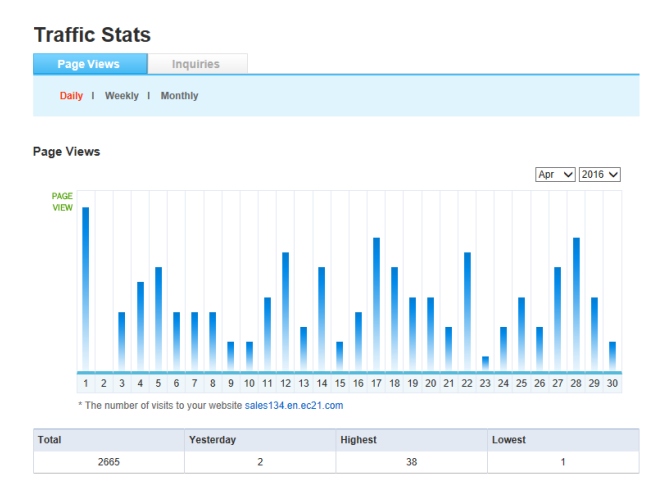

Page Views by Country

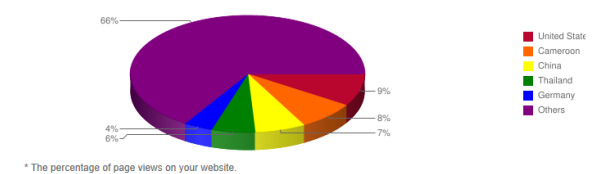

| Product Customer Clicks |                                                          |             | Post New      | Selling Lead Customer Clicks                                                   |         |  |             | Post New   |
|-------------------------|----------------------------------------------------------|-------------|---------------|--------------------------------------------------------------------------------|---------|--|-------------|------------|
| No.                     | Product                                                  | Posted Date | Total         | No.                                                                            | Product |  | Posted Date | Total      |
| 1                       | Nembutals-Pentobarbitals-<br>Sodium                      | 2015-07-19  | 9 98 No Data. |                                                                                |         |  |             | <u>```</u> |
| 2                       | Acne Lasers Nail Fungus<br>Lasers Skin Cooling Lasers    | 2015-09-07  | 62            | <ul> <li>Total number of clicks to view your Selling Leads. (Top 5)</li> </ul> |         |  |             | ,          |
| 3                       | Juvederm and Other Dermal<br>Fillers                     | 2015-07-20  | 58            |                                                                                |         |  |             |            |
| 4                       | Filorga NCTF 135 NCTF<br>135HA ,Juvederm ,Stylage        | 2015-07-20  | 56            |                                                                                |         |  |             |            |
| 5                       | Juvederm Ultra 2 (XC)<br>Juvederm Ultra 3 (PLUS XC)<br>J | 2015-09-07  | 52            |                                                                                |         |  |             |            |

\* Total number of clicks to view your Products. (Top 5)

## 8.3 Credit Reports

If you're a Trade PRO member, you can apply free credit report services of the trade partnered company 3 times during the membership year.

Home > My EC21 > Basic Service > Credit Report

# **Credit Report**

- Verify overseas buyers by using EC21's Credit Report, which is available in conjunction with the world's leading credit reporting specialists, GlobalCIS. (This service may be unavailable for some countries.)
- Credit Report will help you confirm whether a company is legitimate or not. Please allow 5-10 working days to complete the investigation. Please note that the completed Credit Report will be delivered to your email address. [View Sample]
- \* Please click here for more information on Credit Reports.
- \* Please contact us for any further questions.

|  | <ul> <li>Reminder For Trade PRO Premium Membership</li> <li>Trade PRO Members can request up to 3 issues of Credit Reports(Quick-Rate only) for free of charge during the Membership period.</li> <li>Ordering more than 3 issues of Credit Reports(Quick-Rate) will require extra fee for excess charge.</li> </ul> |
|--|----------------------------------------------------------------------------------------------------|
|--|----------------------------------------------------------------------------------------------------|

You have requested the following credit reports.

| NO. | Company               | Country       | Date       | Result    |
|-----|-----------------------|---------------|------------|-----------|
| 1   | cti sales             | United States | 2013-02-20 | Completed |
|     | Page 1 of 1 1         |               |            |           |
|     | Request Credit Report |               |            |           |

So far, we have taken a close look at the services and features provided by EC21 English website (<u>www.ec21.com</u>)

Using the variety of EC21 services, we always wish you great success and continuous prosperity!

Thank you. EC21.com Service Team